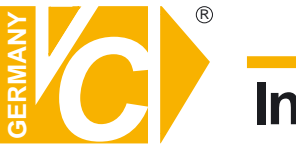

Sehr geehrter Kunde! Mit der Wahl für ein VC Produkt haben Sie sich für ein professionelles Gerät entschieden, das höchste Qualität und Zuverlässigkeit gewährleistet.

Bitte lesen Sie die nachfolgenden Hinweise vor der Installation bzw. Inbetriebnahme genau durch, damit Sie in den vollen Genuß aller Produktvorteile kommen.

# **Digitaler Videorekorder**

# Einrichtung

# Art. Nr. 15016-DVD Art. Nr. 15016-HDD

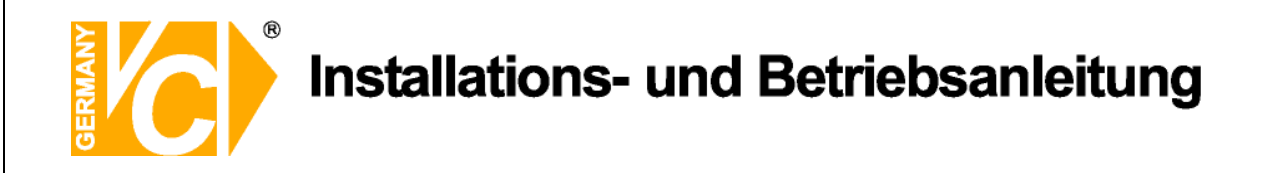

### Warnungen und präventive Hinweise

- Achten Sie darauf dass das Gerät nicht zu Boden fällt oder Stössen ausgesetzt wird.
- Platzieren Sie dieses Gerät nicht auf unstabilem Untergrund.
- Dieses Gerät ist nur für geschlossene Räume. Platzieren Sie das Gerät nicht in feuchten Räumen.
- Dieses Gerät sollte nicht in eine Konsole eingebaut werden, ohne dass für ausreichende Ventilation gesorgt ist.
- Bitte überprüfen Sie die Stromspannung auf Korrektheit, bevor Sie das Gerät anschliessen.
- Sollte eine Reinigung notwendig sein, stellen Sie sicher, dass das Netzkabel abgezogen ist. Verwenden Sie keine flüssigen oder Aerosol Reiniger. Benutzen Sie nur ein feuchtes Tuch zur Reinigung.
- Schalten Sie das Gerät immer aus bevor Sie weitere Accessories an- bzw. abschliessen, mit Ausnahme eines USB Teiles.
- Blockieren Sie nicht den Ventilator an der Seite des Gerätes

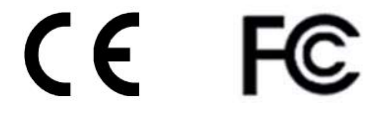

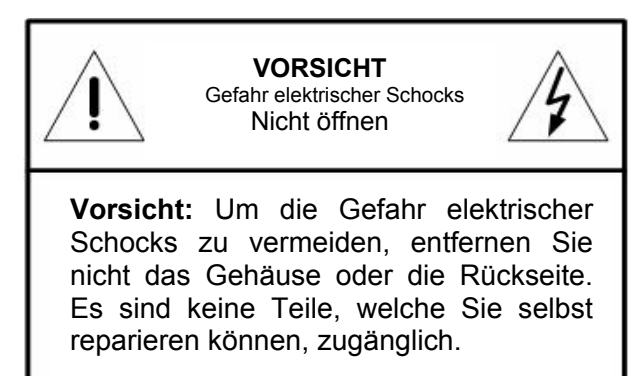

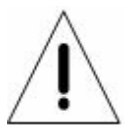

Dieses Symbol weist den Benutzer auf wichtige Bedienungs und Instandhaltungs Hinweise in der beigelegten Literatur hin.

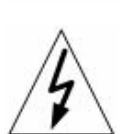

Dieses Symbol weist den Benutzer auf das Vorhandensein von "Gefährlicher Stromspannung" innerhalb des Gehäuses hin, welche stark genug sein kann, um einen elektrischen Schock herbeizuführen.

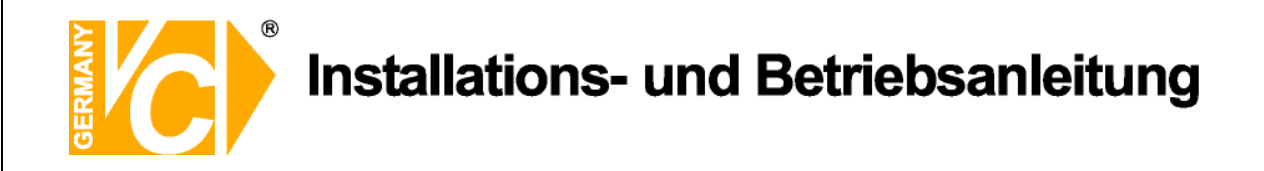

#### Wichtige Information

Bevor Sie die Installation weiterführen, lesen und beachten Sie bitte alle Instruktionen und Warnungen im Handbuch. Bewahren Sie dieses Handbuch und die Originalrechung für zukünftige Referenzen, und falls nötig, zur Garantieleistung, auf. Wenn Sie das Gerät auspacken prüfen Sie bitte ob alle Teile vorhanden sind. Sollte ein Teil fehlen oder offensichtlich beschädigt sein, INSTALLIEREN SIE DAS GERÄT NICHT und BENUTZEN SIE ES NICHT. Kontaktieren Sie ihren Händler zur Unterstützung und weiteren Hilfe.

#### Konsoleneinbau

Erkundigen Sie sich bei ihrem Lieferanten oder Hersteller der Konsole bezüglich der korrekten Hardware und Vorgehensweise um dieses Gerät sicher einzubauen. Vermeiden Sie Unebenheiten oder mechanische Instabilität wenn Sie dieses Gerät in eine Konsole einbauen. Stellen Sie sicher, dass das Gerät ausreichend Luftventilation für sicheren Betrieb vorhanden ist. Die maximale Temperatur für in Konsolen eingebaute Geräte ist 40 °C. Überprüfen Sie das Produktlabel der Konsole um sicherzustellen, dass keine Kurzschlussgefahr besteht. Eine sichere Erdung muss gegeben sein.

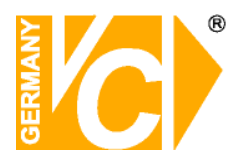

# Inhaltsverzeichnis

| Bedienelemente 4                  |    |  |  |  |  |  |  |  |  |
|-----------------------------------|----|--|--|--|--|--|--|--|--|
| Beschreibung der LED's 6          |    |  |  |  |  |  |  |  |  |
| Anschluss des Gerätes 7           |    |  |  |  |  |  |  |  |  |
| Anschliessen weiterer Elemente 8  |    |  |  |  |  |  |  |  |  |
| Konfiguration 9                   |    |  |  |  |  |  |  |  |  |
| Passwortüberprüfung               |    |  |  |  |  |  |  |  |  |
| System Einstellung                |    |  |  |  |  |  |  |  |  |
| Version                           | 11 |  |  |  |  |  |  |  |  |
| Sprache                           | 12 |  |  |  |  |  |  |  |  |
| Datum/Zeit                        | 13 |  |  |  |  |  |  |  |  |
| Einheit/Name                      |    |  |  |  |  |  |  |  |  |
| Passwort                          | 16 |  |  |  |  |  |  |  |  |
| Netzwerkeinstellung               | 19 |  |  |  |  |  |  |  |  |
| RS-485 Einstellung                | 23 |  |  |  |  |  |  |  |  |
| Audioausg./lastenton              | 23 |  |  |  |  |  |  |  |  |
| IP Kamera Unterstutzung           | 24 |  |  |  |  |  |  |  |  |
|                                   | 25 |  |  |  |  |  |  |  |  |
| Zeige Kamerabez.                  | 25 |  |  |  |  |  |  |  |  |
| Bildschirmzentrierung             | 25 |  |  |  |  |  |  |  |  |
|                                   | 25 |  |  |  |  |  |  |  |  |
| VGA Autiosung                     | 20 |  |  |  |  |  |  |  |  |
| Analoge Kalliera<br>Komoro wählon | 20 |  |  |  |  |  |  |  |  |
| Domonrotokoll                     | 20 |  |  |  |  |  |  |  |  |
| Dome ID                           | 20 |  |  |  |  |  |  |  |  |
| Kamerahezeichnung                 | 20 |  |  |  |  |  |  |  |  |
| Versteckt                         | 20 |  |  |  |  |  |  |  |  |
| Helligkeit                        | 27 |  |  |  |  |  |  |  |  |
| Kontrast                          | 27 |  |  |  |  |  |  |  |  |
| Farbsättigung                     | 27 |  |  |  |  |  |  |  |  |
| Farbton (nur NTSC)                | 27 |  |  |  |  |  |  |  |  |
| IP Kamera                         | 28 |  |  |  |  |  |  |  |  |
| IP-Kameraauswahl                  | 28 |  |  |  |  |  |  |  |  |
| IP-Kameraname                     | 28 |  |  |  |  |  |  |  |  |
| Hostname / IP                     | 29 |  |  |  |  |  |  |  |  |
| Modell                            | 29 |  |  |  |  |  |  |  |  |
| Verbindungseinrichtung            | 29 |  |  |  |  |  |  |  |  |
| Geräteeinrichtung                 | 30 |  |  |  |  |  |  |  |  |
| Verbindung aktivieren             | 31 |  |  |  |  |  |  |  |  |
| Status                            | 31 |  |  |  |  |  |  |  |  |
| Aufnahmeeinstellung               | 32 |  |  |  |  |  |  |  |  |
| Aufnahmemodus                     | 32 |  |  |  |  |  |  |  |  |
| Record Resolution                 | 32 |  |  |  |  |  |  |  |  |
| Record Format                     | 32 |  |  |  |  |  |  |  |  |
| Max Rec BPS                       | 32 |  |  |  |  |  |  |  |  |
| Zeitplaneinstellungen             | 33 |  |  |  |  |  |  |  |  |
| Tagstartzeit                      | 33 |  |  |  |  |  |  |  |  |
| Tagendzeit                        | 33 |  |  |  |  |  |  |  |  |
| Nachtstartzeit                    | 33 |  |  |  |  |  |  |  |  |
| Nachtendzeit                      | 33 |  |  |  |  |  |  |  |  |
| wocnenende ∠eitplan               | 33 |  |  |  |  |  |  |  |  |

| Wochenende Start          | 33 |  |  |  |  |
|---------------------------|----|--|--|--|--|
| Wochenende Ende           | 33 |  |  |  |  |
| Preset Konfig             | 34 |  |  |  |  |
| Kamerakonfiguration       | 35 |  |  |  |  |
| Domeprotokoll             | 35 |  |  |  |  |
| Normal BPS                | 35 |  |  |  |  |
| Normale Größe             | 35 |  |  |  |  |
| Ereignis Max.             | 35 |  |  |  |  |
| Ereignis Größe            | 35 |  |  |  |  |
| Ereignis                  | 36 |  |  |  |  |
| ezRekord Einstellungen    | 37 |  |  |  |  |
| Daueraufnahme             | 38 |  |  |  |  |
| Audio Aufnahme            | 39 |  |  |  |  |
| Datenbereinigung          | 40 |  |  |  |  |
| Sequenz Einstellungen     | 41 |  |  |  |  |
| Main Umschaltzeit         | 41 |  |  |  |  |
| Main Zeitplan             | 41 |  |  |  |  |
| Call Umschaltzeit         | 42 |  |  |  |  |
| Call Zeitplan             | 42 |  |  |  |  |
| Ereigniseinstellung       | 43 |  |  |  |  |
| Interner Summer           | 43 |  |  |  |  |
| Ereignis Icon             | 43 |  |  |  |  |
| Ereignisdauer             | 43 |  |  |  |  |
| Kanalkonfiguration        | 44 |  |  |  |  |
| Kanal wählen              | 44 |  |  |  |  |
| Videoausfallerkennung     | 45 |  |  |  |  |
| Bewegungserkennung        | 45 |  |  |  |  |
| Bewegungserk.indikator    | 45 |  |  |  |  |
| Alarmeingang              | 45 |  |  |  |  |
| Alarmausgang              | 45 |  |  |  |  |
| Überwachungseinst.        | 46 |  |  |  |  |
| Datenbankeinstellungen    | 48 |  |  |  |  |
| Gesamtgröße               | 48 |  |  |  |  |
| Freier Platz              | 48 |  |  |  |  |
| Interne Festplatte        | 49 |  |  |  |  |
| Konfiguration             | 50 |  |  |  |  |
| Fabrikdaten laden         | 50 |  |  |  |  |
| Konfiguration importieren | 50 |  |  |  |  |
| Konfiguration exportieren | 51 |  |  |  |  |
| Herunterfahren            | 52 |  |  |  |  |
| Technische Daten          |    |  |  |  |  |
| DYNDNS                    | 54 |  |  |  |  |

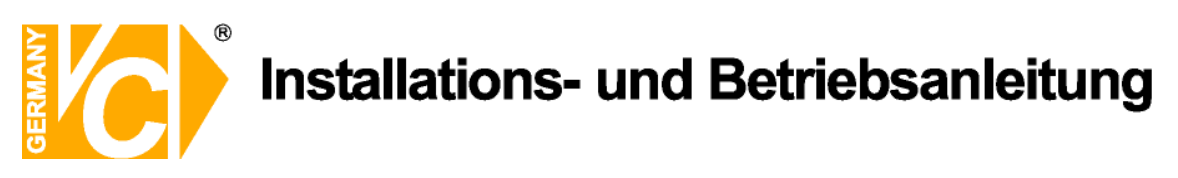

# Bedienelemente

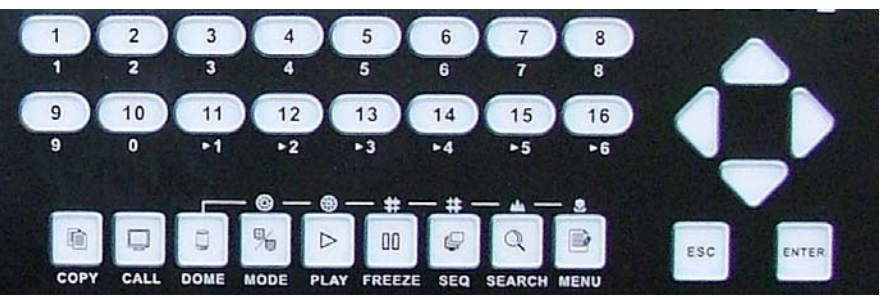

Kanaltasten 1-16Sowohl im Live- als auch im Playback Modus wird durch das Drücken<br/>dieser Taste das Video als Vollbild gezeigt. Die Zahl der Kanaltasten<br/>entspricht der Anzahl der Videoeingänge welche vom System<br/>unterstützt werden.

COPYBetätigen Sie im Wiedergabe-Modus die Taste "Copy", um die Start-<br/>und Endzeit des zu exportierenden Videos festzulegen.

CALL Betätigen Sie die Taste "CALL" im Live-Modus, wechseln Sie in den Call-Modus und alle Bedienungen gelten für den Monitorausgang "CALL". Befindet sich das Gerät im Dome-Modus öffnet sich das Kameramenü mit der Tastenkombination "CALL" und "ENTER".

DOMEDiese Taste ist für erweiterte Funktionen reserviert. In diesem Gerät ist<br/>sie ohne Funktion.

MODE (Modus) Drücken Sie wiederholt diese Taste, bis Sie das gewünschte Format sehen. Es gibt mehrere Betrachtungsmodi: Vollbild ,4-fach (2x2), 9-fach (3x3) und 16-fach (4x4).

PLAY/STOP Drücken Sie Play/Stop, um zwischen Live- und Playback Video umzuschalten.

**HINWEIS:** Die Aufzeichnung der letzten 5-10 Minuten können nicht zurückgespielt werden, da Sie im Zwischenspeicher gesichert werden.

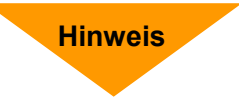

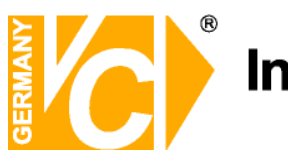

| FREEZE (Standbild) | Drücken Sie Freeze, während Sie das Live Bild beobachten und das<br>Bild bleibt stehen. Die Datums- und Zeitanzeige am Monitor läuft weiter.<br>Drücken Sie noch einmal FREEZE, um zum Live Modus<br>zurückzukehren.<br>Wenn Sie FREEZE während des Abspielens eines aufgezeichneten<br>Videos drücken, wird dieses angehalten. Drücken Sie Links/Rechts, um<br>das Video in Einzelschritten rückwärts bzw. vorwärts zu bewegen.<br>Durch abermaliges drücken der Taste FREEZE kehren Sie zum Live<br>Modus zurück. |
|--------------------|----------------------------------------------------------------------------------------------------|
| SEQ (Sequenz)      | Drücken Sie diese Taste, um die automatische Sequenz der installierten Kameras zu starten.                                                                                                    |
| SEARCH (Suchen)    | In Playback als auch in Live Modus kann der Nutzer durch das Drücken<br>der Suchtaste das Suchmenü aufrufen und Videos nach Datum und Zeit<br>oder Event abspielen.                                                                                                    |
| MENU (Menü)        | Drücken Sie diese Taste, um das DVR-Menü aufzurufen.                                                                                                    |
| ESC                | Drücken Sie diese Taste, um einen Modus oder das OSD Menü<br>abzubrechen bzw. zu beenden, ohne die vorherige Einstellung zu<br>verändern.                                                                                                    |
| ENTER              | Drücken Sie im OSD Menü oder Auswahlinterface diese Taste, um ihre<br>Auswahl zu treffen bzw. Ihre Einstellungen zu speichern.<br>Im Vollbild Live Modus drücken Sie diese Taste, um das Bild im<br>zweifach Zoom zu sehen. Durch nochmaliges drücken kehren Sie zum<br>Normalmodus zurück.                                                                                                    |
| Pfeiltasten        | Im OSD Einstellung Menü benutzt man diese Tasten, um den Cursor in<br>das nächste bzw. vorherige Feld zu bewegen. Um den Wert im<br>jeweiligen Feld zu ändern, benützen Sie die AUF / AB Tasten.<br>Im Zoombetrieb dienen diese Tasten als Richtungstasten.                                                                                                    |

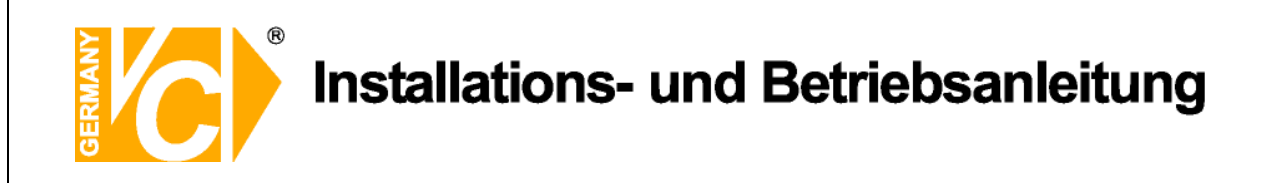

# Beschreibung der LED's

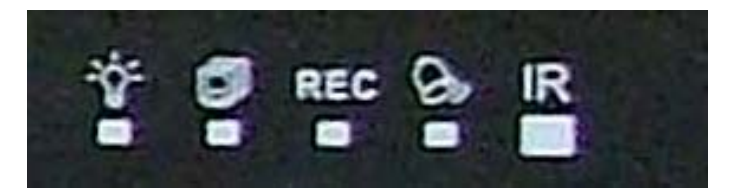

| Power LED (Grün)    | LED leuchtet, wenn das Gerät mit der korrekten Spannung versorgt wird.                                             |
|---------------------|----------------------------------------------------------------------------------------------------|
| Netzwerk LED (Grün) | Die LED Anzeige leuchtet, wenn das System in ein Netzwerk eingebunden ist und blinkt, wenn Daten übertragen werden |
| REC LED (Grün)      | Die LED Anzeige blinkt während das Gerät aufzeichnet.                                                              |
| Alarm LED (Rot)     | Die LED Anzeige leuchtet, wenn ein Alarm ausgelöst wurde.                                                          |
| IR LED              | Empfangs LED für die optionale Fernbedienung                                                                       |

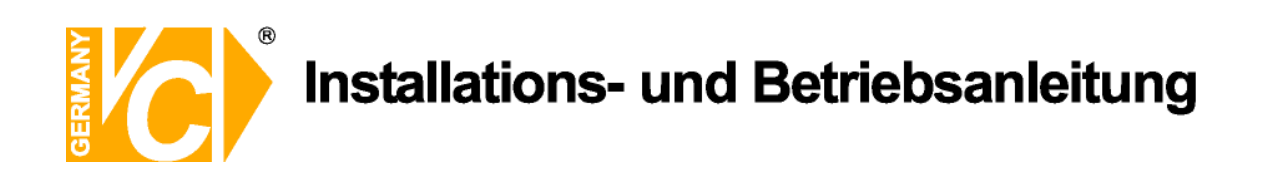

# Anschluss des Gerätes

| vero m                   |                                                                                                    |
|--------------------------|----------------------------------------------------------------------------------------------------|
| CH3<br>VGA<br>LAN TRAVEN |                                                                                                    |
| Netzwerkanschluss        |                                                                                                    |
| USB-Anschlüsse           | $= [ \bigcirc \bigcirc \bigcirc \bigcirc \bigcirc \bigcirc \bigcirc \bigcirc \bigcirc \bigcirc \bigcirc \bigcirc \bigcirc \bigcirc \bigcirc \bigcirc \bigcirc \bigcirc $ |
| PAL O XISS               |                                                                                                    |
|                          | Eingang 12V DC                                                                                                    |
| Alarmeingänge Au         | idioausgänge Videoausgänge Videoeingänge 1-16<br>Betriebsspannung                                                                                                    |
| Alarmausgänge            |                                                                                                    |
| Audioeingänge            |                                                                                                    |
| Videoausgang             | Verbinden Sie den Videoausgang mit dem Videoeingang des Monitors.                                                                                                    |
|                          | Der Monitor zeigt das Livebild und/oder die Bilder von aufgezeichneten                                                                                                   |
|                          | Videos im Voll- oder Teilbildformat.                                                                                                    |
| Videoeingänge            | 16 BNC Buchsen stehen als Videoeingänge zur Verfügung. Die Zahl                                                                                                    |
|                          | der Anschlüsse entspricht der Zahl der Videoeingangskanäle.                                                                                                    |
| LAN Anschluss            | Das Gerät verfügt über einen Netzwerkanschluss zu Einbindung in ein                                                                                                    |
|                          | Netzwerk.                                                                                                    |
| USB Anschlüsse           | An der Rückseite befindet sich ein USB2.0 Anschluss, um externe USB                                                                                                    |
|                          | Geräte wie USB-Sticks anzuschliessen. Das Gerät erlaubt die                                                                                                    |
|                          | Bedienung des OSD Menüs per USB Maus.                                                                                                    |
| Audio In / Out           | Die 15016 Geräteserie bietet 16 Kanale für Audio Aufzeichnung. Der                                                                                                    |
|                          | Audioeingang ist die Verbindung von einer Audioquelle, z.B. externem                                                                                                    |
|                          | Mikrophon, zur Basiseinneit; die Audioausgange zu einem Audio                                                                                                    |
|                          | Ausgabegeral, Z.B. PC-Lauisprecher.                                                                                                    |
|                          | die PS 485 Schnittstelle besteht die Möglichkeit angeschlossenen                                                                                                    |
|                          | Dome Kameras zu kontrollieren                                                                                                    |
| PAL/NTSC-Schal           | <b>per</b> Diese Geräteserie ist konziniert um PAL bzw NTSC Videoformate zu                                                                                              |
|                          | verarbeiten. Wählen Sie hier das entsprechende Format                                                                                                    |
| Fingang Betriebs         | sna Hier erfolat die Versorgung des Gerätes mit 12V DC Betriebssnannung                                                                                                  |
|                          |                                                                                                    |

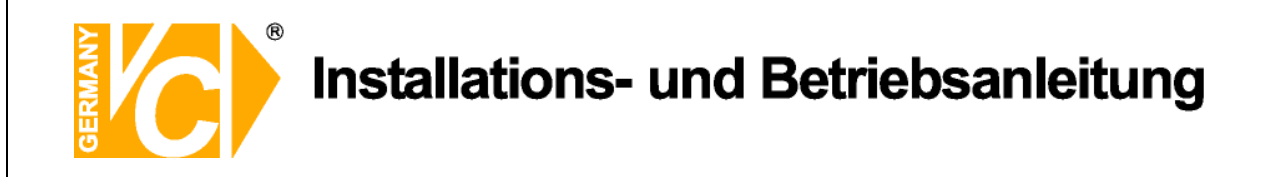

## Anschliessen weiterer Elemente an das Gerät

Diese Sektion gibt Hinweise, welche beachtet werden sollen bevor weitere Geräte an das Gerät angeschlossen werden.

| Anschluss notwendiger GeräteZur Basisoperation schliessen Sie die Kameras und |                                                               |  |  |  |  |  |  |  |
|-------------------------------------------------------------------------------|---------------------------------------------------------------|--|--|--|--|--|--|--|
|                                                                               | einen Monitor an, bevor Sie das System hochfahren.            |  |  |  |  |  |  |  |
| Anschluss von externer                                                        | Wenn Sie planen, Zubehör an das Gerät anzuschliessen          |  |  |  |  |  |  |  |
| Hardware über USB                                                             | z. B. USB Stick, USB CD-RW, USB Hard Disk Drive, etc., und    |  |  |  |  |  |  |  |
|                                                                               | diese als Teile des Systems zu benutzen, stellen Sie sicher,  |  |  |  |  |  |  |  |
|                                                                               | dass diese Teile NUR angeschlossen werden nachdem das         |  |  |  |  |  |  |  |
|                                                                               | Gerät hochgefahren ist. Das Gerät erkennt diese Hardware nur, |  |  |  |  |  |  |  |
|                                                                               | wenn Sie angeschlossen werden nachdem das System              |  |  |  |  |  |  |  |
|                                                                               | hochgefahren wurde.                                           |  |  |  |  |  |  |  |

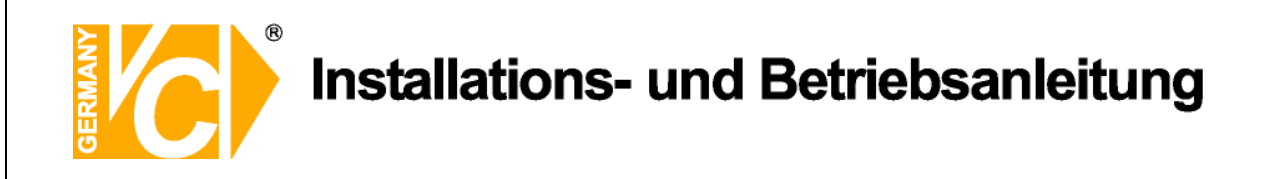

# Konfiguration

### User Management / Passwortüberprüfung

Die Konfiguration des DVR erfolgt über das grafische Benutzer Interface. In Verbindung mit einer USB-Maus ist die Konfiguration genau so einfach wie auf einem PC. Betätigen Sie die Menütaste und geben Sie einen gültigen Benutzernamen ein.

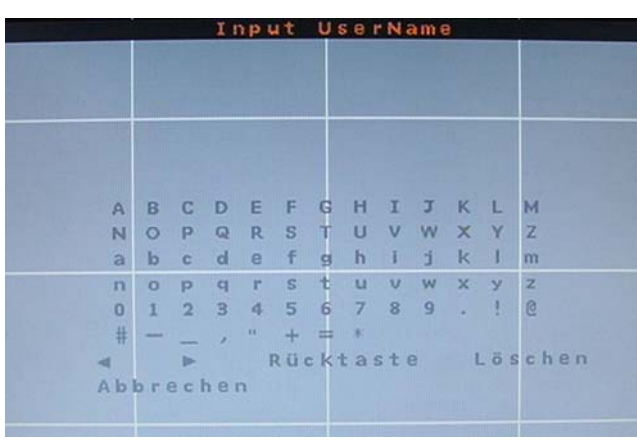

Es existieren 2 voreingestellte Benutzernamen. Betätigen Sie nochmals die Menütaste, erscheint der Benutzername "admin", betätigen Sie die Taste "Search", erscheint der Benutzername "user". Bestätigen Sie die Eingabe mit "OK"

|        |     |    | I   | np  | ut | U   | sei | r N a | am ( | 2 |     | ал.<br>С |    |     |    |    |     |     | IT  | ۱p  | ut  | U : | s e i | r N a | am | e  |    |       |
|--------|-----|----|-----|-----|----|-----|-----|-------|------|---|-----|----------|----|-----|----|----|-----|-----|-----|-----|-----|-----|-------|-------|----|----|----|-------|
| a dm i | n   |    |     |     |    |     |     |       |      |   |     |          |    |     | us | er |     |     |     |     |     |     |       |       |    |    |    |       |
| A      | в   | C  | D   | E   | F  | G   | н   | I     | J    | к | L   | M        |    |     |    | A  | в   | C   | D   | E   | F   | G   | н     | I     | Ţ  | к  | L  | м     |
| N      | 0   | P  | Q   | R   | S  | T   | U   | v     | W    | × | Y   | Z        |    |     |    | N  | 0   | P   | Q   | R   | S   | T   | U     | ٧     | W  | ×  | Y  | Z     |
| а      | b   | C  | d   | 6   | f  | g   | h   | 1     | 1    | k |     | m        |    |     |    | a  | b   | C   | d   | 8   | f   | g   | h     | 4     | j  | k  | 1  | m     |
| n      | 0   | р  | q   | r   | S  | ŧ.  | u   | v     | W    | X | У   | Z        |    |     |    | n  | 0   | р   | q   | r   | S   | t   | u     | V     | W  | X  | У  | Z     |
| 0      | 1   | 2  | З   | 4   | 5  | 6   | 7   | 8     | 9    | ÷ | 1   | 6        |    |     |    | 0  | 1   | 2   | З   | 4   | 5   | 6   | 7     | 8     | 9  | 10 | 1  | 8     |
| #      | -   | _  | . 2 | 199 | +  | =   |     |       |      |   |     |          |    | . I |    | #  |     |     | 4   | .0  | +   | =   | 8     |       |    |    |    |       |
| -      |     |    |     |     | RU | : K | ta  | st    | 8    | 1 | Löi | s c h    | еп |     |    | -  |     |     |     |     | RUC | K1  | a     | ste   | 8  |    | Lö | schen |
| A b    | b r | ec | he  | n   |    |     |     |       |      |   |     |          |    |     |    | Ab | bre | ect | 181 | n i | ок  |     |       |       |    |    |    |       |
|        |     |    |     |     |    |     |     |       |      |   |     |          |    |     |    |    |     |     |     |     |     |     |       |       |    |    |    |       |

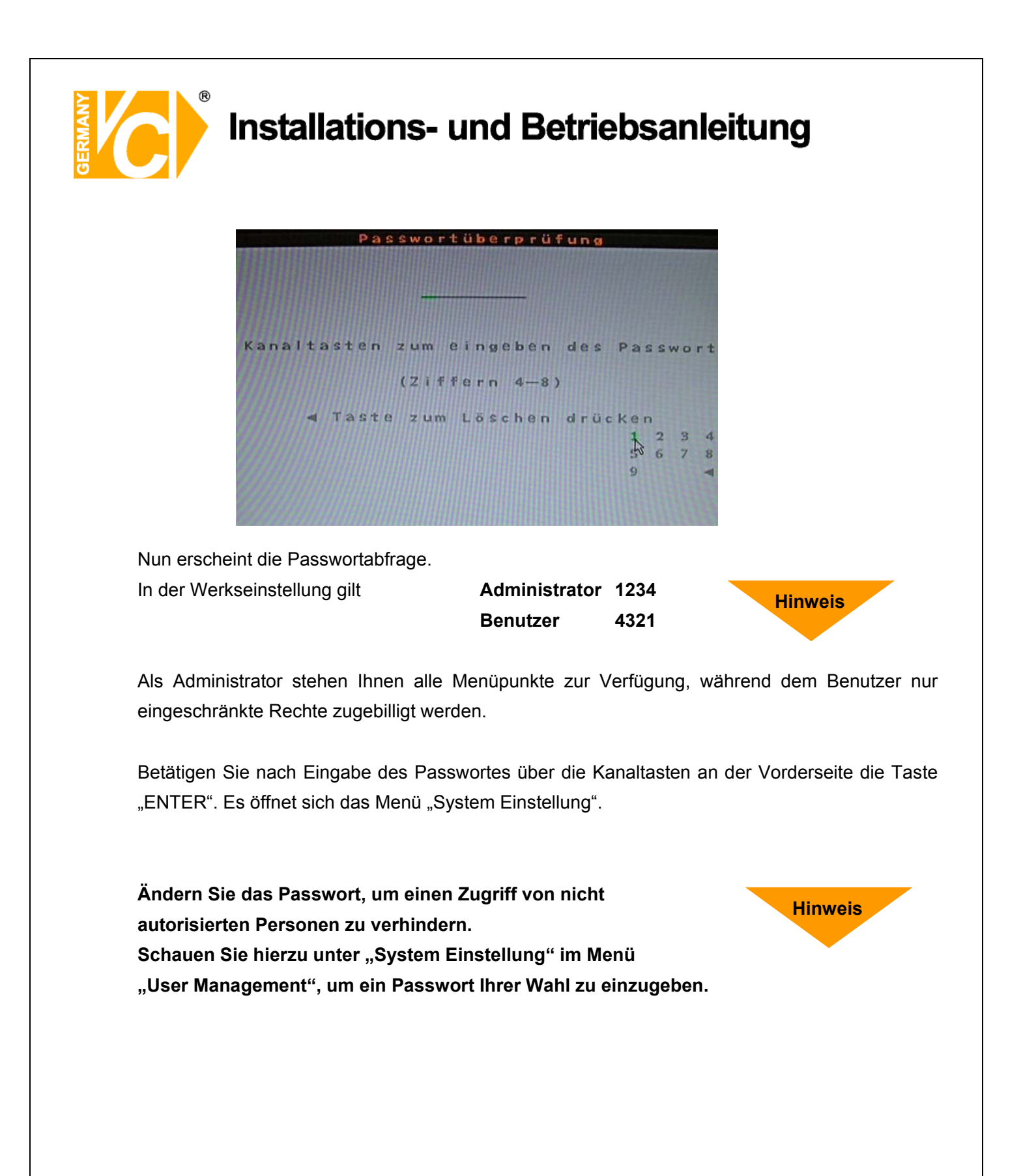

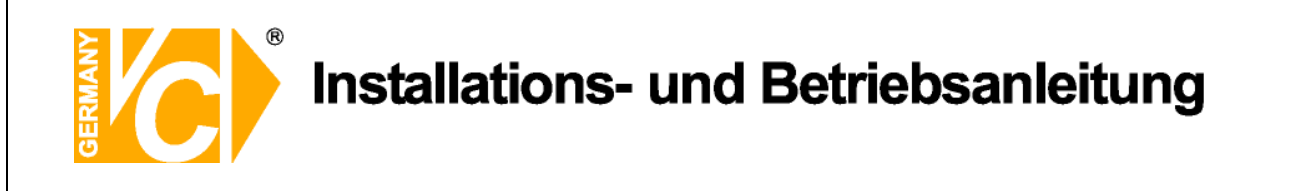

# System Einstellung

| ez, | System Einstellung         |
|-----|----------------------------|
| 早   | Version                    |
| E   | Sprache Deutsch            |
|     | Einheit Name DVR           |
| 0   | Netzwerkeinstellung        |
| A   | Audioausgang/Tastenpiepton |
| R.  | 1P Kamera Unterstützung 2  |
| 品   |                            |
|     |                            |
| E.  |                            |

In diesem Menü werden alle das System/Gerät betreffenden Einstellungen getätigt:

#### Version

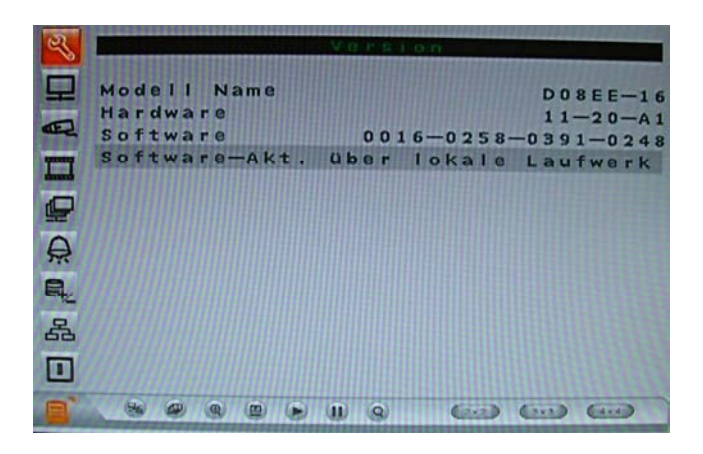

Modell Name Hier erscheint die aktuelle Modellbezeichnung.

Hardware Hier erscheint die aktuelle Hardwareversion.

**Software** Hier erscheint die aktuelle Softwareversion.

Software-Akt. Softwareupdates erfolgen über externe Datenträger, die an die USB-Schnittstelle angeschlossen werden (siehe Kapitel "Anschliessen weiterer Elemente").

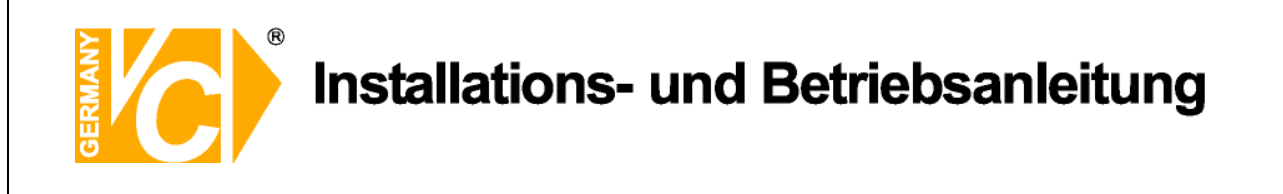

#### Sprache

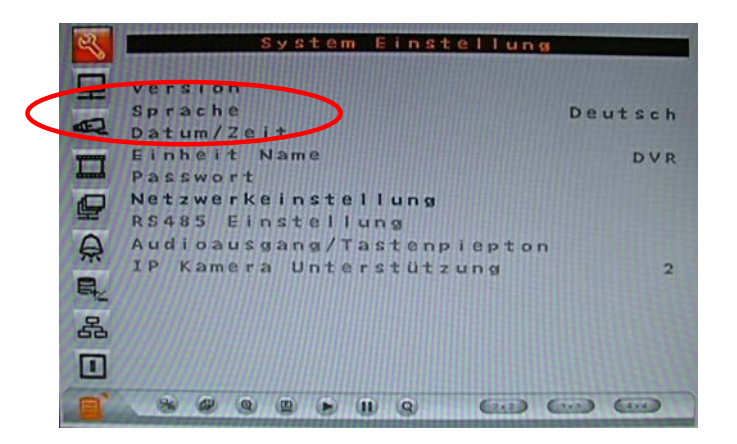

Im Menü "Sprache" erfolgt die Sprachauswahl für die Menüsprache.

Wählen Sie über die Richtungstasten "Auf" und "Ab" das Menü "Sprache" aus und bestätigen Sie mit "Enter". Die Sprachauswahl blinkt. Wählen Sie jetzt über die Richtungstasten "Auf" und "Ab" die gewünschte Sprache und bestätigen Sie diese Auswahl mit der Taste "Enter".

Das Menü wird jetzt in der gewählten Sprache angezeigt.

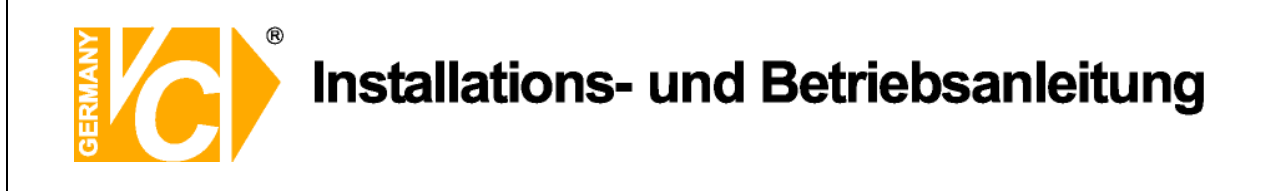

#### Datum / Zeit

| 2  | Datum/Xera                                          |                             |
|----|-----------------------------------------------------|-----------------------------|
| ₽  | Datum 200                                           | 8/11/17                     |
| æ  | Zeit PMU<br>Zeit-/Datumformat<br>Datumanzeige Modus | 4:31:29<br>1 Reihe<br>V/M/T |
|    | Zeitanzeige Modus<br>Zeit-/Datumordnung Datum       | 12 Uhr<br>zuerst            |
| 0  | Zeitumstellungseinrichtung                          |                             |
| R. |                                                     |                             |
| 器  |                                                     |                             |
|    |                                                     |                             |

Im Datum/Zeit Menü können das Datum, die Zeit und andere OSD Parameter eingestellt werden. Die Administratorrechte sind notwendig, um das Untermenü aufzurufen. Wählen Sie im Hauptmenü "Systemeinstellung" und drücken ENTER. Wählen Sie das Menü "Datum/Zeit".

Datum / Zeit einstellen Wählen Sie <Datum> bzw. <Zeit> und drücken ENTER, um

Einstellungen vorzunehmen. LINKS/RECHTS Tasten werden benutzt, um in das vorherige / nächste Feld zu gelangen. ENTER bestätigt die Eingabe und AUF / AB wird benutzt, um den Wert im Feld zu verändern.

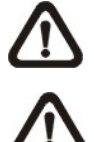

Die Änderung der Datum / Zeit Eingabe bezieht sich nur auf Neuaufzeichnungen. Die Daten bereits aufgezeichneter Videos werden nicht geändert.

Sollten Sie das Datum / Zeit ändern, empfehlen wir in jedem Fall eine

Neuformatierung der Festplatte, um eine Korrumpierung der Daten zu vermeiden.

| Der Nutzer kann Datum / Zeit in einer oder zwei Reihen darstellen.                      |
|-----------------------------------------------------------------------------------------|
| Benutzen Sie die AUF / AB Tasten, um die Anzeige zu ändern. In der                      |
| Voreinstellung werden Datum / Zeit im OSD in einer Zeile angezeigt.                     |
| Diese Funktion ermöglicht dem Nutzer die Anzeigeart einzustellen. Drei                  |
| Optionen stehen zur Wahl: <y d="" m="">, <m d="" y="">, oder <d m="" y="">.</d></m></y> |
| "Y" steht für "Jahr", "M" für "Monat" und "D" für "Tag".                                |
| Gehen Sie zu dieser Funktion und drücken Sie ENTER, die Option                          |
| beginnt zu blinken. Benützen Sie die AUF / AB Tasten, um die                            |
| Einstellung zu ändern. Die Voreinstellung ist <y d="" m="">.</y>                        |
|                                                                                         |

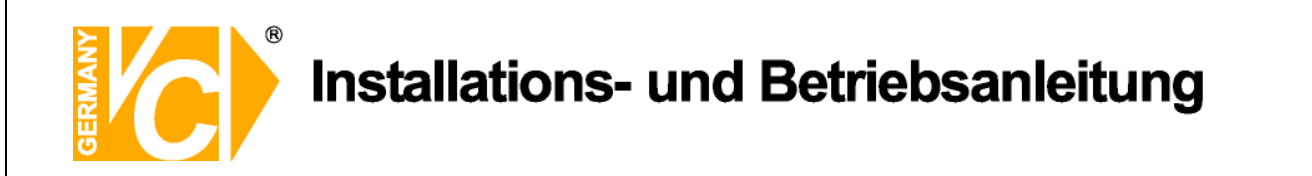

| Zeitanzeige Modus   | Die Zeitanzeige kann auf <12 Stunden> oder <24 Stunden> Format                            |
|---------------------|-------------------------------------------------------------------------------------------|
|                     | eingestellt werden. Benutzen Sie die AUF / AB Tasten, um die                              |
|                     | Einstellung zu ändern. Die Voreinstellung ist <24 Stunden>.                               |
| Zeit / Datumordnung | Diese Funktion setzt die Reihenfolge Datum / Zeit fest. Entweder                          |
|                     | <datum zuerst=""> oder <zeit zuerst="">. Benutzen Sie die AUF / AB Tasten,</zeit></datum> |
|                     | um die Einstellung zu ändern.                                                             |

#### Zeitumstellungseinrichtung

| ಳ್ಳ | 201 t um s t 01 0        | 119581011615009                |
|-----|--------------------------|--------------------------------|
| 旦   | Sommerzeit<br>DST Apfang | Aus<br>Mär-Letz So. 01:00      |
| E A | DST Ende<br>DST Neigung  | Okt,Letz So,01:00<br>60Minuten |
| ₽   |                          |                                |
| A   |                          |                                |
| 5   |                          |                                |
|     |                          |                                |
| E   |                          | Q (212) (213) (414)            |

Diese Funktion dient der Sommerzeiteinstellung. Wählen Sie "An", um die Funktion zu aktivieren oder "Aus", um diese zu deaktivieren.

Wenn die Funktion ausgeschaltet ist dann ist die DST Anfang / Ende und DST-Neigung grau unterlegt und ohne Funktion. DST bedeutet Daylight Saving Time (Sommerzeit).

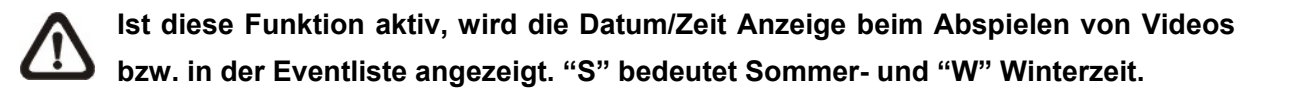

| DST Anfang / Ende | Mit dieser Funktion stellen Sie die Dauer der Sommerzeit ein.           |
|-------------------|-------------------------------------------------------------------------|
|                   | Verwenden Sie die Richtungstasten, um den Cursor in das nächste bzw.    |
|                   | vorherige Feld zu stellen, die Auf- / Ab- Tasten, um die Einstellung zu |
|                   | ändern.                                                                 |
| DST Neigung       | Die Funktion erlaubt die Eingabe in Minuten, um wieviel die Sommerzeit  |
|                   | früher beginnt.                                                         |
|                   | Die Optionen sind: <30>, <60>, <90> und <120> Minuten.                  |
|                   |                                                                         |

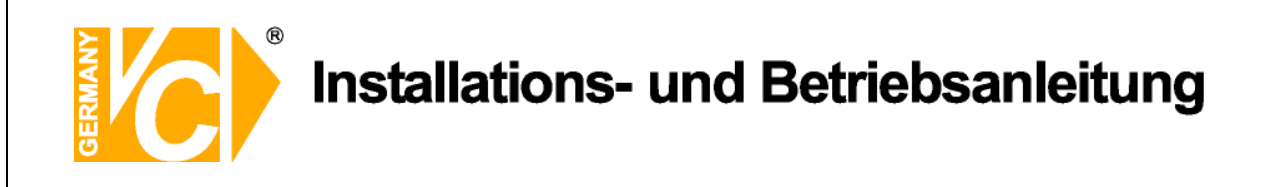

#### **Einheit Name**

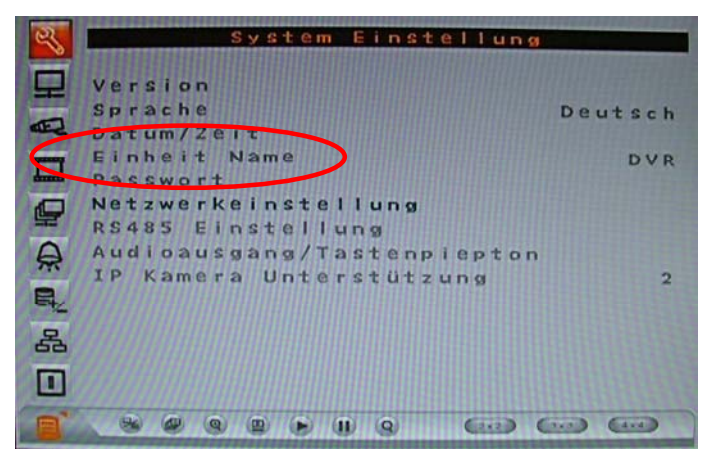

Im Menü "Einheit Name" erfolgt die Vergabe einer Bezeichnung für den Rekorder. Wählen Sie über die Richtungstasten "Auf" und "Ab" das Menü "Einheit Name" aus und bestätigen Sie mit "Enter". Es öffnet sich folgendes Untermenü:

| Ch1    |    |      |   |   |    |      |       |      |   |     |   |       |
|--------|----|------|---|---|----|------|-------|------|---|-----|---|-------|
| A      | в  | с    | D | E | F  | G    | н     | I    | T | к   | L | м     |
| N      | 0  | P    | Q | R | S  | T    | U     | v    | w | X   | Y | z     |
| a      | b  | C    | d | e | f  | g    | h     | ī    | i | k   | 1 | m     |
| n      | 0  | p    | q | r | 2  | t    | u     | v    | w | ×   | У | z     |
| 0      | 1  | 2    | 3 | 4 | 5  | 6    | 7     | 8    | 9 |     | 1 | 0     |
| #      | 14 | 111  |   |   | +  | =    | *     |      |   |     |   |       |
| 111141 |    | 1111 |   |   | Rü | - KH | - 2 - | et e |   | 111 | ä | scher |

Der Buchstabe "A" blinkt. Wählen Sie jetzt über die Richtungstasten "Auf" und "Ab" die gewünschten Buchstaben und Zeichen. Die Eingabe kann bis zu 11 Zeichen lang sein. Bestätigen Sie die Eingabe mit "OK".

Mit den Pfeilen wandern Sie innerhalb der Eingabe.

Mit betätigen der Rücktaste löschen Sie einzelne Zeichen jeweils vor dem blinkenden Zeichen.

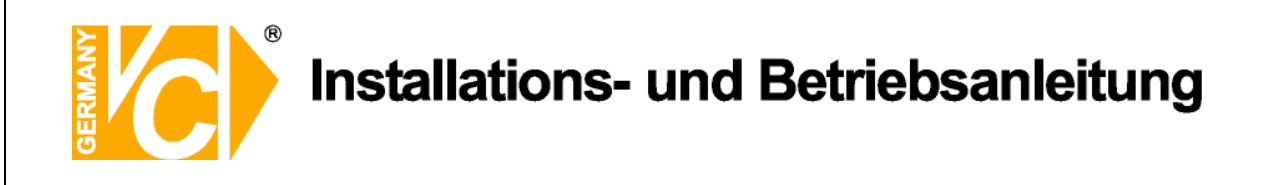

#### Passwort / User Management

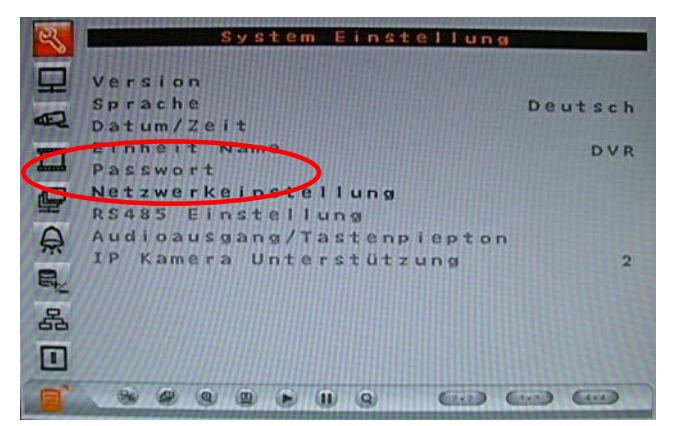

Im Menü "Passwort" bzw. "User Management" erfolgt die Verwaltung der Rechte und Passworte. Die Verwaltung ist nur dem Administrator gestattet. Wählen Sie über die Richtungstasten "Auf" und "Ab" das Menü "User Management" und bestätigen Sie mit "Enter". Es öffnet sich folgendes Untermenü:

| 2  | User Management      |      |
|----|----------------------|------|
|    | Password Protection  | An   |
| E  | Authority Setup      |      |
|    | Load Default Setting | Nein |
| ₽  |                      |      |
| A  |                      |      |
| q. |                      |      |
| 品  |                      |      |
|    |                      |      |

#### **Password Protection / Passwort einschalten**

Wenn der Menüpunkt "Passwort einschalten" auf "An" steht, ist eine Passworteingabe zwingend, um in das Menü des DVR zu gelangen.

Wenn der Menüpunkt "Passwort einschalten" auf "Aus" steht, ist keine Passworteingabe notwendig, um in das Menü des DVR zu gelangen.

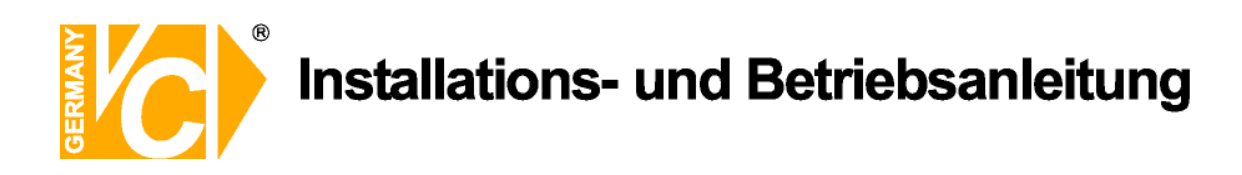

#### Benutzer anlegen / Account Setup

|           | Account | Setup |           |
|-----------|---------|-------|-----------|
| Account   | ID      | PWD   | Authority |
| admin     | Edit    | Edit  | Level 8   |
| user      | Edit    | Edit  | Level 4   |
| userl     | Edit    | Edit  | Disable   |
| user3     | Edit    | Edit  | Disable   |
| user4     | Edit    | Edit  | Disable   |
| u 6 8 r 5 | Edit    | Edit  | Disable   |
| user6     | Edit    | Edit  | Disable   |
| user7     | Edit    | Edit  | Disable   |

#### Benutzenamen ändern

Rufen Sie in der Zeile des entsprechenden Benutzers mit den Pfeiltasten die Spalte "ID" auf, um einen gewünschten Benutzernamen über die erscheinende Oberfläche einzugeben. Bis zu 14 Zeichen können für einen Benutzernamen vergeben werden.

#### Passwort ändern

Rufen Sie in der Zeile des entsprechenden Benutzers mit den Pfeiltasten die Spalte "PWD" auf, um das Passwort zu ändern. Bestätigen Sie mit "Enter" und geben Sie eine gewünschte Zahlenkombination über die Kanaltasten ein. Bestätigen Sie die Eingabe mit "Enter" und wiederholen Sie die Eingabe.

Hinweis

#### Authority

Hier geben Sie ein, welches Benutzerprofil dem Benutzer eingeräumt wird. Die entsprechenden Profile werden im Menü "Benutzerrechte / Authority Setup" eingerichtet. Mit der Eintragung "Disable" wird ein Benutzer deaktiviert.

Der Benutzername "admin" und die Benutzerrechte des Administrators sind nicht veränderbar.

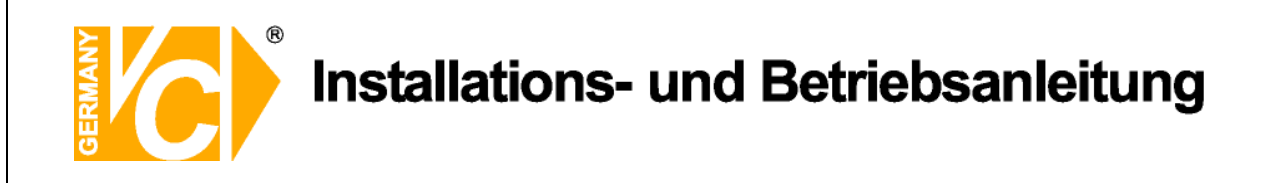

#### Benutzerrechte / Authority Setup

|              | Authority Setup |
|--------------|-----------------|
| FIRST PAGE   |                 |
| Item         | Authority       |
| Playback/Sea | rch Level 4     |
| Dome Control | Level 4         |
| Call Control | Level 4         |
| Export Data  | Level 4         |
| Menu Access  | Level 4         |
| System Setu  | p Level 8       |
| Monitor Set  | up Level 8      |
| Camera Setu  | p Level 8       |
| Record Setu  | p Level 8       |
| Sequence Se  | tup Level 8     |
| Event Setup  | Level 8         |
| Database Se  | tup Level 8     |
|              |                 |

Hier werden die Zugriffsrechte geregelt. Alle aufgelisteten Bedienfunktionen und Menüpunkte können über verschiedene Levelangaben freigeschaltet bzw. gesperrt werden.

Die entsprechende Levelangabe in einem Benutzerprofil (Menü "Benutzer anlegen") erlaubt den Zugriff auf alle mit der gleichen Levelangabe freigeschalteten Bedienfunktionen und Menüpunkte.

#### Werkseinstellungen laden / Load Default Setting

Wählen Sie, ob die Werkseinstellungen geladen werden sollen.

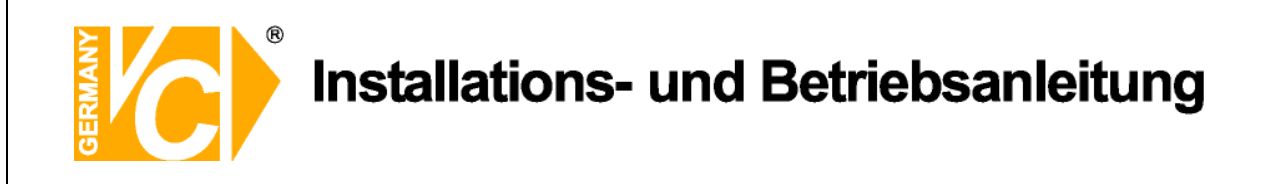

#### Netzwerkeinstellung

| 2  | Netzwerkeinstellung |    |
|----|---------------------|----|
| 모  | LAN Einstellung     |    |
| E  | Auslöseport         | 80 |
|    | DDNS EInsterrung    |    |
| 0  |                     |    |
| A  |                     |    |
| R. |                     |    |
| 윪  |                     |    |
|    |                     |    |
| E  |                     |    |

Der Benutzer kann in diesem Menü die Einstellungen zur Einbindung des Gerätes in das LAN vornehmen.

Die Administratorrechte sind notwendig, um das Untermenü aufzurufen. Im OSD Hauptmenü wählen Sie "Systemeinstellung" und drücken ENTER. Nun wählen Sie "Netzwerkeinstellung", um das Menü aufzurufen.

#### LAN Einstellung

Wählen Sie die LAN Einstellung, erscheint folgendes Untermenü:

| 25     | LAN E            | nstel | Luna  |       |    |    |
|--------|------------------|-------|-------|-------|----|----|
| P      | DHCP             |       |       |       |    | An |
|        | IP               |       | 0.    | 0.    | Ο. | 0  |
| and    | Netmaske         |       | 0.    | 0.    | ο. | 0  |
| -      | Gateway          |       | 0.    | 0.    | Ο. | 0  |
| damada | DNS              |       | 0.    | 0.    | Ο. | 0  |
|        | Verbindung beim  | start | en    |       |    | Ja |
| 모      | Netzwerk neustar | t     |       |       | Ne | in |
| 0      |                  |       |       |       |    |    |
|        |                  |       |       |       |    |    |
| EL.    |                  |       |       |       |    |    |
| •      |                  |       |       |       |    |    |
| 53     |                  |       |       |       |    |    |
|        |                  |       |       |       |    |    |
| -      |                  | 0     | 6     | 6     |    | 2  |
|        |                  | 9     | (2×2) | (3×3) |    |    |

DHCP

DHCP bedeutet "Dynamic Host Configuration Protocol". Durch DHCP ist die vollautomatische Einbindung eines neuen Teilnehmers in ein bestehendes Netzwerk ohne weitere Konfiguration möglich.

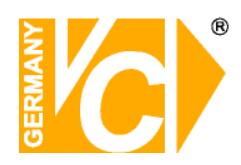

|                                         | Bei ein<br>automa<br>AN).<br>Der Te<br>Funktie<br>zugewi | einem Teilnehmer muss im Normalfall lediglich der<br>omatische Bezug der IP-Adresse eingestellt sein (DHCP<br>).<br>Teilnehmer erhält dann vom Router, wenn dieser die<br>iktion unterstützt, automatisch eine IP-Adresse<br>ewiesen.                                                       |  |  |  |  |  |
|-----------------------------------------|----------------------------------------------------------|----------------------------------------------------------------------------------------------------|--|--|--|--|--|
| IP Addresse, Netmaske,<br>Gateway, DNS, | Wenn o<br>müsser<br>Die Da<br>Netzwe                     | die Funktion "DHCP" abgeschaltet ist (DHCP AUS),<br>n diese Daten manuell eingetragen werden.<br>ten müssen Sie gegebenenfalls beim<br>erkadministrator erfragen.                                                                                                    |  |  |  |  |  |
| Verbindung beim Starten                 | Ja<br>Nein                                               | Netzwerkeinstellungen sind nach einem Neustart<br>des Gerätes aktiv. Eine Verbindung über das<br>Netzwerk kann sofort hergestellt werden.<br>Netzwerkeinstellungen sind nach einem Neustart<br>des Gerätes nicht aktiv. Eine Verbindung über das<br>Netzwerk kann nicht hergestellt werden. |  |  |  |  |  |
| Netzwerk Neustart                       | Ja<br>Nein                                               | Der DVR startet die Netzwerkeinstellungen neu.<br>Wenn der automatische Bezug einer IP Adresse<br>eingeschaltet ist (DHCP - AN), wird eine neue IP<br>Adresse zugewiesen und neue Einstellungen<br>übernommen.<br>Es erfolgt kein Neustart der Netzwerkeinstellungen.                       |  |  |  |  |  |

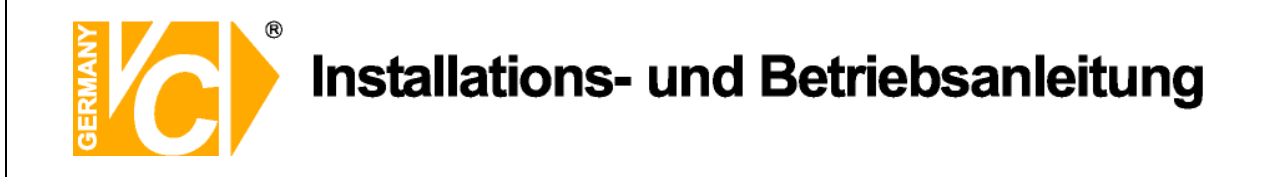

#### Auslöseport

Der Auslöseport ist der Port, über den der DVR im LAN bzw. WAN mit dem Browser (Internet Explorer) erreichbar ist. In der Werkseinstellung ist hier der Port 80 eingetragen. Port 80 ist der Standardport für den Zugriff über Internet Explorer auf den Webserver.

| 2   | Netzwerkeinstellung |
|-----|---------------------|
| 모   | LAN Einstellung     |
| -   | Auslöseport 80      |
| and | DDNS Einstellung    |
| П   |                     |
| 2   |                     |
| A   |                     |
| R.  |                     |
| 器   |                     |
|     |                     |
|     |                     |

Ist Port 80 als Auslöseport eingetragen, reicht es, die IP Adresse in die Adresszeile des Internet Explorers einzutragen

Ist Port 1024 als Auslöseport eingetragen, muss neben der IP Adresse, durch einen Doppelpunkt getrennt, der Port in die Adresszeile des Internet Explorers eingetragen werden.

| http://192.168.0.130/ - Windows Internet Explorer |            |         |           |        |   |  |  |
|---------------------------------------------------|------------|---------|-----------|--------|---|--|--|
| 0                                                 |            |         |           |        |   |  |  |
| Datei                                             | Bearbeiten | Ansicht | Favoriten | Extras | ? |  |  |
|                                                   |            |         |           |        |   |  |  |

| http://192.168.0.130:1024/ - Windows Internet Explorer |            |             |              |        |   |  |  |
|--------------------------------------------------------|------------|-------------|--------------|--------|---|--|--|
| G                                                      | ) • 🌔      | http://192. | 168.0.130:10 | )24/   |   |  |  |
| Datei                                                  | Bearbeiten | Ansicht     | Favoriten    | Extras | ? |  |  |

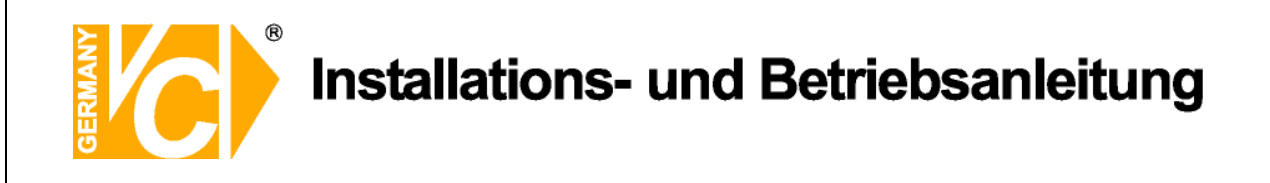

#### **DDNS Einstellung**

Wählen Sie die DDNS Einstellung, erscheint folgendes Untermenü:

| थ                                   | -     | DD     |       | nstell | Lung    |         |
|-------------------------------------|-------|--------|-------|--------|---------|---------|
|                                     |       |        |       |        |         |         |
| 느                                   | DDNS  | Einsch | alten |        |         | Aus     |
| E -                                 | Host  | Name   |       |        |         |         |
| States of the local division of the | DDNS  | Port   | Aktu  |        | 0.000   | 80      |
|                                     | ezDDI |        | AKTU  | arra   | erung   | Nein    |
| 0                                   |       |        |       |        |         |         |
| -                                   |       |        |       |        |         |         |
| A                                   |       |        |       |        |         |         |
| R                                   |       |        |       |        |         |         |
| -12                                 |       |        |       |        |         |         |
| 윱                                   |       |        |       |        |         |         |
|                                     |       |        |       |        |         |         |
|                                     |       | @ @ @  |       | 9      | (2x2) ( | 2x3 4x4 |

Sie benötigen das Menü "DDNS Einstellungen" (**d**ynamischer **D**omain **N**ame **S**ervice) nur dann, wenn eine direkte Verbindung zu einem DSL-Anschluß erfolgt und keine statische IP Adresse zur Verfügung steht.

Wir empfehlen den Einsatz eines Routers: Nach Zuweisung einer neuen IP Adresse durch den Provider (erfolgt mind. einmal pro Tag) erfolgt eine automatische Anmeldung im WAN. Weiterhin kann dieser DSL-Anschluß auch von weiteren Teilnehmern parallel genutzt werden. Hinweis

Wenn Sie einen Router benutzen und einen Account bei DynDNS einrichten, achten Sie darauf, dieses Menü zu deaktivieren, indem Sie in der Zeile "DDNS Einschalten" "AUS" wählen.

Schauen Sie bitte auch in das Kapitel "Einrichten von DynDNS" und "Routerkonfigur ation" im Anhang dieser Betriebsanleitung.

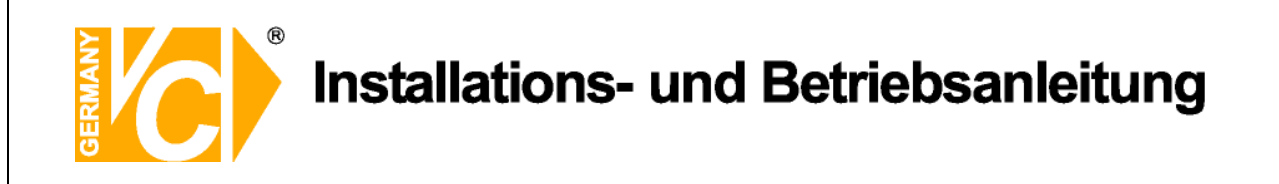

## **RS 485 Einstellung**

| 12    | -                               | 0.0.4.0.5  |                  |       |
|-------|---------------------------------|------------|------------------|-------|
| ~     | Contraction of the owner of the | K 0.56 0.5 | e i da ceri un g |       |
|       | Rekorder                        | ID         |                  | 224   |
|       | Baudrate                        |            |                  | 9600  |
| ard   | Bits                            |            |                  | 8     |
| quant | Stop                            |            |                  | 1     |
| hand  | Parität                         |            |                  | None  |
|       |                                 |            |                  |       |
| A     |                                 |            |                  |       |
|       |                                 |            |                  |       |
| 品     |                                 |            |                  |       |
|       |                                 |            |                  |       |
| P.    |                                 |            | 9 (2+2)          | () () |

| Rekorder ID | Geben Sie hier die Adresse des Rekorders ein, unter welcher der |
|-------------|-----------------------------------------------------------------|
|             | DVR im RS485 Netz erreichbar ist.                               |
| Baudrate    | Geben Sie hier die Schnittstellendaten der RS485 Schnittstelle  |
| Bits, Stop  | ein. Bedenken Sie, dass die Daten mit denen der anderen         |
| Parität     | Teilnehmer identisch sein müssen.                               |

# Audioausgang / Tastenpiepton

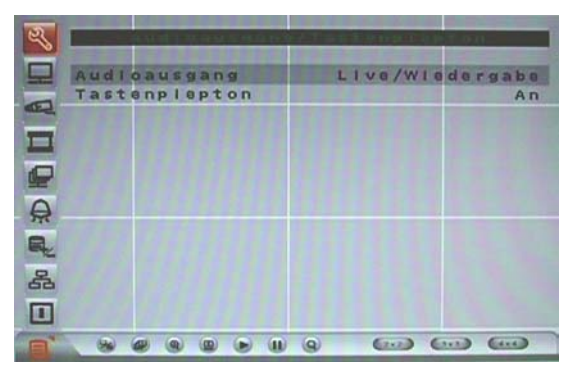

| Audioausgang                   | Hier aktivieren bzw. deaktivieren Sie den Audioausgang. |                                   |                                |          |             |  |
|--------------------------------|---------------------------------------------------------|-----------------------------------|--------------------------------|----------|-------------|--|
|                                | Aus                                                     |                                   | Es erfolgt keine Audioausgabe. |          |             |  |
|                                | Immer                                                   | er Live Audioausgang im Livebetri |                                |          |             |  |
|                                | Live/W                                                  | /iedergabe                        | Audioausgang                   | sowohl   | Livebetrieb |  |
|                                |                                                         |                                   | als auch bei Wi                | edergabe | e aktiv.    |  |
| Tastenpiepton An Hier schalter |                                                         | Hier schalten                     | n Sie den Tastenpiepton ein.   |          |             |  |
|                                | Aus                                                     | Hier schalten                     | Sie den Tastenpi               | epton au | S.          |  |
|                                |                                                         |                                   |                                |          |             |  |

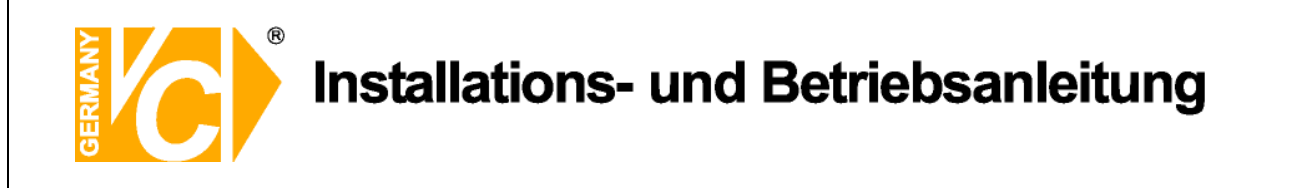

### IP Kamera Unterstützung

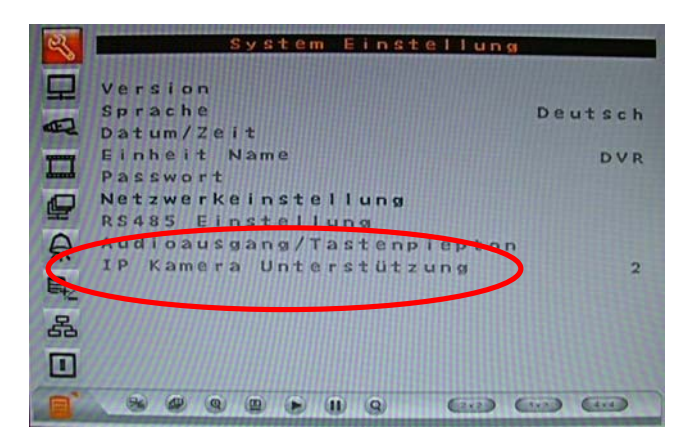

Hier bestimmen Sie, ob eine Unterstützung von IP-Kameras erfolgen soll. Bis zu 2 IP-Kameras können in das System eingebunden werden.

Ist hier eine "0" eingetragen, werden nur herkömmliche analoge Kameras unterstützt. Ist eine "1" oder "2" eingetragen, werden je eine bzw. 2 IP Kameras unterstützt.

Eine weitere Konfiguration der angeschlossenen IP Kamera/ Kameras erfolgt im Menü "IP-Kamera".

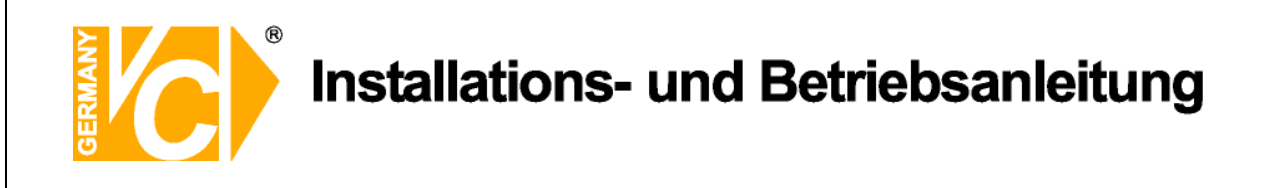

## Monitoreinstellung

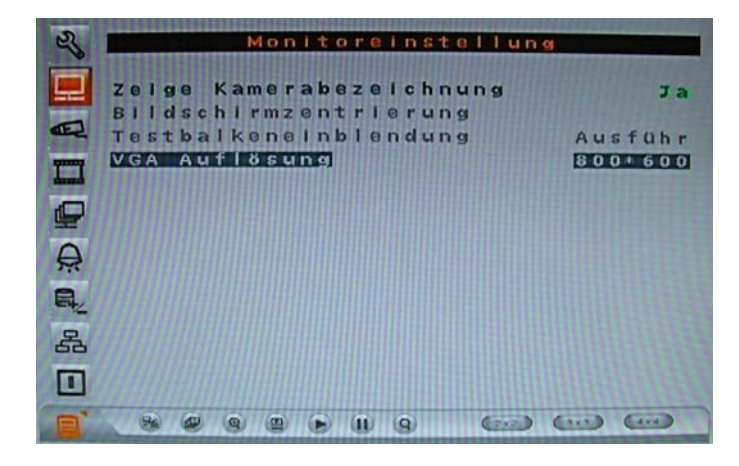

Zeige Kamerabezeichnung Ja

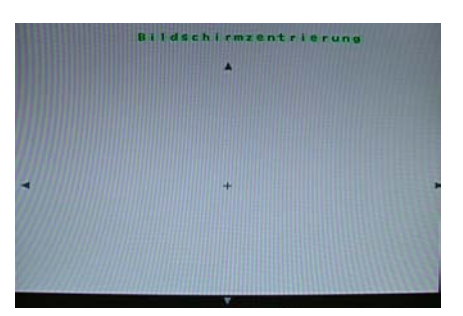

Bildschirmzentrierung

Testbalkeneinblendung

VGA Auflösung

Ja Es erfolgt die Einblendung der eingegebenen Kamerabezeichnung.Nein Es erfolgt keine Einblendung der eingegebenen Kamerabezeichnung.

Wird dieses Menü aufgerufen, besteht die Möglichkeit, durch die Einblendung einer Maske, mit Hilfe der Pfeiltasten am Gerät, das Bild auf dem Schirm auszurichten.

Betätigen Sie die "Enter"-Taste, erfolgt die Anzeige des Farbbalken-Testbildes. Betätigen Sie ein weiteres mal die "Enter"-Taste, erscheint wieder das Menü.

Wenn der VGA-Ausgang des DVR genutzt wird, können Sie hier aus verschiedenen Auflösungen wählen, die das Gerät zur Auswahl stellt.

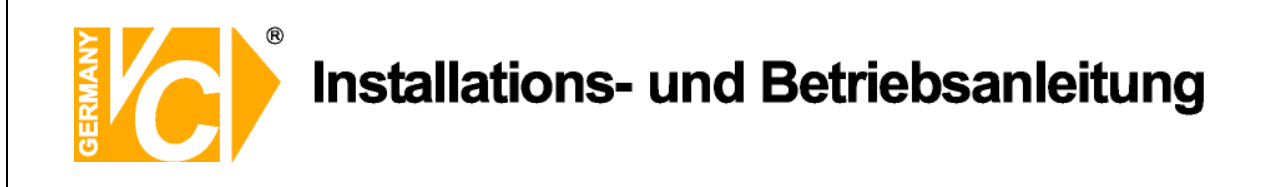

# Analoge Kamera

| N | Analoge Kamera                        |             |
|---|---------------------------------------|-------------|
|   | Kamera wählen<br>Domeprotokoll        | Ka1<br>Kein |
|   | Kamerabezeichnung<br>Versteckt        | Ch1<br>Nein |
|   | Helligkeit<br>Kontrast                | 0           |
| A | Farbsättigung<br>Farbton ( nur NTSC ) | 0           |
| 品 |                                       |             |
|   |                                       |             |

| Kamera wählen | Wählen Sie hier den Kameraeingang, den Sie |
|---------------|--------------------------------------------|
|               | konfigurieren wollen.                      |

**Domeprotokoll** Wählen Sie hier das Protokoll, mit dem die Kamera angesteuert werden soll (Protokolleinstellung in Kamera und Rekorder müssen identisch sein).

- DOME ID Geben Sie hier die Adresse der Kamera ein. Wenn diese Adresse mit der in der Kamera identisch ist, die an diesen Kameraeingang angeschlossen ist, wird bei Anwahl der Kamera gleichzeitig die Verbindung über den RS-485 Bus hergestellt und die Bedienung kann erfolgen.
- Kamerabezeichnung Über die Pfeiltasten und die Enter-Taste können Sie bei Aktivierung dieses Menüs über die erscheinende Tastatur Bezeichnungen für jeden kameraeingang vergeben. Für jede Bezeichnung stehen bis zu 11 Zeichen zur Verfügung.

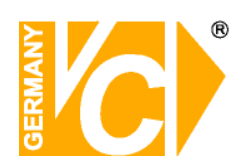

| Versteckt          | Ja                                     | Das<br>sicht                        | Kamera<br>bar. wird                             | abild<br>iedo                   | ist<br>ch a          | auf<br>ufaez                        | dem<br>zeichn                         | Bildschirm<br>et.                                 | nicht            |
|--------------------|----------------------------------------|-------------------------------------|-------------------------------------------------|---------------------------------|----------------------|-------------------------------------|---------------------------------------|---------------------------------------------------|------------------|
|                    | Nein                                   | Das<br>und v                        | Kamera<br>wird aufo                             | bild                            | ist a<br>chne        | auf d                               | em B                                  | ildschirm si                                      | chtbar           |
|                    | Diesen<br>Wenn<br>wieder<br>"Nein"     | Men<br>eine v<br>geget<br>umge      | üpunkt k<br>versteckt<br>ben wird,<br>stellt we | ann r<br>aufg<br>, muß<br>rden, | nur d<br>ezei<br>dan | ler Ac<br>chnei<br>ser M<br>nit die | dminis<br>te Kan<br>Ienüpi<br>e Bilde | trator bedie<br>nera<br>unkt auf<br>er sichtbar s | nen.<br>ind.     |
| Helligkeit         | Stellen<br>Kamer<br>entspre<br>sichtba | Sie h<br>abilde<br>echen<br>ır ist. | ier die g<br>es ein. S<br>de Bild               | ewür<br>ie se<br>des l          | nschi<br>hen<br>Kam  | te He<br>das<br>eraei               | lligkei<br>Ergeb<br>inganç            | t des<br>mis direkt, o<br>gs im Hinte             | la das<br>rgrund |
| Kontrast           | Stellen<br>Kamer<br>entspre<br>sichtba | Sie h<br>abilde<br>echen<br>ir ist. | iier den g<br>es ein. S<br>de Bild              | gewü<br>ie se<br>des l          | nsch<br>hen<br>Kam   | nten k<br>das<br>leraei             | Kontra<br>Ergeb<br>inganç             | st des<br>mis direkt, o<br>gs im Hinte            | la das<br>rgrund |
| Farbsättigung      | Stellen                                | Sie h                               | ier die g                                       | ewür                            | ischi                | te Fa                               | rbinte                                | nsität ein.                                       |                  |
| Farbton (nur NTSC) | Hier la<br>Farbfe                      | ssen s<br>hler k                    | sich (bei<br>orrigiere                          | NTS<br>n.                       | C Be                 | etrieb                              | ) auftr                               | retende                                           |                  |

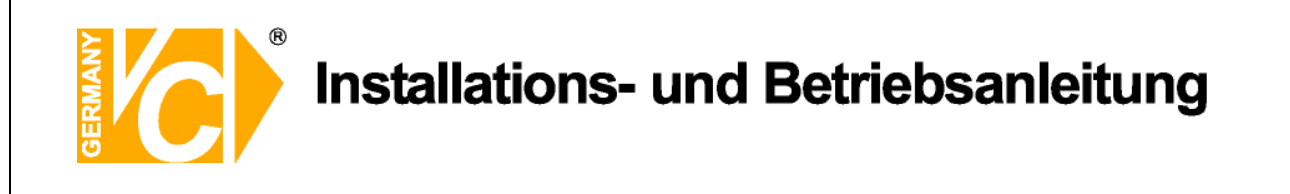

### **IP Kamera**

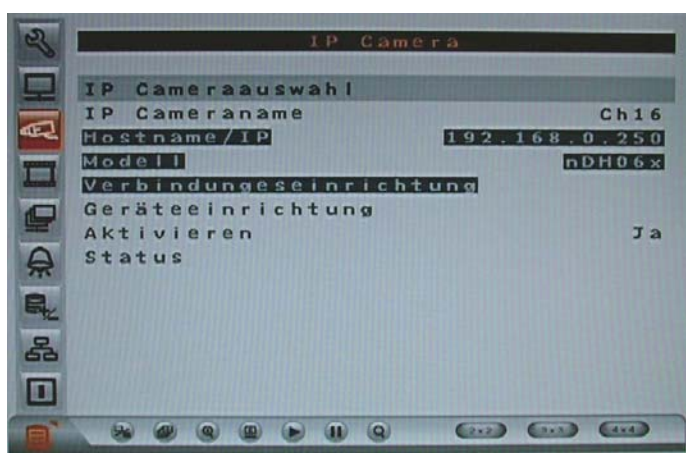

IP Cameraauswahl

Wählen Sie hier den entsprechenden Videoeingang,

welchem die IP Kamera zugeordnet ist. Ist im Menü "IP-Kamera Unterstützung" eine 1 eingetragen, ist der Videoeingang 16 der zugeordnete.

Ist im Menü "IP-Kamera Unterstützung" eine 2

eingetragen, sind die zugeordneten Videoeingänge die 15 und 16.

Nur die Kanäle 15 und 16 stehen für eine Installation von IP-Kameras zur Verfügung.

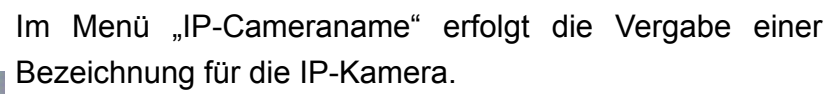

Wählen Sie über die Richtungstasten "Auf" und "Ab" das Menü "IP-Cameraname" aus und bestätigen Sie mit "Enter". Es öffnet sich folgendes Untermenü:

Der Buchstabe "A" blinkt. Wählen Sie jetzt über die Richtungstasten die gewünschten Buchstaben und

Zeichen und bestätigen Sie das gewünschte Zeichen mit "Enter". Die Eingabe kann bis zu 15 Zeichen lang sein. Bestätigen Sie die Eingabe mit "OK".

Mit betätigen der Rücktaste löschen Sie einzelne Zeichen jeweils vor dem blinkenden Zeichen.

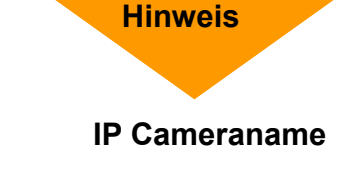

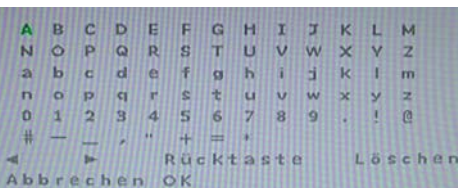

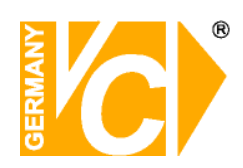

| Hostname/ IP     | Geben Sie hier die IP-Adresse, unter der die IP_Kamera<br>erreichbar ist ein (z B. 192,168,0,16)                                                                                                    |
|------------------|----------------------------------------------------------------------------------------------------|
| Modell           | Wählen Sie hier aus der Liste das entsprechende IP-<br>Kameramodell aus, welches unterstützt werden soll.                                                                                           |
|                  | Folgende Modelle werden von diesem DVR unterstützt:<br><ndh06x>, <d7521>, <vivotek7000>, <axis 200="">,<br/><sony snc=""> und <acti series="">.</acti></sony></axis></vivotek7000></d7521></ndh06x> |
| Verbindungseinr. | Folgendes Menü erscheint, wenn Sie das Menü aufrufen:                                                                                                    |
|                  |                                                                                                    |

| Verbindungseinrichtung   |          |  |  |  |  |
|--------------------------|----------|--|--|--|--|
| 1. Account               |          |  |  |  |  |
| 2. Passwort              |          |  |  |  |  |
| 3. Managment Port        | 80       |  |  |  |  |
| 4. Übertragungsport      | 8090     |  |  |  |  |
| 5. Übertragungsformat    | MPEG4    |  |  |  |  |
| 6. Übertragungsprotokoll | RTP+RTSP |  |  |  |  |
| 7. IP-Dome Protokoll     | PELCO D  |  |  |  |  |

| Account          | Geben Sie hier den                |
|------------------|-----------------------------------|
|                  | Benutzernamen der IP-Kamera ein.  |
| Passwort         | Geben Sie hier das Passwort       |
|                  | der IP-Kamera ein.                |
| Managment Port   | Dieser Port entspricht dem HTTP-  |
|                  | Port. Geben Sie hier den          |
|                  | entsprechenden Port der Kamera    |
|                  | ein, über den der Datenaustausch  |
|                  | stattfinden soll (In den meisten  |
|                  | Fällen wird hier der Port 80      |
|                  | eingestellt.                      |
| Übertragungsport | Tragen Sie hier den Port          |
|                  | entsprechend zu dem der Kamera    |
|                  | ein, über den die Übertragung der |
|                  | Videodaten erfolgen soll.         |

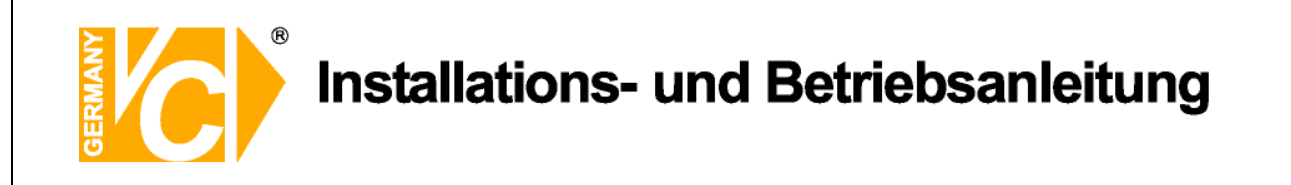

|                   | Übertragungsforma                                                                                                    | t Wählen Sie hier das gewünschte<br>Übertragungsformat, in dem die<br>Videodaten übertragen werden<br>sollen. Zur Verfügung stehen die<br>Formate "MPEG4", "MJPEG" und<br>H264.                                                                                                    |
|-------------------|----------------------------------------------------------------------------------------------------|----------------------------------------------------------------------------------------------------|
|                   | Übrtagungspotokoll                                                                                                    | Wählen Sie hier das gewünschte<br>Übertragungsprotokoll, der IP-<br>Kamera. Zur Verfügung stehen die<br>Möglichkeiten "RTP+RTSP",<br>"RTP/RTSP/HTTP", "RTP/RTSP",<br>und "HTTP".                                                                                                    |
|                   | IP Dome Protokoll                                                                                                    | Wählen Sie hier das Protokoll, über den der IP-Dome steuerbar ist.                                                                                                    |
| Geräteeinrichtung | Wählen Sie dieses Ma<br>Konfigurationsdaten of<br>heruntergeladen und<br>Produkt ID, Image Au<br>Kompression, Schärfe<br>Einstellungen können<br>Übernehmen: Ja<br>Nein | enü an, werden folgende<br>der angewählten IP-Kamera<br>angezeigt:<br>flösung, FPS (Bilder pro Sek.),<br>e und Helligkeit. All diese<br>geändert werden.<br>Die geänderten Daten werden zur<br>IP-Kamera übertragen und dort<br>übernommen.<br>Es erfolgt keine Datenübertragung<br>zur IP-Kamera. |
| Hinweis           | Beachten Sie bitte,                                                                                                    | dass die Einstellmöglichkeiten je                                                                                                    |

nach angewähltem Kameratyp variieren können. Beachten Sie bitte , dass die Einstellungen in Kamera und Rekorder identisch sein müssen.

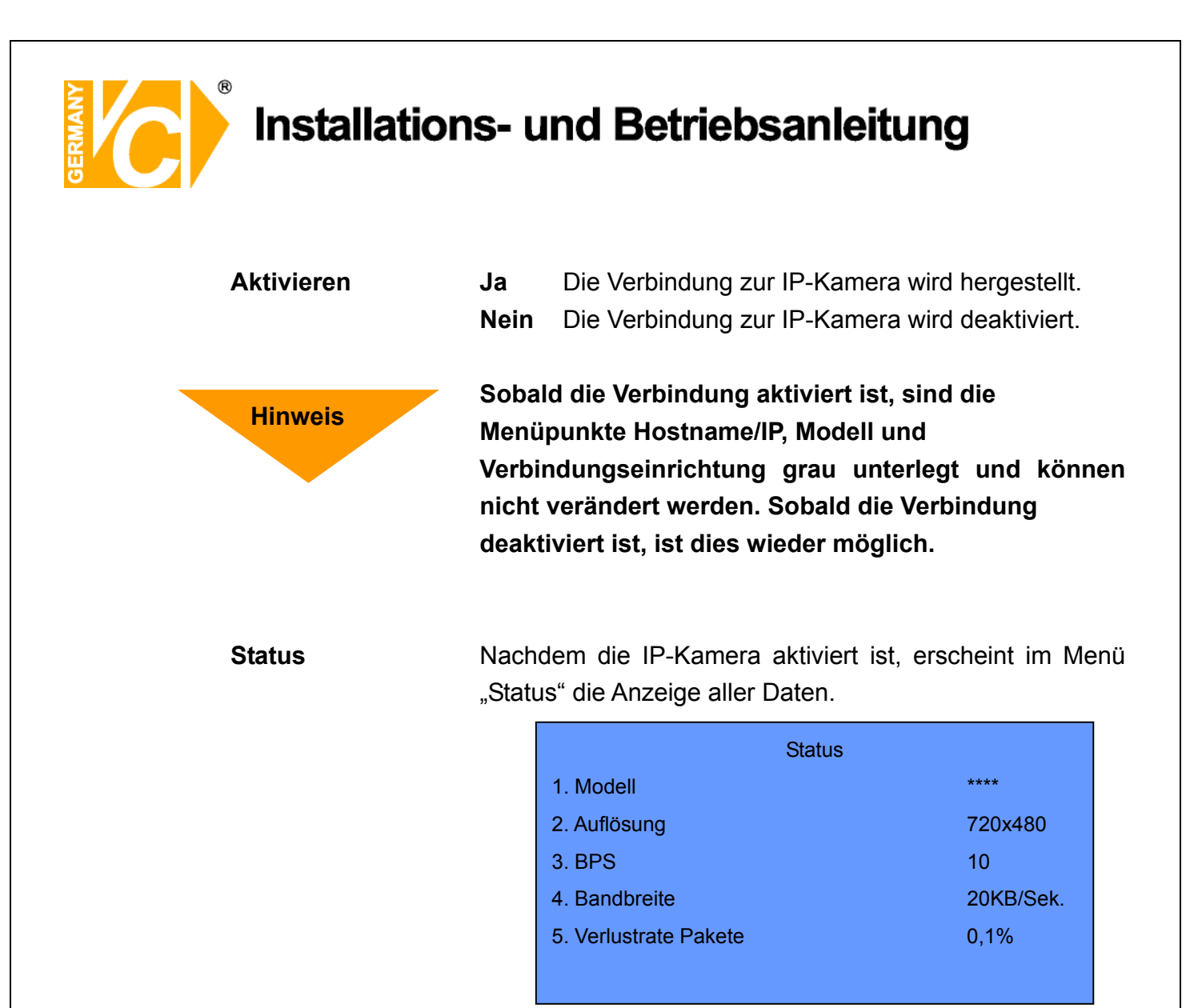

In Verbindung mit IP-Kameras ist eine Bewegungserkennung nicht möglich. Dies ist nur in Verbindung mit analogen Kameras möglich.

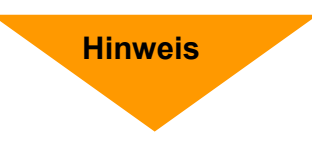

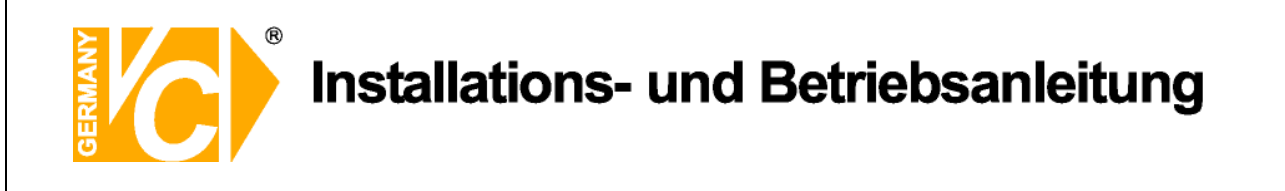

## Aufnahmeeinstellung

| S    | Aufnahmeeinstellung                                                                                            |          |
|------|----------------------------------------------------------------------------------------------------|----------|
| D HO | Record Mode Setup<br>Zeitplan Einstellungen<br>Preset Konfig.<br>Kamerakonfiguration<br>02Rekord Einstellungen | Aus      |
| 2    | Daueraufnahme<br>Audio Aufnahme                                                                                | An<br>An |
| A    | Datenbereinigung (Purge)                                                                                       |          |
| R.   |                                                                                                    |          |
| 品    |                                                                                                    |          |
|      |                                                                                                    |          |
| B    |                                                                                                    | Cana     |

Im Menü "Aufnahmeeinstellung" werden alle Parameter, die Aufzeichnungen betreffend, eingestellt.

Um in dieses Menü zu gelangen, müssen Sie als Administrator angemeldet sein.

## Aufnahmemodus (Record Mode Setup)

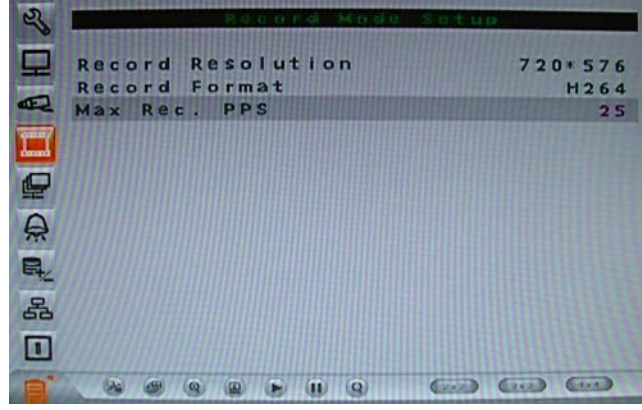

 Record Resolution
Wählen Sie hier die Auflösung, mit der die Bilder aufgezeichnet werden sollen aus. Bedenken Sie bitte, das die Höhe der Auflösung Einfluß auf die Menge der maximal aufzuzeichnenden Bilder pro Sekunde (PPS) hat.
Record Format
Wählen Sie hier das Aufzeichnungsformat aus. Es stehen die Aufzeichnungsformate H264 und MJPG zur Verfügung.
Max Rec. PPS
Wählen Sie hier, unter den zur Auswahl stehenden Aufnahmebildraten die gewünschte max. Bildrate aus.

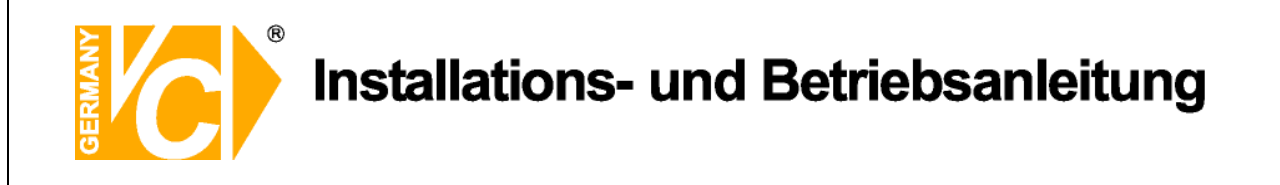

# Zeitplaneinstellungen

| 2         |        | Zeltp  | Tan 8 | Instel | lunge | n       |
|-----------|--------|--------|-------|--------|-------|---------|
|           | Tagsta | artzel | t     |        |       | AM06:00 |
| -         | Tagend | zelt   |       |        |       | PM06:00 |
| E         | Nachts | startz | elt   |        |       | PM06:00 |
| Quartery. | Nachte | ndzel  | t     |        |       | AM06:00 |
| -         | Wocher | nende  | Zeitp | lan    |       | An      |
|           | Wocher | nende  | Start |        | Fr    | PM06:00 |
| E         | Wocher | nende  | Ende  |        | Мо    | AM06:00 |
| A         |        |        |       |        |       |         |
|           |        |        |       |        |       |         |
| 品         |        |        |       |        |       |         |
| -         |        |        |       |        |       |         |
| 1         |        |        |       |        |       |         |
|           |        | 9 9    | • •   | 9      | () (  |         |

| Tagstartzeit                         | Hier st                                                                                  | ellen                                       | Sie   | den   | Zeitp  | bunkt         | des   | Autha  | inmestarts a | am |
|--------------------------------------|------------------------------------------------------------------------------------------|---------------------------------------------|-------|-------|--------|---------------|-------|--------|--------------|----|
|                                      | Tage e                                                                                   | in.                                         |       |       |        |               |       |        |              |    |
| Tagendzeit                           | Hier st                                                                                  | ellen                                       | Sie   | den   | Zeitp  | unkt          | des   | Aufna  | hmeendes a   | am |
|                                      | Tage e                                                                                   | in.                                         |       |       |        |               |       |        |              |    |
| Nachtstartzeit                       | Hier s                                                                                   | tellen                                      | Sie   | den   | Zeit   | punk          | t des | a Aufr | ahmestarts   | in |
|                                      | der Na                                                                                   | cht ein                                     | ۱.    |       |        |               |       |        |              |    |
| Nachtendzeit                         | Hier st                                                                                  | tellen                                      | Sie   | den   | Zeit   | punkt         | des   | Aufna  | ahmeendes    | in |
|                                      | der Na                                                                                   | cht ein                                     | ۱.    |       |        |               |       |        |              |    |
| Wochenende Zeitpla                   | n                                                                                        | Wenn                                        | an    | n W   | ochei  | nende         | en ei | in and | derer Zeitpl | an |
|                                      |                                                                                          | gelter                                      | n sol | l als | an a   | nder          | en W  | ochen  | tagen, könn  | en |
|                                      |                                                                                          | Sie hi                                      | er ei | nen   | Zeitpl | lan fü        | r das | Woch   | enende       |    |
|                                      | konfigurieren.                                                                           |                                             |       |       |        |               |       |        |              |    |
|                                      | Aus Ist hier "Aus" eingetragen, gilt der Zeitplan wi<br>den anderen Wochentagen.         |                                             |       |       | der Z  | Zeitplan wie  | an    |        |              |    |
|                                      |                                                                                          |                                             |       |       |        |               |       |        |              |    |
| An Ist hier "An" eingetragen, gilt d |                                                                                          |                                             |       |       | die E  | Eintragung, d | die   |        |              |    |
|                                      |                                                                                          | Sie unter "Wochenende Start" und "Wochenend |       |       |        |               |       | de     |              |    |
|                                      |                                                                                          | Ende"                                       | ' ein | getra | gen ł  | naber         | ۱.    |        |              |    |
| Wochenende Start                     | Hier stellen Sie den Zeitpunkt des Aufnahmestarts der                                    |                                             |       |       |        |               |       |        |              |    |
|                                      | Wochenendaufzeichnung ein.                                                               |                                             |       |       |        |               |       |        |              |    |
| Wochenende Ende                      | Vochenende Ende Hier stellen Sie den Zeitpunkt des Aufnahmeen Wochenendaufzeichnung ein. |                                             |       |       |        | hmeendes o    | der   |        |              |    |
|                                      |                                                                                          |                                             |       |       |        |               |       |        |              |    |
|                                      |                                                                                          |                                             |       |       | -      |               |       |        |              |    |

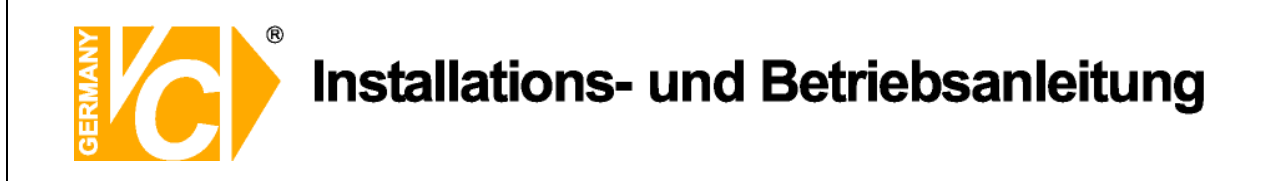

### Preset Konfig.

| 2   | Aufnahmeeinstellung                           |          |
|-----|-----------------------------------------------|----------|
| 旦   | Record Mode Setup                             |          |
| E   | Zeitplan Einstellungen<br>Preset Konfig.      | Aus      |
| I.I | Kamerakonfiguration<br>OzRekord Einstellungen |          |
|     | Daueraufnahme<br>Audio Aufnahme               | An<br>An |
| A   | Datenbereinigung (Purge)                      |          |
|     |                                               |          |
| 品   |                                               |          |
|     |                                               |          |
|     |                                               | (11)     |

Der Menüpunkt "Preset Konfig" dient dazu, aus verschiedenen, vorab eingestellten Aufzeichnungsqualitäten zu wählen.

Einige Voreinstellungen gelten grundsätzlich für alle Videoeingänge und erlauben deshalb keine Einstellungen im Menü "Kamerakonfiguration". Der Menüpunkt ist dann schwarz unterlegt und nicht anwählbar.

Entsprechendes gilt auch für den Menüpunkt "ezRekord Einstellungen". Dieses Menü ist nur dann aktiv, wenn in der Zeile "Preset Konfig." die Voreinstellung "ezRekord" gewählt wird.

Folgende Möglichkeiten stehen zur Verfügung:

| Beste Qualität  | Das Gerät zeichnet Bilder aller angeschlossenen Kameras stets     |  |  |  |  |  |
|-----------------|-------------------------------------------------------------------|--|--|--|--|--|
|                 | in bester Qualität auf.                                           |  |  |  |  |  |
| Standard        | Das Gerät zeichnet Bilder aller angeschlossenen Kameras stets     |  |  |  |  |  |
|                 | in Standardqualität auf.                                          |  |  |  |  |  |
| Erweiterte Aufn | Das Gerät zeichnet Bilder aller Kameras in geringer Qualität auf. |  |  |  |  |  |
|                 | Dadurch sind Aufzeichnungen von besonders langer Dauer            |  |  |  |  |  |
|                 | möglich.                                                          |  |  |  |  |  |
| Nur Ereignis    | Das Gerät zeichnet Bilder aller angeschlossenen Kameras nur       |  |  |  |  |  |
|                 | im Alarmfall auf. In diesem Fall muss eine entsprechende          |  |  |  |  |  |
|                 | Konfiguration im Menü "Ereigniseinstellung" vorgenommen           |  |  |  |  |  |
|                 | werden.                                                           |  |  |  |  |  |
| ezRekord        | Das Gerät zeichnet Bilder aller angeschlossenen Kameras, nur      |  |  |  |  |  |
|                 | wie im Menü "ezRecord" konfiguriert, auf.                         |  |  |  |  |  |

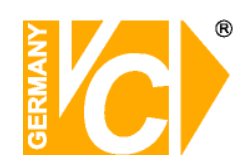

| 512 KbpsDSL | Unabhängig von der Auflösung werden Bilder mit einer Größe von |  |  |  |  |
|-------------|----------------------------------------------------------------|--|--|--|--|
|             | 4 Kb/Pic aufgezeichnet.                                        |  |  |  |  |
| 256 KbpsDSL | Unabhängig von der Auflösung werden Bilder mit einer Größe von |  |  |  |  |
|             | 3 Kb/Pic aufgezeichnet.                                        |  |  |  |  |
| 128 KbpsDSL | Unabhängig von der Auflösung werden Bilder mit einer Größe von |  |  |  |  |
|             | 2 Kb/Pic aufgezeichnet.                                        |  |  |  |  |
| Aus         | Es ist keine Voreinstellung aktiv. Alle Einstellungen müssen   |  |  |  |  |
|             | manuell über das Menü "Kamerakonfiguration" vorgenommen        |  |  |  |  |
|             | werden.                                                        |  |  |  |  |
|             |                                                                |  |  |  |  |

| PAL          | 720x480@25PPS | 720x288@50PPS | 360x288@100PPS |  |  |  |
|--------------|---------------|---------------|----------------|--|--|--|
| Beste        | 20 KB/Pic     | 10 KB/Pic     | 5 KB/Pic       |  |  |  |
| Standard     | 12 KB/Pic     | 6 KB/Pic      | 3 KB/Pic       |  |  |  |
| Erweiterte   | 4KB/Pic       | 2KB/Pic       | 1KB/Pic        |  |  |  |
| 512 Kbps DSL |               | 4 KB/Pic      |                |  |  |  |
| 256Kbps DSL  | 3 KB/Pic      |               |                |  |  |  |
| 128Kbps DSL  | 2 KB/Pic      |               |                |  |  |  |
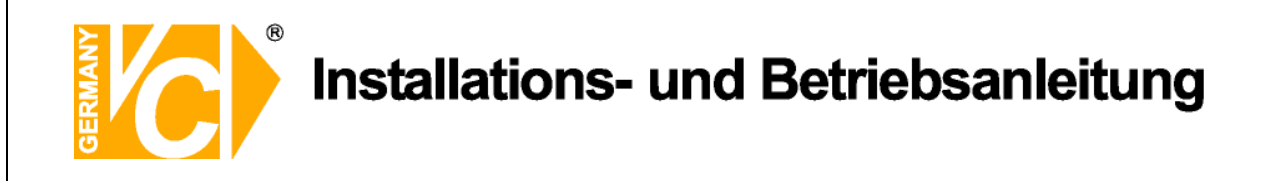

# Kamerakonfiguration

| S     | Kano Palson      | Plauration    |
|-------|------------------|---------------|
|       | Domeprotokoll    | Kal           |
| 1     | Tag              | Nacht Wo.ende |
| ard   | Normal BPS (3.12 | 3.12 3.12     |
| 70007 | Normale GrößNorm | Norm Norm     |
| dama' | Ereignis Max 25  | 25 25         |
|       | ErelgenisgröHoch | Hoch Hoch     |
| -     | Ereignis Beide   | Beide Beide   |
| A     |                  |               |
|       |                  |               |
| Etz.  |                  |               |
| 品     |                  |               |
|       |                  |               |
|       |                  |               |

| Domeprotokoll | Wählen Sie hier, für welchen Videoeingang die                                           |  |
|---------------|-----------------------------------------------------------------------------------------|--|
|               | Einstellungen gelten sollen.                                                            |  |
| Normal BPS    | Hier stellen Sie die Bildanzahl ein, mit der zur                                        |  |
|               | entsprechenden Zeit (Tag, Nacht oder Wochenende)                                        |  |
|               | Endzoiten orgoben sich aus den Einstellungen im Menü                                    |  |
|               | "Zeitplan".                                                                             |  |
| Normale Größe | Hier stellen Sie durchschnittliche Datenmenge jedes aufzuzeichnenden Bildes ein.        |  |
|               | Zur Verfügung stehen die Größen niedrig, normal, mittel,                                |  |
|               | hoch und sehr hoch. Beachten Sie bitte, dass die                                        |  |
|               | Bildqualität der aufgezeichneten Bilder umso besser ist, je                             |  |
|               | höher die Datenmenge ist.                                                               |  |
| Ereignis Max  | Hier stellen Sie ein, mit wie vielen Bildern/Sekunde (BPS)                              |  |
|               | die Aufzeichnung von Ereignissen erfolgen soll.                                         |  |
| Ereignisgröße | Hier stellen Sie durchschnittliche Datenmenge jedes                                     |  |
|               | aufzuzeichnenden Bildes ein.                                                            |  |
|               | Zur Verfügung stehen die Größen niedrig, normal, mittel,                                |  |
|               | hoch und sehr hoch. Beachten Sie bitte, dass die                                        |  |
|               | Bildqualität der aufgezeichneten Bilder umso besser ist, je<br>höher die Datenmenge ist |  |
|               | ······                                                                                  |  |

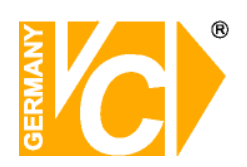

# Installations- und Betriebsanleitung

| Ereignis | Hier wählen Sie, welcher Alarmtyp aufgezeichnet werden |          |                                   |
|----------|--------------------------------------------------------|----------|-----------------------------------|
|          | soll.                                                  | Kein     | Es soll keine Aufzeichnung bei    |
|          |                                                        |          | Alarmauslösung stattfinden        |
|          |                                                        | Alarm    | Es soll eine Aufzeichnung nur bei |
|          |                                                        |          | Alarmauslösung durch die externen |
|          |                                                        |          | Alarmkontakte stattfinden         |
|          |                                                        | Bewegung | Es soll eine Aufzeichnung nur bei |
|          |                                                        |          | Bewegungsalarmauslösung           |
|          |                                                        |          | stattfinden                       |
|          |                                                        | Beide    | Es soll eine Aufzeichnung sowohl  |
|          |                                                        |          | bei Bewegungsalarmauslösung       |
|          |                                                        |          | als auch bei Alarmauslösung durch |
|          |                                                        |          | die externen Alarmkontakte        |
|          |                                                        |          | stattfinden                       |
|          |                                                        |          |                                   |

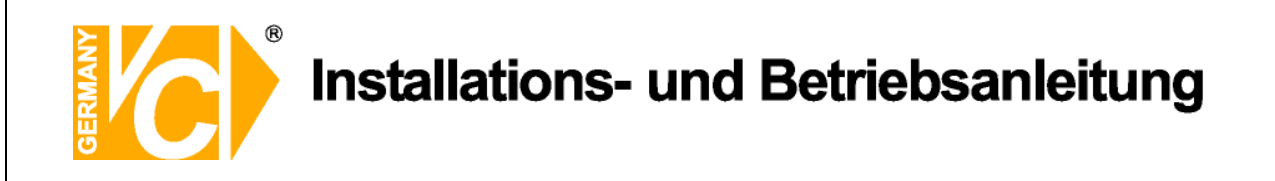

### ezRekord Einstellungen

| 2        | The second second second second second second second second second second second second second second second s |          |
|----------|----------------------------------------------------------------------------------------------------|----------|
| 모        | Wleviel Tage zum Aufnehm                                                                                       | 4Tage    |
| -        | Tagesaufnahme                                                                                                  | Ja       |
| APRIL OF | Nachtaufnahme                                                                                                  | Ja       |
| query    | Wochenendaufnahme                                                                                              | Ja       |
| damb     | Aufnahmeinfo                                                                                                   |          |
|          | Durchschnittliche normale                                                                                      | PPS 1    |
| -        | Durchschnittliche normale                                                                                      | QualSehr |
| 0        |                                                                                                    |          |
| Th       |                                                                                                    |          |
| E.       |                                                                                                    |          |
|          |                                                                                                    |          |
| 66       |                                                                                                    |          |
|          |                                                                                                    |          |
| -        |                                                                                                    |          |
|          |                                                                                                    | () ()    |

Dieses Menü erlaubt eine einfache Konfiguration der Aufnahmeeinstellung. Je nachdem, welche Bedingungen gefordert sind, berechnet der DVR die fehlenden Daten anhand der zur Verfügung stehenden Festplattenkapazität.

Dieses Menü ist dann aktiv, wenn im Menü "Preset Konfig" die Voreinstellung "ezRekord" eingestellt ist.

| Wieviel Tage zum Aufn. | Wählen Sie dieses Menü und geben Sie die gewünschte |                                                    |  |
|------------------------|-----------------------------------------------------|----------------------------------------------------|--|
|                        | Anzahl an Tagen ein, deren Aufzeichnungen zur       |                                                    |  |
|                        | Verfüg                                              | ung stehen sollen. In der Zeile "Durchschnittliche |  |
|                        | normal                                              | e PPS" berechnet der DVR nun automatisch die       |  |
|                        | Anzahl                                              | an möglichen aufzuzeichnenden Bildern pro Sek.     |  |
| Tagesaufnahme          | Ja                                                  | Das Gerät zeichnet Bilder am Tage auf, wie im      |  |
|                        |                                                     | "Zeitplanmenü" konfiguriert.                       |  |
|                        | Nein                                                | Es erfolgt keine Aufzeichnung zu dem im Zeitplan   |  |
|                        |                                                     | angegebenen Zeitrahmen.                            |  |
| Nachtaufnahme          | Ja                                                  | Das Gerät zeichnet Bilder in der Nacht auf, wie im |  |
|                        |                                                     | "Zeitplanmenü" konfiguriert.                       |  |
|                        | Nein                                                | Es erfolgt keine Aufzeichnung zu dem im Zeitplan   |  |
|                        |                                                     | angegebenen Zeitrahmen.                            |  |
| Wochenendaufnahme      | Ja                                                  | Das Gerät zeichnet Bilder am Wochenende auf,       |  |
|                        |                                                     | wie im "Zeitplanmenü" konfiguriert.                |  |
|                        | Nein                                                | Es erfolgt keine Aufzeichnung zu dem im Zeitplan   |  |
|                        |                                                     | angegebenen Zeitrahmen.                            |  |
|                        |                                                     |                                                    |  |

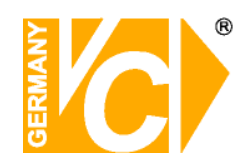

# Installations- und Betriebsanleitung

| Durchschn. normale PPS   | In diesem Menüpunkt können Sie aus einer Reihe von      |
|--------------------------|---------------------------------------------------------|
|                          | Angaben die gewünschte aufzuzeichnende Bildanzahl       |
|                          | (PPS) auswählen. Beachten Sie bitte, das sich aus einer |
|                          | Änderung in diesem Menüpunkt eine Veränderung im        |
|                          | Menüpunkt "Wieviel Tage zum Aufnehm." ergeben kann.     |
| Durchschn. normale Qual. | In diesem Menüpunkt können Sie aus einer Reihe von      |
|                          | Angaben die gewünschte aufzuzeichnende Bildqualität     |
|                          | auswählen. Beachten Sie bitte, das sich aus einer       |
|                          | Änderung in diesem Menüpunkt eine Veränderung im        |
|                          | Menüpunkt "Wieviel Tage zum Aufnehm." ergeben kann.     |

Beachten Sie bitte, das, sobald in diesem Menü Änderungen vorgenommen werden, eine neue Berechnung der Parameter erfolgt, sofern sich Neuerungen ergeben.

An

#### Daueraufnahme

| S                     | Aufnahmeeinstellung      |      |
|-----------------------|--------------------------|------|
| 旦                     | Record Mode Setup        |      |
| E                     | Zeitplan Einstellungen   |      |
| -                     | Kamerakonfiguration      | Aus  |
| i and                 | ezRekord Einstellungen   |      |
| P                     | Daueraufnahme            | An   |
| A                     | Datenbereinigung (Purge) | An   |
| R.                    |                          |      |
| 몲                     |                          |      |
|                       |                          |      |
| <b>B</b> <sup>2</sup> |                          | (11) |

Daueraufnahme

Die ältesten Daten werden, sobald die Festplatte voll ist, mit neuen Bilddaten überschrieben.

Hinweis

Aus Der Rekorder stoppt alle Aufzeichnungen, sobald die Festplatte voll ist. Es müssen dann erst Aufzeichnungen gelöscht werden, bevor weitere Bilddaten gespeichert werden können.

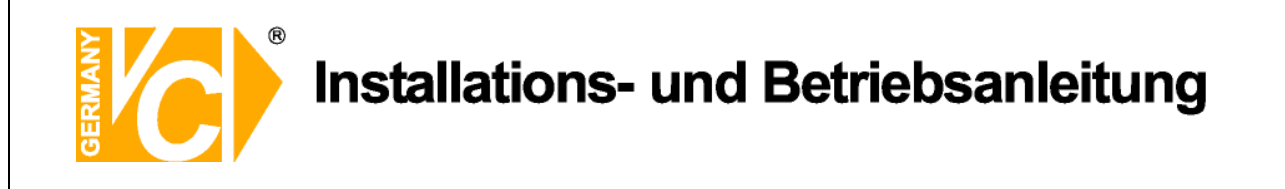

An

#### Audio Aufnahme

| 2     | Aufnahmeeinstellung                           |          |
|-------|-----------------------------------------------|----------|
| ₽     | Record Mode Setup                             |          |
| R     | Preset Konfig.                                | Aus      |
| ш     | Kamerakonfiguration<br>ezRekord Einstellungen |          |
| 9     | Audio Aufnahme                                | An<br>An |
| A     | Datenbereinigung (Purge)                      |          |
| Et. P |                                               |          |
|       |                                               |          |
|       |                                               |          |

Audio Aufnahme

Die Audioaufzeichnung ist aktiv. Sowohl im Live- als auch im Wiedergabemodus erfolgt im Vollbildmodus (Einzelbilddarstellung) die Wiedergabe über den Audioausgang. Im Livemodus erfolgt die Audioausgabe auch über

den Callmonitor Ausgang.

Aus Es erfolgt keine Audioaufzeichnung.

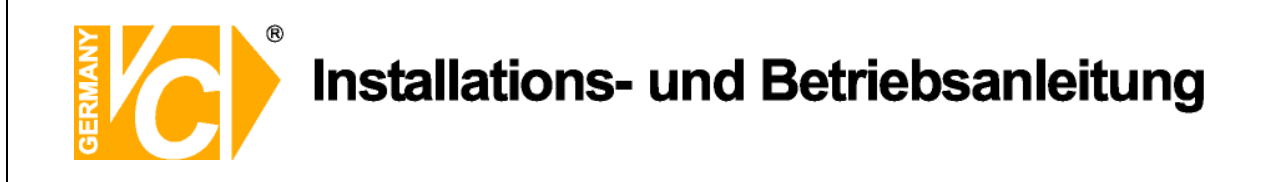

## Datenbereinigung

| S        | Detember Withhouse (Parao)                                |              |
|----------|-----------------------------------------------------------|--------------|
| 旦        | Normale Daten bereinigen M                                | lein         |
|          | Ereignis Daten bereinigen M<br>Alte Freignisdaten 2000/01 | lein<br>1/01 |
|          | Bereinigen starten                                        | lein         |
| P        |                                                           |              |
| A        |                                                           |              |
| R.       |                                                           |              |
| 品        |                                                           |              |
|          |                                                           |              |
| <b>I</b> |                                                           | 4×4          |

"Datenbereinigung" Wählen Sie können Videos im Menü löschen. Sie "Aufnahmeeinstellung" im Hauptmenü. Im Menü "Aufnahmeeinstellung" stellen Sie den "Datenbereinigung" Cursor auf und drücken Sie ENTER. Das Menü "Datenbereinigung" wird angezeigt.

| Normale Daten bereinigen  | Wählen Sie diese Funktion, um alle aufgezeichneten Videos aus der Datenbank zu löschen.                                                                                                    |
|---------------------------|----------------------------------------------------------------------------------------------------|
| Ereignis Daten bereinigen | Wählen Sie diese Funktion, um alle Ereignisvideos aus der Datenbank zu löschen.                                                                                                    |
| Alte Ereignisdaten        | Wählen Sie diese Funktion, um Ereignisvideos zu löschen, welche vor einem bestimmten Datum aufgezeichnet wurden.                                                                                                    |
| Bereinigen starten        | Nachdem Sie die zu löschenden Daten bestimmt haben,<br>wählen Sie den Menüpunkt "Bereinigen starten" und<br>betätigen Sie die Taste "ENTER". Wählen Sie nun mit der<br>"Auf" bzw. "Ab"-Taste den Eintrag "Ja". Bestätigen Sie mit<br>"ENTER", um den Löschvorgang zu starten. |

41

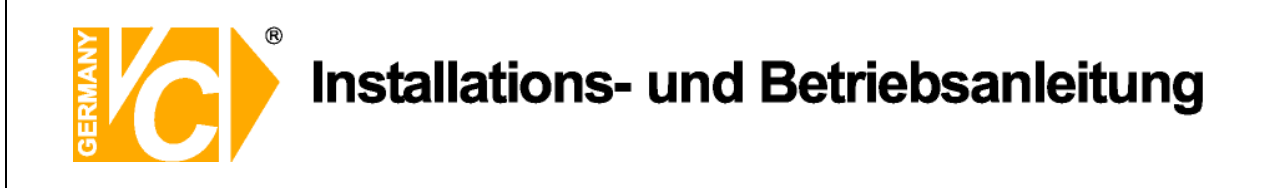

### Sequenz Einstellungen

| S |              | Sequenz Einste           | llungen    |
|---|--------------|--------------------------|------------|
| 早 | Main         | Umschaltzeit             | SSekunden  |
| E | Main<br>Call | Zeitplan<br>Umschaltzeit | 5 Sekunden |
|   | Call         | Zeitplan                 |            |
| Q |              |                          |            |
| A |              |                          |            |
|   |              |                          |            |
| 品 |              |                          |            |
|   |              |                          |            |
| P |              |                          | () () ()   |

#### Main Umschaltzeit

Im Menü "Main Umschaltzeit" tragen Sie das Intervall ein, mit dem die Umschaltung der Kameras in der Sequenz erfolgen soll.

#### Main Zeitplan

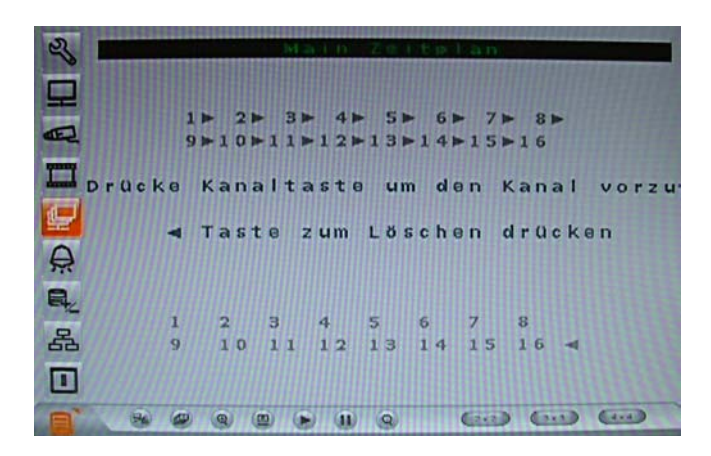

In diesem Menü geben Sie die Kameras ein, die in der Sequenz angezeigt werden sollen. Die Reihenfolge und Anzahl der Kameras ist dabei frei wählbar.

Es kann keine Kamera mehrfach eingegeben werden. Nicht belegte Plätze in der Sequenz werden nicht berücksichtigt.

Die Sequenz wird über die Taste "SEQ" auf der Vorderseite des Gerätes gestartet.

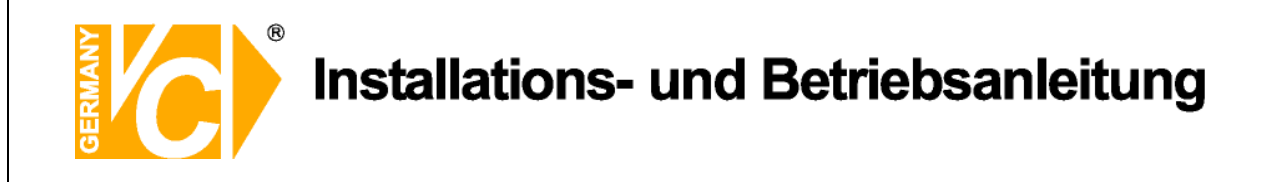

#### **Call Umschaltzeit**

Im Menü "Call Umschaltzeit" tragen Sie das Intervall ein, mit dem die Umschaltung der Kameras in der Sequenz erfolgen soll.

#### **Call Zeitplan**

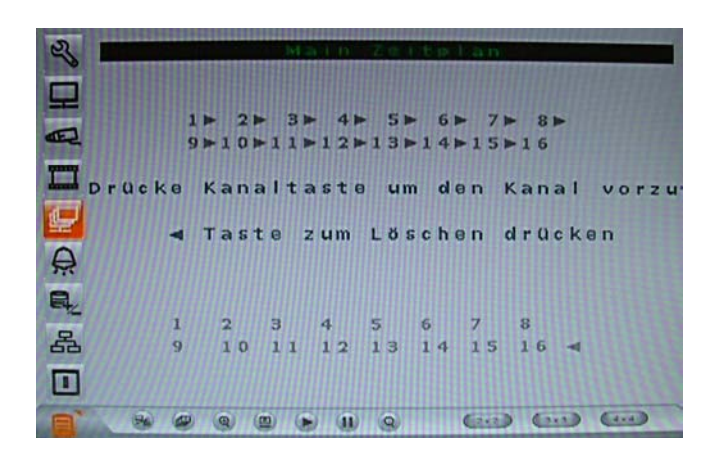

In diesem Menü geben Sie die Kameras ein, die in der Sequenz angezeigt werden sollen. Die Reihenfolge und Anzahl der Kameras ist dabei frei wählbar.

Es kann keine Kamera mehrfach eingegeben werden. Nicht belegte Plätze in der Sequenz werden nicht berücksichtigt.

Betätigen Sie die Taste "CALL", um den Call-Ausgang zu aktivieren. Betätigen Sie jetzt die Taste "SEQ" auf der Vorderseite des Gerätes, um die Sequenz zu starten.

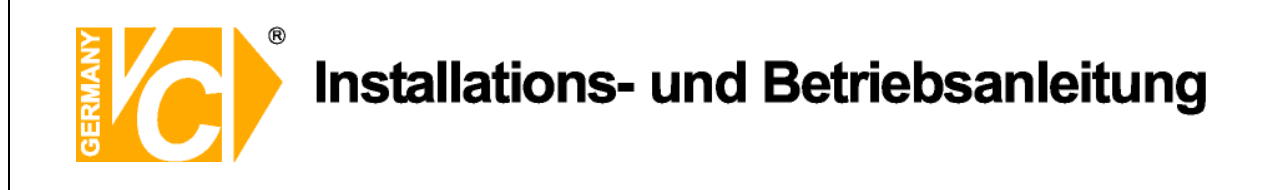

# Ereigniseinstellung

| 2            | Ereigniseinst      | ellung     |
|--------------|--------------------|------------|
|              | Interner Summer    | An         |
| Transf.      | Ereignis Icon      | An         |
| E            | Ereignisdauer      | 20Sekunden |
|              | Kanalkonfiguration |            |
| ₽            |                    |            |
| <del>Q</del> |                    |            |
|              |                    |            |
| 몲            |                    |            |
|              |                    |            |
|              |                    |            |

| Interner Summer | An<br>Aus | Der Summer<br>Bei Alarmaus | <sup>-</sup> ertönt bei Alarmauslösung.<br>slösung ertönt kein Alarmton. |
|-----------------|-----------|----------------------------|--------------------------------------------------------------------------|
|                 |           |                            |                                                                          |
| Ereignis Icon   | An        | Bei Alarmau                | slösung erscheint ein entsprechendes                                     |
|                 |           | Symbol im B                | ild.                                                                     |
|                 |           | А                          | Alarm am Alarmeingangskontakt                                            |
|                 |           | М                          | Bewegungsalarm                                                           |
|                 |           | L                          | Unterbrechung des Videosignals.                                          |
|                 | Aus       | Es erscheint               | kein Symbol bei Alarmauslösung.                                          |
| Ereignisdauer   | Hier ste  | ellen Sie die [            | Dauer ein, die der                                                       |
|                 | Alarma    | lusgangskont               | akt bzw. der Summer aktiv ist,                                           |
|                 | nachde    | em ein Alarm               | ausgelöst wurde. In der                                                  |
|                 | Werkse    | einstellung ist            | diese Dauer auf 20 Sekunden                                              |
|                 | eingest   | tellt. Es beste            | eht die Möglichkeit, die Ereignisdauer                                   |
|                 | zwisch    | en 1 und 100               | Sekunden einzustellen.                                                   |

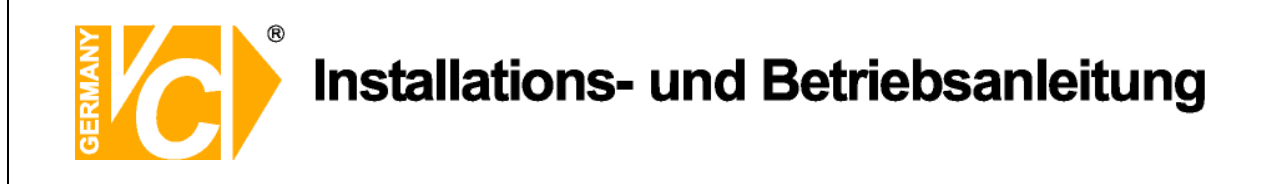

## Kanalkonfiguration

| S      | Kana Konflauration        |     |
|--------|---------------------------|-----|
| 豆      | Kanal Wählen              | Ka1 |
|        | Videoausfallerkennung     | Aus |
| E.     | Bewegungserkennun         | Aus |
| ymny   | Bewegungserkennungsindi   | Aus |
| querry | Überwachungseinstellungen |     |
|        | Alarmeingang              | Aus |
|        | Alarmausgang              | Aus |
| æ      |                           |     |
|        |                           |     |
| 品      |                           |     |
| -      |                           |     |
|        |                           |     |
| P      |                           |     |

Wählen Sie das Menü "Kanalkonfiguration" und drücken Sie die Taste "ENTER". In diesem Menü stellen Sie alle, die einzelnen Eingangskanäle betreffenden Parameter im Aufzeichnungsmodus ein.

| Kanal wählen            | Hier \ | wählen Sie den Eingangskanal, dessen Parameter      |
|-------------------------|--------|-----------------------------------------------------|
|                         | Sie ko | onfigurieren wollen.                                |
| Videoausfallerkennung   | Hier   | wählen Sie, ob eine Alarmierung bei Videoausfall    |
|                         | erfolg | en soll oder nicht.                                 |
| Bewegungserkennung      | Hier v | wählen Sie, ob die Bewegungserkennung aktiv ist     |
|                         | oder r | nicht.                                              |
| Bewegungserkennungsindi | An     | Es wird im Bild angezeigt, in welchen Bereichen     |
|                         |        | der überwachten Flächen eine Bewegung erfolgt.      |
|                         | Aus    | Es erfolgt keine Anzeige der detektierten Bereiche. |
| Alarmeingang            | N/C    | Ein Alarm wird ausgelöst, wenn ein Kontakt          |
|                         |        | geöffnet wird. (Alarmkontakt ist im Normalzustand   |
|                         |        | geschlossen – Normal Close)                         |
|                         | N/O    | Ein Alarm wird ausgelöst, wenn ein Kontakt          |
|                         |        | geschlossen wird. (Alarmkontakt ist im              |
|                         |        | Normalzustand geöffnet Normal Open)                 |
|                         | Aus    | Es erfolgt keine Alarmdetektion.                    |
| Alarmausgang            | An     | Hier aktivieren Sie den Alarmausgang.               |
|                         | Aus    | Hier schalten Sie den Alarmausgangskontakt ab.      |
|                         |        |                                                     |

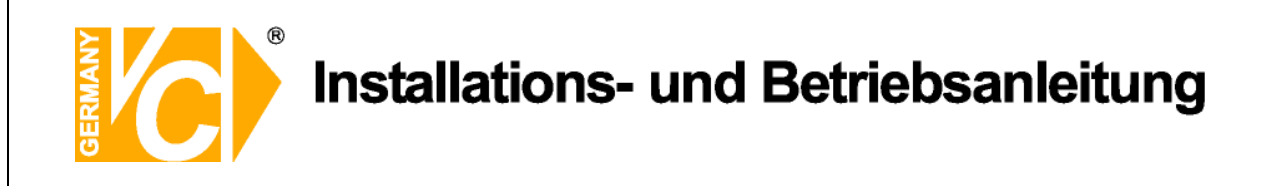

#### Überwachungseinstellungen

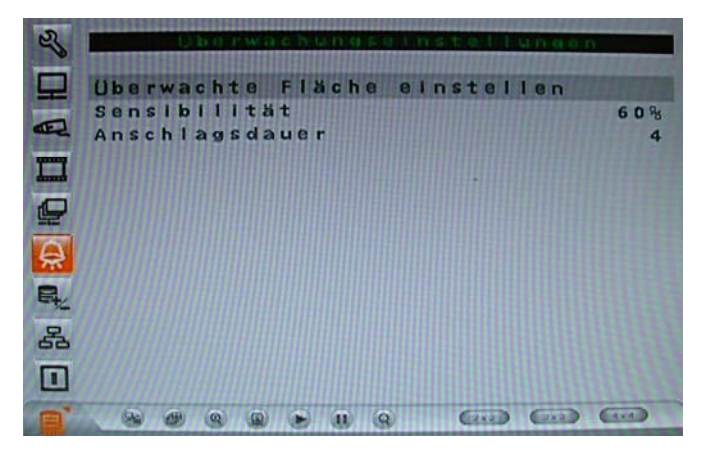

Überwachte Fläche einstellen

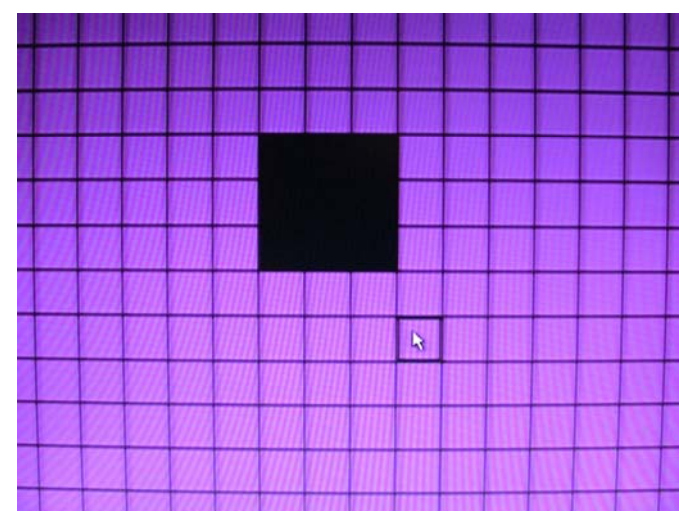

In diesem Menü wird auf das Videobild ein Gitternetz mit 192 Feldern gelegt. Jetzt können Sie Flächen im Bild, in denen Bewegung detektiert werden soll aktivieren. Beachten Sie bitte, dass die Flächen aktiv sind, welche Farbig hinterlegt sind.

Mit den Pfeiltasten wandern Sie zu den gewünschten Feldern. Mit der Taste "Enter" aktivieren bzw. deaktivieren Sie die Felder.

Betätigen Sie die Taste "Mode", aktivieren Sie alle Felder, betätigen Sie die Taste ein weiteres Mal, sind alle Felder deaktiviert.

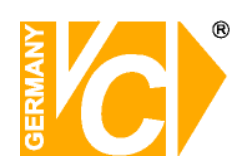

# Installations- und Betriebsanleitung

| Sensibilität   | Hier wird die Einstellung der Empfindlichkeit der einzelnen |
|----------------|-------------------------------------------------------------|
|                | Detektionsfelder vorgenommen.                               |
|                | Sobald der eingestellte Schwellwert durch die Summe         |
|                | der Bewegung in den Detektionsfeldern erreicht ist, wird    |
|                | ein Bewegungsalarm ausgelöst.                               |
| Anschlagsdauer | Hier stellen Sie ein, in wie vielen der Detektionsfelder    |
|                | gleichzeitig eine Bewegung detektiert werden muß, damit     |
|                | ein Alarm ausgelöst wird.                                   |

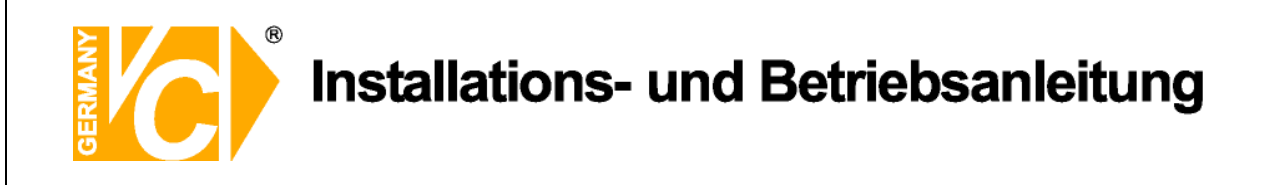

# Datenbankeinstellungen

| 2      | Datenbankeinstel                                  | lungén              |
|--------|---------------------------------------------------|---------------------|
| A H    | Gesamtgröße<br>Freier Platz<br>Interne Festplatte | 154GB<br>(periodisc |
|        |                                                   |                     |
| A.     |                                                   |                     |
| 옯<br>• |                                                   |                     |
|        |                                                   |                     |

Gesamtgröße Hier wird die Gesamtgröße der zur Verfügung stehenden Festplattenkapazität angezeigt.

Freier Platz Je nachdem, welche Einstellung Sie im Menü "Daueraufnahme" vorgenommen haben, erscheint hier der Eintrag wie viel Speicherplatz noch vorhanden ist (Daueraufnahme "Aus"), bzw. der Eintrag "periodisch" (Daueraufnahme "An"). In diesem Fall werden die ältesten Daten auf der Festplatte, sobald sie voll ist, mit neuen

Bilddaten überschrieben

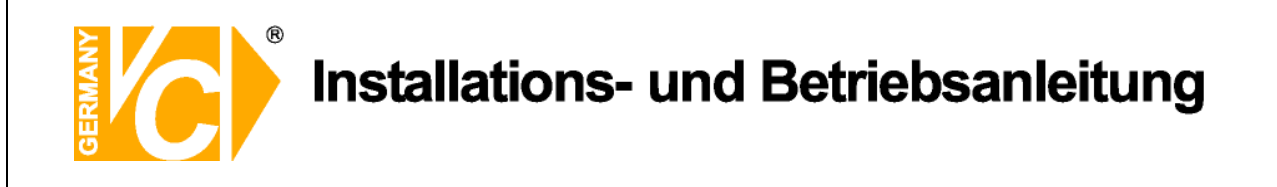

#### Interne Festplatte

| Interne        | Festplatte   |   |
|----------------|--------------|---|
| Laufwerks Name | Aktiv Aktion | n |
| ST3160211AS    | Ja Kein      | n |
|                |              |   |

In diesem Menü werden die vorhandenen Festplatten angezeigt. Betätigen Sie nun die Taste "Enter", blinkt der Eintrag in der Spalte "Aktion". Dieser Eintrag lässt sich nun mit Hilfe der Pfeiltasten ändern. Bestätigen Sie die Änderung mit Enter, damit der Eintrag aktiv ist.

Aktiv Ja Die Festplatte ist der Datenbank hinzugefügt.

Nein Die Festplatte ist der Datenbank noch nicht hinzugefügt.

Aktion In dieser Spalte wählen Sie welche Aktion mit welchem Laufwerk ausgeführt werden soll.

**Format** Hier erfolgt die Formatierung der Festplatte.

- **Entfernen** Wählen Sie den Eintrag "Entfernen", um ein Laufwerk nicht weiter mit Daten zu beschreiben. Es kann weiterhin im Gerät verbleiben, wird aber nicht in der Datenbank berücksichtigt.
- **Hinzufügen** Um ein Laufwerk in die Datenbank aufzunehmen, wählen Sie den Eintrag "Hinzufügen".
- Keine Es findet keine Aktion statt. Wenn die Festplatte der Datenbank hinzugefügt ist und aktiv ist (Aktiv – Ja), ist sie in die Konfiguration des DVR eingebunden und zeichnet entsprechend auf.

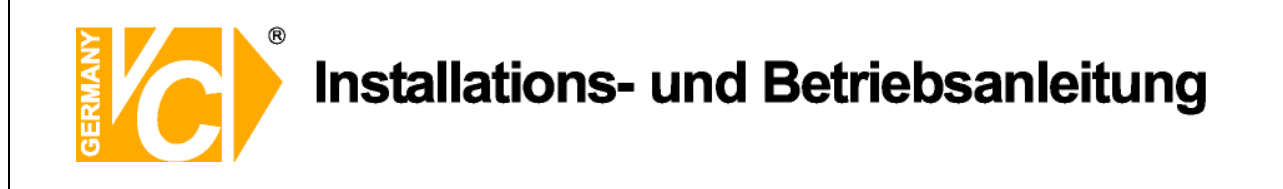

# Konfiguration

| 2  | Konfiguration             |       |
|----|---------------------------|-------|
| 豆  | Fabrikdaten laden         | Nein  |
|    | Konfiguration importieren |       |
|    | Konfiguration exportieren |       |
|    |                           |       |
| A  |                           |       |
| R. |                           |       |
| 옯  |                           |       |
|    |                           |       |
|    |                           | (4.4) |

Fabrikdaten laden

Ja Sämtliche Menüeinstellungen werden auf die Werkseinstellungen zurückgesetzt.

**Nein** Die Einstellungen bleiben bestehen.

Konfiguration importierenDieses Menü ermöglicht den Import von bestehenden<br/>Konfigurationsdateien, welche sich auf externen<br/>Laufwerken befinden.<br/>Stellen Sie zunächst sicher, das eine Verbindung<br/>zwischen dem DVR und dem externen Laufwerk besteht.<br/>Wählen Sie jetzt "Konfiguration Importieren" an.<br/>Wählen Sie aus der Liste mit Konfigurationsdateien die

aus, die Sie importieren möchten und bestätigen Sie mit "Ja".

Hinweis

Wenn die Aufnahmeeinstellungen und/oder die Anzahl der IP-Kameras der importierten Konfigurationsdatei nicht mit den Einstellungen der vorhandenen Konfiguration übereinstimmen, erscheint die folgende Meldung:

> Warnung! Es erfolgt ein Neustart, wenn Aufnahmeeinstellungen und/oder die Anzahl der IP-Kameras differieren. ENTER: Ja ESC: Nein

Entfernen Sie das externe Laufwerk nicht, bevor der Bootvorgang beendet ist.

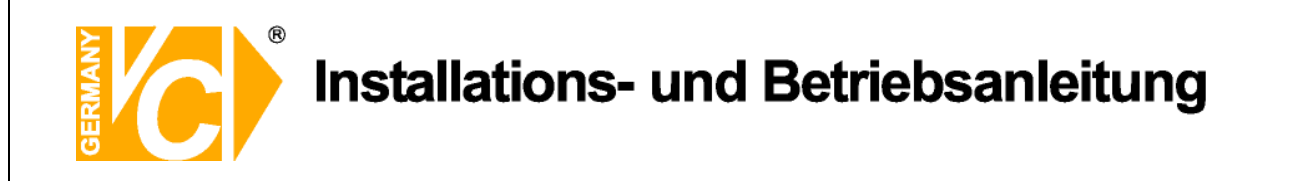

#### Konfiguration exportieren

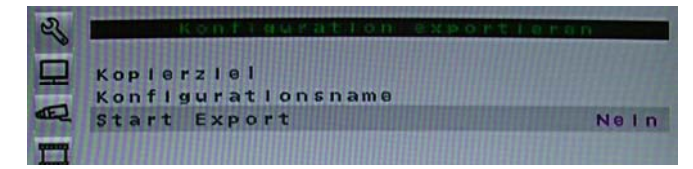

Der Administrator hat die Möglichkeit, Konfigurationsdateien über ein externes Laufwerk, wie zum Beispiel einen USB Stick, zu exportieren.

Stellen Sie zunächst sicher, das eine Verbindung zwischen dem DVR und dem externen Laufwerk besteht. Wählen Sie jetzt "Konfiguration exportieren" an.

|    | Export Config      |      |
|----|--------------------|------|
| 1. | Kopierziel         |      |
| 2. | Konfigurationsname |      |
| 3. | Start Export       | Nein |

Kopierziel

Wählen Sie in diesem Menü aus den aufgelisteten Laufwerken, auf welchem die Konfigurationsdatei gespeichert werden soll. Beachten Sie bitte, das Bereits vorhandene Dateeien bei gleicher Bezeichnung ohne Warnung überschrieben werden.

Es ist nicht erlaubt, das eingebaute DVD Laufwerk als Hinweis Kopierziel anzugeben.

Konfigurationsname In diesem menü besteht die Möglichkeit, die

Konfigurationsdatei zu bezeichnen. Wählen Sie das Menü<br/>an und vergeben über die erscheinende Tastatur eine bis<br/>zu 15 Zeichen lange Bezeichnung.Start ExportNein<br/>Der Vorgang wird abgebrochen.<br/>JaJaDer Export der Konfigurationsdatei beginnt.

Hinweis

Unvorhersehbare Situationen können es nötig machen das Gerät neu zu konfigurieren. Zu diesem Zweck ist es sinnvoll, eine gesicherte Konfigurationsdatei zur Hand zu haben.

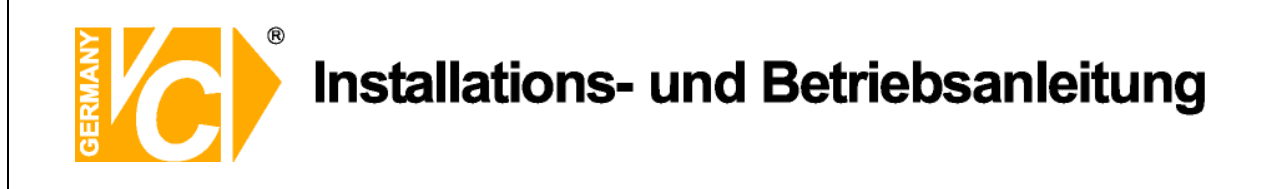

# Herunterfahren

| S   | Herunterfa             | hren                            |
|-----|------------------------|---------------------------------|
| A H | Abschalten<br>Neustart | <mark>Ausführ</mark><br>Ausführ |
| D D |                        |                                 |
|     |                        |                                 |
| &   |                        |                                 |
|     |                        | (12) (11) (11)                  |

Wenn Sie das System ausschalten müssen, folgen Sie bitte dem ordnungsgemässen Prozedere, um Verluste von Bilddaten in ihrem DVR Gerät zu vermeiden.

- Abschalten Wählen Sie diese Funktion; um das Gerät abzuschalten. Unterbrechen Sie die Stromverbindung während des Abschaltens nicht, bis Sie die Anzeige: "You can safely turn off DVR now!" ("Es ist nun sicher, ihren DVR abzuschalten") sehen.
- Neustart Wählen diese Funktion für einen Neustart. Der Farbstreifen und die Systeminformationen werden am Monitor angezeigt, bis das Gerät vollkommen hochgefahren ist.

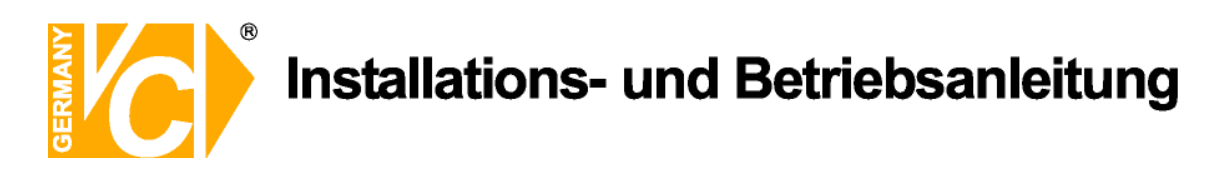

### **Technische Daten**

Triplexfunktion Hybridfunktion Videopegel Fernsehnorm Auflösung (digital) Graustufen Farbskala Kompressionsverfahren Bilder pro Sekunde (Aufnahme) Bilder pro Sekunde bei aktivierten IP-Kameras Bilder pro Sekunde (Live Ansicht) Speichergruppen Kamerakonfiguration Aufzeichnungsdauer Anzeige / Wiedergabedarstellung USB Netzwerk Netzwerkanschluß Benutzerrechte W-LAN Bedienung Datenauslagerung Suchlauf Wiedergabe Suchkriterien Signal / Rauschabstand Synchronisation Programmierung Alarmeingänge / -ausgänge Alarmhistorie Alarmbenachrichtigung Betriebstemperatur Luftfeuchtigkeit Störemission entrpr. Sicherheit Festplattenanschlüsse Schutzart nach VDE Anschlüsse **IP-Kameras** Betriebsspannung Abmessungen (B x H x T)

Abmessungen (B x H x T Gewicht Lieferumfang Steuerungsmöglichkeit Aufnahme, Wiedergabe, Netzwerkzugriff gleichzeitig Es können an Stelle der letzten 4 analogen Kameras bis zu 4 IP-Kameras eingebunden werden. FBAS 1 Vss/75 Ohm CCIR. PAL 625 Linien. 50 Bilder 6.75 MHz (540 Linien) 720 x 576 Punkte (Besser als VHS) 8bit 256 Stufen 24bit 16 Millionen Farbtöne (8bit Y, 8bit U, 8bit V) H264 / MJPEG wahlweise 200 Bilder bei Auflösung 352x288, 100 Bilder bei Auflösung 720x288, 50 Bilder bei Auflösung 720x576 352 x 288 = 100, 720 x 288 = 50, 720 x 576 = 25 400 Bilder bei Auflösung 704x576 Ringspeicher / Alarmspeicher Je Kanal einstellbar Je nach Festplatten und Kompression 1, 4, 9, 16-fach / 1, 4, 9, 16-fach Unterstützung für USB-Maus, Art.Nr. 12104, USB-Stick Integrierter 16-Kanal Webserver 1 x RJ-45 Ethernet 10/100 MBit Jedem Benutzer können verschiedene Rechte zugeordnet werden. Mit Adapter Art.Nr. 11911 Über WAN/LAN, Bedienpult, Gerät oder über IR-Fernbedienung Über USB-Festplatte, USB-Stick, CD/DVD (15016-DVD), Download über WLAN/LAN, Mitschnitt Direkte Suche, Alarm, Ereignisse 2, 4, 8, 16, 32-fach Vor-/Rückwärts Datum, Zeit, individuelle Alarmmeldungen, Hochgeschwindigkeitssuche > 62 dB Intern Vor Ort oder über Fernzugriff 16 x / 1 x (Schließer / Öffner) Ja Per E-Mail, SMS-Benachrichtigung über E-Mail Funktion oder Popup -5 ° bis + 40° C 10%-85% nicht kondensierend EN 50081-1, 55011 Klasse B EN 60950, 60065 S-ATA IP-40 16 x BNC Eingang, 2 x BNC Ausgang (Main / Call - Ausgang) Es können IP-Kameras von VC oder folgenden Herstellern eingebunden werden: Sony, Axis, ActivVivotek 240V AC 362 x 90 x 350 mm 5.5 kg Rekorder, IR-Fernbedienung, 19" Befestigungen, Netzteil Bedienpulte Art.Nr. 14375, 14381

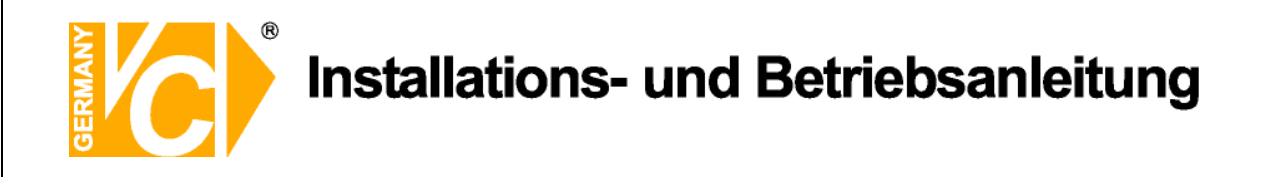

# Anleitung zum Konfigurieren des Router DIR-100 von D-Link zum

# Zugriff auf den Digitalrekorder Art. Nr. 15016-HDD / 15016-DVR

Konfigurieren Sie Ihren Router zunächst so, das eine Verbindung zum Internet besteht. Lesen Sie hierzu das Handbuch der Fa. D-Link oder nehmen Sie Kontakt mit dem D-Link Support auf.

Konfigurieren Sie dann Ihren Rekorder mit einer zu Ihrem Netzwerk passenden IP Adresse. Weitere Informationen finden Sie im Handbuch des Digitalrekorders.

In dieser Anleitung gehen wir davon aus, dass Sie Ihren Rekorder auf die IP Adresse 192.168.0.90 eingestellt haben.

Ausserdem wurde der Standardport 80 auf 6565 geändert.

Dies ist notwendig wenn mehrere Recorder über DynDNS erreichbar sein sollen.

# Einrichten eines Kontos bei dyndns.org

Zunächst ist bei dyndns.org ein Konto einzurichten. Gehen Sie dazu wie folgt vor:

Rufen Sie die Seite http://www.dyndns.com auf.

Klicken Sie auf "Create Account", um sich ein DynDNS Konto zu erstellen.

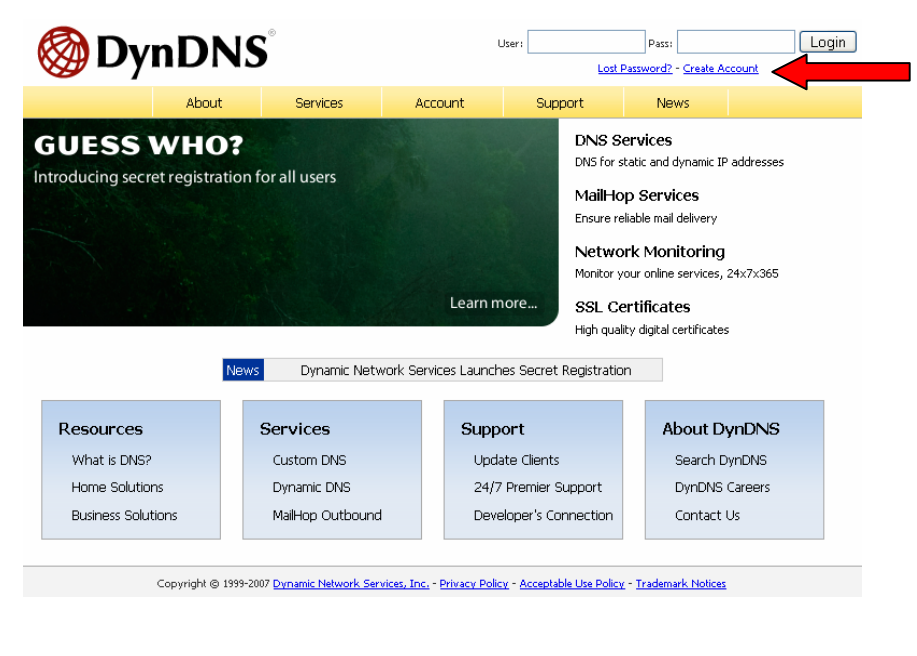

|                                                                                          | tions- und Be                                                                                               | triebsanleitung                                                                             |
|------------------------------------------------------------------------------------------|----------------------------------------------------------------------------------------------------|---------------------------------------------------------------------------------------------|
| Create Your Dyn                                                                          | DNS Account                                                                                                 |                                                                                             |
| Please complete the form to                                                              | reate your free DynDNS Account.                                                                             |                                                                                             |
| Password?                                                                                |                                                                                                    |                                                                                             |
| Usernar                                                                                  | Tostructions to active                                                                                      | to your account will be sent to the e-mail address provided.                                |
| ynDNS                                                                                    | SS:                                                                                                    | Re your account will be service the e-mail address provided.                                |
| Confirm E-mail Addre                                                                     | SS: Your partword peed                                                                                      | r to be more than 5 character; and cannot be the same as your username.                     |
| ch Passwo                                                                                | Do not choose a pas                                                                                         | sword that is a common word, or can otherwise be easily guessed.                            |
| — <b>About You (optional)</b> —<br>Providing this information w<br>Thanks for your help! | II help us to better understand our customers, and                                                          | t ailor future offerings more accurately to your needs.                                     |
| How did you hear abo                                                                     | ut 🗕 💌                                                                                                    | We <u>do not sell</u> your account information to anyone, including your<br>e-mail address. |
| Deta                                                                                     | ils:                                                                                                    |                                                                                             |
| - Terms of Service                                                                       |                                                                                                    |                                                                                             |
| Please read the accepatable one (1) free account, and                                    | use policy (AUP) and accept it prior to creating y<br>hat creation of multiple free accounts will result in | our account. Also acknowledge that you may only have the deletion of all of your accounts.  |

Geben Sie auf der nächsten Seite Ihre Daten wie: E-Mail, Benutzername, Passwort etc. an und betätigen Sie anschließend den Button "*Create Account*".

Danach erscheint die Bestätigung der Einrichtung:

#### Account Created

Your account, *kmatskies*, has been created. Directions for activating your account *k.matskies*@vcvideo.de. To complete registration, please follow the directions you

You should receive the confirmation e-mail within a few minutes. Please make cer support@dyndns.com to be delivered. If you have not received this e-mail within . instructions in the password reset e-mail will also confirm your new account.

Thanks for using DynDNS!

Öffnen Sie jetzt Ihr E-Mail Programm. Dort haben Sie eine E-Mail von Dyndns erhalten. Klicken Sie auf den Link um Ihr Konto zu aktivieren.

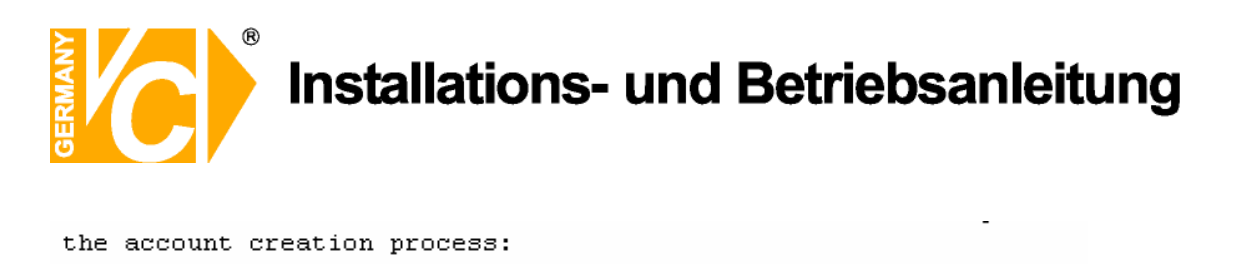

https://www.dyndns.com/account/confirm/z7jHTxwpzRiWqDFzK7dEvg 🥆

Our basic service offerings are free, but they are supported by our paid services. See <a href="http://www.dyndns.com/services/">http://www.dyndns.com/services/</a> for a full listing of all of our available services.

Nachdem Sie den Link gedrückt haben erscheint die Bestätigung über die erfolgreiche Erstellung des DDNS Kontos.

# **Account Confirmed**

The account kmatzkies has been confirmed. You can now login and

Be informed of new services, changes to services, and important systellist by checking the appropriate box and clicking the "Save Settings" b

# Einrichten des Dynamic DNS

Loggen Sie sich anschließend mit den von Ihnen erstellten Zugangsdaten ein.

| My Account     | Login                                                                |
|----------------|----------------------------------------------------------------------|
| Create Account | Account Login                                                        |
| Login          | Username: Password: Login                                            |
| Lost Password? |                                                                      |
|                | You must have cookies enabled to access your account. (Why Cookies?) |
| Search DynDNS  |                                                                      |
|                |                                                                      |
|                |                                                                      |
|                |                                                                      |
|                |                                                                      |
|                |                                                                      |

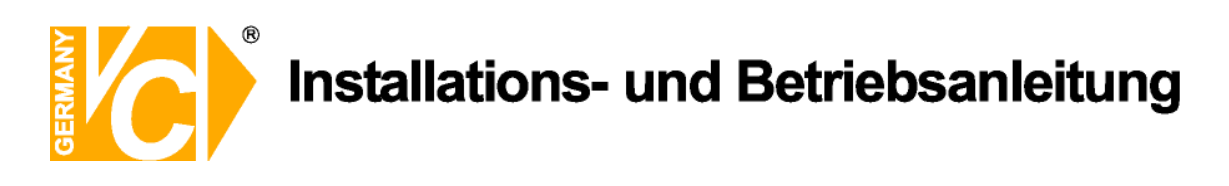

Wenn Sie eingeloggt sind, wählen Sie das Menü "*Services*". Betätigen Sie jetzt den Button "*Dynamic DNS*".

| 🎯 Dynl              | DNS                                                                                                    |                                                                                                    |                      |                       |                  | Logged In Us<br><u>My Services</u> - <u>My Cart</u> - <u>Set</u> |  |  |
|---------------------|----------------------------------------------------------------------------------------------------|----------------------------------------------------------------------------------------------------|----------------------|-----------------------|------------------|------------------------------------------------------------------|--|--|
|                     | About                                                                                                    | Services                                                                                                    | Account              | Support               | News             |                                                                  |  |  |
| <u>Services</u>     | Services                                                                                                    |                                                                                                    |                      |                       |                  |                                                                  |  |  |
| DNS Services        | DynDNS provides a varie                                                                                                    | ty of carvicas that h                                                                                                    | eln enhance vour ho  | ne ar husiness Inte   | rnet evnerience  | We offer superior domain (                                       |  |  |
| Domain Registration | services (DNS), high qua                                                                                                    | UVNUVS provides a variety or services that help enhance your nome or business Internet experience. We offer superior domain is services (DNS), high quality domain management, world-class e-mail services, web redirection, and network monitoring. All of our |                      |                       |                  |                                                                  |  |  |
| SSL Certificates    | include free technical su                                                                                                    | pport by e-mail or ph                                                                                                    | none where you spea  | ak to a highly traine | d engineer rathe | r than a call center reading                                     |  |  |
| Mail Services       |                                                                                                    |                                                                                                    |                      |                       |                  |                                                                  |  |  |
| Network Monitoring  | DNS Services                                                                                                    | DNS Services                                                                                                    |                      |                       |                  |                                                                  |  |  |
| Web Redirection     | Custom DNS - Our dynamic and static DNS management tool for your own domain     Secondary DNS - Add reliability to your own nameservers     Recursive DNS - Ensure DNS resolution for your DNS queries     Dynamic DNS - A free DNS service for those with dynamic IP addresses     Static DNS - A free DNS service for those with static IP addresses |                                                                                                    |                      |                       |                  |                                                                  |  |  |
| Account Upgrades    |                                                                                                    |                                                                                                    |                      |                       |                  |                                                                  |  |  |
| Pricing             |                                                                                                    |                                                                                                    |                      |                       |                  |                                                                  |  |  |
| My Cart             |                                                                                                    |                                                                                                    |                      |                       |                  |                                                                  |  |  |
| 0 items             | <u>TLD DNS</u> - DNS for operators of ccTLDs and gTLDs                                                                                                    |                                                                                                    |                      |                       |                  |                                                                  |  |  |
|                     | Domain Registrat                                                                                                    | ion                                                                                                    |                      |                       |                  |                                                                  |  |  |
| Search DynDNS       | Domain Registrat                                                                                                    | ion - Renister new d                                                                                                    | omains               |                       |                  |                                                                  |  |  |
|                     | Domain Transfer - Escape poor quality bulk sellers                                                                                                    |                                                                                                    |                      |                       |                  |                                                                  |  |  |
| Search              | Secret Registrati                                                                                                    | <u>on</u> - Keep your priva                                                                                                    | te domain contact in | ormation out of W     | HOIS             |                                                                  |  |  |
|                     | SSL Certificates                                                                                                    |                                                                                                    |                      |                       |                  |                                                                  |  |  |

| <b>Openation Openation Openation</b>                                                                                                    |                                                                                                    |                                                                                                    |                                                                                                    |                                                                                                    | Logged In User: <b>kmatzkies</b><br><u>My Services</u> - <u>My Cart</u> - <u>Settings</u> - <u>Log Out</u>                                           |                                                                                                    |
|----------------------------------------------------------------------------------------------------|----------------------------------------------------------------------------------------------------|----------------------------------------------------------------------------------------------------|----------------------------------------------------------------------------------------------------|----------------------------------------------------------------------------------------------------|----------------------------------------------------------------------------------------------------|----------------------------------------------------------------------------------------------------|
|                                                                                                    | About                                                                                                    | Services                                                                                                    | Account                                                                                                    | Support                                                                                                    | News                                                                                                    |                                                                                                    |
| Services                                                                                                    | Dynamic DNS                                                                                                    | SM                                                                                                    |                                                                                                    |                                                                                                    |                                                                                                    |                                                                                                    |
| DNS Services<br>Custom DNS<br>Secondary DNS<br>Recursive DNS<br>Dynamic DNS<br>Features<br>Available Domains<br>FAQs<br>How-To<br>Static DNS<br>TLD DNS | The free Dynamic DNS s<br>many domains we offer,<br>the Internet. We provid<br>The Dynamic DNS servid<br>home PC so you can act<br>third-party <u>undate client</u><br>more fumbling to find th<br>tell them to visit yourna                                                                                                    | ervice allows you to<br>allowing your comp<br>le this service, for up<br>e is ideal for a home<br>ress those important<br><u>s</u> you can keep you<br>lat piece of paper w<br>me.dyndns.org inste | a alias a dynamic IP ad<br>uuter to be more easil<br>p to five (5) hostnam<br>a website, file server,<br>t documents while yo<br>r hostname always po<br>yhere you wrote dow<br>ead! | dress to a static hos<br>y accessed from varii<br>as, free to the Inter<br>or just to keep a po<br>u're at work. Using (<br>inting to your IP add<br>n your IP address, or | tname in any of th<br>ous locations on<br>net community.<br>inter back to your<br>one of the available<br>dress, no matter h<br>r e-mailing all your | e Actions<br>Create Hosts<br>Manage Hosts<br>ow often your ISP changes it. No<br>friends every time it changes. Just |
| Domain Registration                                                                                                    | More Info:                                                                                                    |                                                                                                    |                                                                                                    |                                                                                                    |                                                                                                    |                                                                                                    |
| SSL Certificates Mail Services                                                                                                    | <u>Features</u> - a basic <u>Available Domain</u> :                                                                                                    | overview of the fe<br>- a listing of domai                                                                                                    | atures offered by this<br>ns available in this serv                                                                                                    | : service<br>rice                                                                                                    |                                                                                                    |                                                                                                    |
| Network Monitoring<br>Web Redirection                                                                                                    | <ul> <li><u>FAQs</u> - frequently</li> <li><u>How-To</u> - steps to the steps to the</li></ul> | y asked questions<br>to get up and runnir                                                                                                    | ng with this service                                                                                                    |                                                                                                    |                                                                                                    |                                                                                                    |
| Account Upgrades<br>Pricing                                                                                                    | <ul> <li><u>Update Clients</u> -</li> </ul>                                                                                                    | update clients that '                                                                                                    | WORK WITH THIS SERVICE                                                                                                    |                                                                                                    |                                                                                                    |                                                                                                    |

Klicken Sie jetzt auf den Button "Create Hosts".

![](_page_58_Picture_0.jpeg)

| New Dynamic DNS <sup>SM</sup> Host |              |              |                     |
|------------------------------------|--------------|--------------|---------------------|
| Hostname:                          | dvrbeivc     | , dyndns.org | <b>~</b>            |
| IP Address:                        | 91.6.148.133 | ]            |                     |
| Enable Wildcard:                   |              |              |                     |
| Mail Exchanger (optional):         |              | Backup MX?   |                     |
|                                    |              |              | Add Host Reset Form |

Sie kommen dann zu dem Eingabebildschirm für Ihre Domain. Geben Sie zuerst den von Ihnen gewünschten Domainnamen ein. Über diesen Namen verbinden Sie sich später über das Internet mit Ihrem Digitalrekorder. Die IP Adresse wird automatische ermittelt.

Klicken Sie auf "Enable Wildcard", so dass für diese Option ein Haken gesetzt ist.

Nachdem Sie Ihre Daten eingegeben haben, klicken Sie auf "Add Host", um den Eintrag zu erstellen.

Es erfolgt eine Bestätigung, in der alle eingegebenen Daten zusammengefasst werden.

Verlassen Sie die Webseite dyndns.org, nachdem Sie diese Bestätigung erhalten haben.

![](_page_59_Picture_0.jpeg)

# Routerkonfiguration

#### **DDNS** einrichten

Öffnen Sie das Konfigurationsmenü Ihres Routers, indem Sie die IP Adresse in die Adresszeile Ihres Webbrowsers eingeben. Nähere Informationen hierzu entnehmen Sie bitte dem Routerhandbuch. Wenn Sie in dem Menü des Routers sind, klicken Sie auf "Tools" in der oberen Menüleiste. Wählen Sie dann Dynamic DNS in der linken Menüleiste.

Geben Sie jetzt Ihre DynDNS Daten wie folgt ein:

| DIR-100      | номе                                                                                                    | ADVANCED                  | TOOLS                     | STATUS         |  |
|--------------|----------------------------------------------------------------------------------------------------|---------------------------|---------------------------|----------------|--|
| ADMIN        | DYNAMIC DNS                                                                                                    |                           |                           |                |  |
| TIME         | Dynamic DNS (Domain                                                                                                    | Name Service) is a method | d of keeping a domain nar | me linked to a |  |
| SYSTEM       | changing (dynamic) IP address. With most Cable and DSL connections, you are assigned a<br>dynamic IP address and that address is used only for the duration of that specific connection.<br>With the DIR-100, you can set up your DDNS service and the DIR-100 will automatically update<br>your DDNS server every time it receives a new WAN IP address. |                           |                           |                |  |
| FIRMWARE     |                                                                                                    |                           |                           |                |  |
| DYNAMIC DNS  |                                                                                                    |                           |                           |                |  |
| SYSTEM CHECK |                                                                                                    |                           |                           |                |  |
| SCHEDULES    | Save Settings                                                                                                    | Don't Save Settings       |                           |                |  |
| LOG SETTINGS | DDNS SETTINGS                                                                                                    |                           |                           |                |  |
|              | Enable Di                                                                                                    | DNS: 🔽                    |                           |                |  |
|              | Server Add                                                                                                    | ress: DynDns.org 💌        |                           |                |  |
|              | Host N                                                                                                    | ame: dvrbeivc.dyndns.org  |                           |                |  |
|              | Userna                                                                                                    | ame: Ihr Benutzername     |                           |                |  |
|              | Passw                                                                                                    | vord:                     |                           |                |  |
|              |                                                                                                    | DDNS Account Tes          | ting                      |                |  |

Setzen Sie zunächst das Häkchen bei "Enable DDNS".

Wählen Sie dann aus der Drop Down Liste den Provider DynDNS.org.

Geben Sie den Hostnamen, den Sie vorher auf der DynDNS Webseite festgelegt haben, in der Zeile HostName ein (in diesem Beispiel dvrbeivc.dyndns.org). Diesen Namen geben Sie später in der Adresszeile Ihres Webbrowsers ein, um eine Verbindung zu Ihrem Digitalrekorder über das Internet herzustellen.

Geben Sie in den Feldern Username und Passwort, die von Ihnen auf der Webseite dyndns.org gewählten Zugangsdaten ein.

Betätigen Sie im Anschluss "Save Settings", um die Daten zu speichern.

![](_page_60_Picture_0.jpeg)

Der Router bietet die Möglichkeit die DDNS Einstellungen zu testen. Klicken Sie dazu auf den Button "DDNS Account Testing".

Verläuft dieser erfolgreich, haben sich Ihr Router und der DynDNS Server schon synchronisiert. Bei einer Fehlermeldung warten Sie bitte noch ein paar Minuten.

## Portweiterleitung einrichten

Um Daten zu Ihrem Digitalrekorder durchzuleiten, müssen zwei Ports freigeschaltet werden. Gehen Sie dafür wie folgt vor:

Rufen Sie das Menü "Advanced" und anschließend das Menü "Port Forwarding" auf.

Sie müssen den Port 6565 zu Ihrem Digitalrekorder weiterleiten.

| DIR-100           |                                                                                                    | номе                       | ADVANCED           | TOOLS      | STATUS       |  |
|-------------------|----------------------------------------------------------------------------------------------------|----------------------------|--------------------|------------|--------------|--|
| PORT FORWARDING   | POR                                                                                                    | T FORWARDIN                | G RULES            |            |              |  |
| APPLICATION RULES | The Port Forwarding option is used to open a single port or a range of ports through your firewall and redirect data through those ports to a single PC on your network. |                            |                    |            |              |  |
| ACCESS CONTROL    |                                                                                                    |                            |                    |            |              |  |
| WEBSITE FILTER    | Save Settings Don't Save Settings                                                                                                    |                            |                    |            |              |  |
| FIREWALL SETTINGS |                                                                                                    |                            |                    |            |              |  |
| ADVANCED NETWORK  | 10 - PORT FORWARDING RULES                                                                                                    |                            |                    |            |              |  |
| QOS ENGINE        |                                                                                                    |                            |                    | Port       | Traffic Type |  |
|                   |                                                                                                    | Name<br>DVR                | < Application Name | Start 6565 | 700          |  |
|                   |                                                                                                    | IP Address<br>192.168.0.90 | Computer Name      | C End 6565 |              |  |
|                   |                                                                                                    | Name                       | < Application Name | Start      | TCP 💌        |  |

Geben Sie unter "Name" einen beliebigen Namen ein.

Tragen Sie in der Zeile *"IP Address*" die IP Adresse ein, die Sie Ihrem Digitalrekorder zugewiesen haben. Geben Sie unter "Start" und "End" den Port **6565** ein.

Unter "Traffic Type" wählen Sie bitte TCP aus.

Klicken Sie auf " Save Settings" um die von Ihnen eingestellten Daten zu speichern.

Nach dem Speichern können Sie das Routermenü verlassen.

![](_page_61_Picture_0.jpeg)

#### **HINWEIS**

Es kann vorkommen, dass eine Verbindung von PC zu Rekorder über denselben Router nicht funktioniert, wenn Sie über den DynDNS Namen darauf zugreifen. Testen Sie den Zugang von einem anderen DSL-Anschluss aus.

Der Zugriff über die Eingabe der IP-Adresse ist jedoch ohne Probleme möglich.

Geben Sie im Internet Explorer Ihre Domain, gefolgt von der Portnr ein (siehe Abbildung).

![](_page_61_Picture_5.jpeg)

Institut für professionelle Videotechnik

![](_page_62_Picture_1.jpeg)

# Prüfbescheinigung

Name und Anschrift des Bescheinigungsinhabers: (Auftraggeber) VC Videocomponents GmbH Brachenfelder Str. 45 24534 Neumünster / Germany

![](_page_62_Picture_5.jpeg)

Produktbezeichnung:

Digitaler Videorekorder

Тур:

15016-HDD 15016-DVD

Videoaufzeichnung

Bestimmungsgemäße Verwendung:

Prüfgrundlage:

VC Datenblatt

Prüfvermerk:

Mustergerät von VC beigestellt

Das geprüfte Baumuster entspricht der oben angegebenen Prüfgrundlage.

Diese Bescheinigung wird spätestens ungültig im Jahr: 2015

![](_page_62_Picture_17.jpeg)

Dipl. Ing. Uwe Bischk

urchgeführt von

![](_page_63_Picture_0.jpeg)

VC Videocomponents GmbH Brachenfelder Str. 45 D-24534 Neumünster Tel.: ++ 49 (0) 4321 - 39 05 40 Fax: ++ 49 (0) 4321 - 28 04 82 e-mail: mail@vcvideo.de Internet: www.vcvideo.de

Technische Beratung und Service Tel.: ++ 49 (0) 4321 - 3 90 54 33 e-mail: technik@vcvideo.de

Alle Rechte vorbehalten, auch die des Nachdrucks im Auszug, der fotomechanischen Wiedergabe und der Übersetzung.

![](_page_64_Picture_0.jpeg)

# Installations- und Betriebsanleitung

Sehr geehrter Kunde! Mit der Wahl für ein VC Produkt haben Sie sich für ein professionelles Gerät entschieden, das höchste Qualität und Zuverlässigkeit gewährleistet.

Bitte lesen Sie die nachfolgenden Hinweise vor der Installation bzw. Inbetriebnahme genau durch, damit Sie in den vollen Genuß aller Produktvorteile kommen.

# **Digitaler Videorekorder**

# Bedienung

# Art. Nr. 15016-DVD Art. Nr. 15016-HDD

![](_page_66_Picture_0.jpeg)

![](_page_66_Picture_2.jpeg)

# Sicherheitshinweise

![](_page_66_Figure_4.jpeg)

#### Lesen Sie diese Installations-und Betriebsanleitung vor Inbetriebnahme sorgfältig durch! Damit werden eventuelle Schäden durch nicht sachgemäßen Gebrauch vermieden.

- Beachten Sie die am Gerät angebrachten Warnhinweise.
- Die Geräte dürfen nur in nicht explosionsgefährdeten Bereichen eingesetzt werden.
- Bevor Sie das Netzteil anschließen, achten Sie darauf, dass die Spannung und Stromaufnahme vom Netzteil der Spannungsangabe des Gerätes entsprechen.
- Schalten Sie die Geräte, wenn sie stark abgekühlt sind, in warmen Räumen nicht sofort ein, da die Gefahr von Kondenswasserbildung besteht.
- Achten Sie in unmittelbarer Nähe der Geräte auf ausreichende Luftzirkulation. Lüftungsöffnungen dürfen nicht verdeckt sein oder durch Gegenstände abgedeckt werden.
- Öffnen Sie nie das Gehäuse unter Spannung **(Stromschlaggefahr!)**. Reparaturen dürfen nur von geschulten Technikern durchgeführt werden. Im Inneren des Gerätes befinden sich keine Teile, die Sie selbst reparieren könnten.
- Schalten Sie sofort die Stromversorgung aus, wenn das Gerät nicht ordnungsgemäß zu arbeiten scheint, merkwürdig riecht, Rauch aus dem Gerät kommt oder Flüssigkeiten ins Innere gelangt sind.
- Reinigen Sie die Geräte nur mit einem trockenen, weichen, fusselfreien Tuch.
- Heben Sie diese Betriebsanleitung zusammen mit dem Gerät auf. Wenn Sie das Gerät an Dritte weitergeben, geben Sie bitte auch die Betriebsanleitung weiter.

![](_page_68_Picture_0.jpeg)

## Warnungen und präventive Hinweise

- Achten Sie darauf dass das Gerät nicht zu Boden fällt oder Stössen ausgesetzt wird.
- Platzieren Sie dieses Gerät nicht auf unstabilem Untergrund.
- Dieses Gerät ist nur für geschlossene Räume. Platzieren Sie das Gerät nicht in feuchten Räumen.
- Dieses Gerät sollte nicht in eine Konsole eingebaut werden, ohne dass für ausreichende Ventilation gesorgt ist.
- Bitte überprüfen Sie die Stromspannung auf Korrektheit, bevor Sie das Gerät anschliessen.
- Sollte eine Reinigung notwendig sein, stellen Sie sicher, dass das Netzkabel abgezogen ist. Verwenden Sie keine flüssigen oder Aerosol Reiniger. Benutzen Sie nur ein feuchtes Tuch zur Reinigung.
- Schalten Sie das Gerät immer aus bevor Sie weitere Accessories an- bzw. abschliessen, mit Ausnahme eines USB Teiles.
- Blockieren Sie nicht den Ventilator an der Seite des Gerätes

![](_page_68_Picture_10.jpeg)

![](_page_68_Picture_11.jpeg)

![](_page_68_Picture_12.jpeg)

Dieses Symbol weist den Benutzer auf wichtige Bedienungs und Instandhaltungs Hinweise in der beigelegten Literatur hin.

![](_page_68_Picture_14.jpeg)

Dieses Symbol weist den Benutzer auf das Vorhandensein von "Gefährlicher Stromspannung" innerhalb des Gehäuses hin, welche stark genug sein kann, um einen elektrischen Schock herbeizuführen.

![](_page_69_Picture_0.jpeg)

#### Wichtige Information

Bevor Sie die Installation weiterführen, lesen und beachten Sie bitte alle Instruktionen und Warnungen im Handbuch. Bewahren Sie dieses Handbuch und die Originalrechung für zukünftige Referenzen, und falls nötig, zur Garantieleistung, auf. Wenn Sie das Gerät auspacken prüfen Sie bitte ob alle Teile vorhanden sind. Sollte ein Teil fehlen oder offensichtlich beschädigt sein, INSTALLIEREN SIE DAS GERÄT NICHT und BENUTZEN SIE ES NICHT. Kontaktieren Sie ihren Händler zur Unterstützung und weiteren Hilfe.

#### Konsoleneinbau

Erkundigen Sie sich bei ihrem Lieferanten oder Hersteller der Konsole bezüglich der korrekten Hardware und Vorgehensweise um dieses Gerät sicher einzubauen. Vermeiden Sie Unebenheiten oder mechanische Instabilität wenn Sie dieses Gerät in eine Konsole einbauen. Stellen Sie sicher, dass das Gerät ausreichend Luftventilation für sicheren Betrieb vorhanden ist. Die maximale Temperatur für in Konsolen eingebaute Geräte ist 40 °C. Überprüfen Sie das Produktlabel der Konsole um sicherzustellen, dass keine Kurzschlussgefahr besteht. Eine sichere Erdung muss gegeben sein.

![](_page_70_Picture_0.jpeg)

# Installations- und Betriebsanleitung

# Inhaltsverzeichnis

| Bedienelemente                 | 4  |  |  |  |
|--------------------------------|----|--|--|--|
| Beschreibung der LED's         |    |  |  |  |
| Anschluss des Gerätes          |    |  |  |  |
| Anschliessen weiterer Elemente | 8  |  |  |  |
| Einschalten des Gerätes        | 9  |  |  |  |
| Ausschalten / Neustart         | 9  |  |  |  |
| Passwortüberprüfung            | 10 |  |  |  |
| Datum/Zeit                     | 12 |  |  |  |
| IP Kamera                      | 14 |  |  |  |
| IP-Kameraauswahl               | 14 |  |  |  |
| IP-Kameraname                  | 14 |  |  |  |
| Hostname / IP                  | 15 |  |  |  |
| Modell                         | 15 |  |  |  |
| Verbindungseinrichtung         | 15 |  |  |  |
| Geräteeinrichtung              | 16 |  |  |  |
| Verbindung aktivieren          | 17 |  |  |  |
| Status                         | 17 |  |  |  |
| Aufnahmeeinstellung            |    |  |  |  |
| Aufnahmemodus                  | 18 |  |  |  |
| Record Resolution              | 18 |  |  |  |
| Record Format                  | 18 |  |  |  |
| Max Rec BPS                    | 18 |  |  |  |
| Zeitplaneinstellungen          | 19 |  |  |  |
| Tagstartzeit                   | 19 |  |  |  |
| Tagendzeit                     | 19 |  |  |  |
| Nachtstartzeit                 | 19 |  |  |  |
| Nachtendzeit                   | 19 |  |  |  |
| Wochenende Zeitplan            | 19 |  |  |  |
| Wochenende Start               | 19 |  |  |  |
| Wochenende Ende                | 19 |  |  |  |
| Preset Konfig                  |    |  |  |  |
| Kamerakonfiguration            | 22 |  |  |  |
| Domeprotokoll                  | 22 |  |  |  |
| Normal BPS                     | 22 |  |  |  |
| Normale Größe                  | 22 |  |  |  |
| Ereignis Max.                  | 22 |  |  |  |
| Ereignis Größe                 | 22 |  |  |  |
| Ereignis                       | 23 |  |  |  |
| ezRekord Einstellungen         |    |  |  |  |
| Dauerautnahme                  |    |  |  |  |
| Audio Autnahme                 |    |  |  |  |
| Datenbereinigung               | 27 |  |  |  |

| Bedienung                      | 28 |
|--------------------------------|----|
| Livebild / Wiedergabe          | 28 |
| Tastenfunktion bei Wiedergabe  | 29 |
| Umschaltmodus                  | 30 |
| Suche nach Aufzeichnungen      | 32 |
| Video Export                   | 34 |
| Dome Kontrolle                 | 35 |
| Fernüberwachungssoftware       | 42 |
| Installation der Software      | 43 |
| Login / Logout                 | 46 |
| Software Upgrades              | 47 |
| Basis Bedienung                | 47 |
| Livebilder betrachten          | 48 |
| Multibilddarstellung           | 48 |
| Bedienung von Domekameras      | 49 |
| Sofortaufzeichnung             | 51 |
| Starten                        | 51 |
| Wiedergabe                     | 51 |
| Wiedergabe von Videodateien    | 52 |
| Fernwiedergabe                 | 52 |
| Wiedergabe von lokalen Dateien | 54 |
| Prüfen der digitalen Signatur  | 55 |
| Wiedergabekontrolle            | 56 |
| Suchen von Ereignissen         | 57 |
| Schnappschuss                  | 58 |
| Status der HDD                 | 58 |
| DYNDNS                         | 59 |

DYNDNS

3

![](_page_71_Picture_0.jpeg)

# Bedienelemente

![](_page_71_Picture_2.jpeg)

Kanaltasten 1-16Sowohl im Live- als auch im Playback Modus wird durch das Drücken<br/>dieser Taste das Video als Vollbild gezeigt. Die Zahl der Kanaltasten<br/>entspricht der Anzahl der Videoeingänge welche vom System<br/>unterstützt werden.

COPYBetätigen Sie im Wiedergabe-Modus die Taste "Copy", um die Start-<br/>und Endzeit des zu exportierenden Videos festzulegen.

CALL Betätigen Sie die Taste "CALL" im Live-Modus, wechseln Sie in den Call-Modus und alle Bedienungen gelten für den Monitorausgang "CALL". Befindet sich das Gerät im Dome-Modus öffnet sich das Kameramenü mit der Tastenkombination "CALL" und "ENTER".

DOMEDiese Taste ist für erweiterte Funktionen reserviert. In diesem Gerät ist<br/>sie ohne Funktion.

MODE (Modus) Drücken Sie wiederholt diese Taste, bis Sie das gewünschte Format sehen. Es gibt mehrere Betrachtungsmodi: Vollbild ,4-fach (2x2), 9-fach (3x3) und 16-fach (4x4).

PLAY/STOP Drücken Sie Play/Stop, um zwischen Live- und Playback Video umzuschalten.

**HINWEIS:** Die Aufzeichnung der letzten 5-10 Minuten können nicht zurückgespielt werden, da Sie im Zwischenspeicher gesichert werden.

![](_page_71_Picture_10.jpeg)
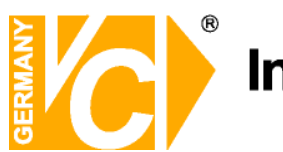

# Installations- und Betriebsanleitung

| FREEZE (Standbild) | Drücken Sie Freeze, während Sie das Live Bild beobachten und das<br>Bild bleibt stehen. Die Datums- und Zeitanzeige am Monitor läuft weiter.<br>Drücken Sie noch einmal FREEZE, um zum Live Modus<br>zurückzukehren.<br>Wenn Sie FREEZE während des Abspielens eines aufgezeichneten<br>Videos drücken, wird dieses angehalten. Drücken Sie Links/Rechts, um<br>das Video in Einzelschritten rückwärts bzw. vorwärts zu bewegen.<br>Durch abermaliges drücken der Taste FREEZE kehren Sie zum Live<br>Modus zurück. |
|--------------------|----------------------------------------------------------------------------------------------------|
| SEQ (Sequenz)      | Drücken Sie diese Taste, um die automatische Sequenz der installierten Kameras zu starten.                                                                                                    |
| SEARCH (Suchen)    | In Playback als auch in Live Modus kann der Nutzer durch das Drücken<br>der Suchtaste das Suchmenü aufrufen und Videos nach Datum und Zeit<br>oder Event abspielen.                                                                                                    |
| MENU (Menü)        | Drücken Sie diese Taste, um das DVR-Menü aufzurufen.                                                                                                    |
| ESC                | Drücken Sie diese Taste, um einen Modus oder das OSD Menü<br>abzubrechen bzw. zu beenden, ohne die vorherige Einstellung zu<br>verändern.                                                                                                    |
| ENTER              | Drücken Sie im OSD Menü oder Auswahlinterface diese Taste, um ihre<br>Auswahl zu treffen bzw. Ihre Einstellungen zu speichern.<br>Im Vollbild Live Modus drücken Sie diese Taste, um das Bild im<br>zweifach Zoom zu sehen. Durch nochmaliges drücken kehren Sie zum<br>Normalmodus zurück.                                                                                                    |
| Pfeiltasten        | Im OSD Einstellung Menü benutzt man diese Tasten, um den Cursor in<br>das nächste bzw. vorherige Feld zu bewegen. Um den Wert im<br>jeweiligen Feld zu ändern, benützen Sie die AUF / AB Tasten.<br>Im Zoombetrieb dienen diese Tasten als Richtungstasten.                                                                                                    |

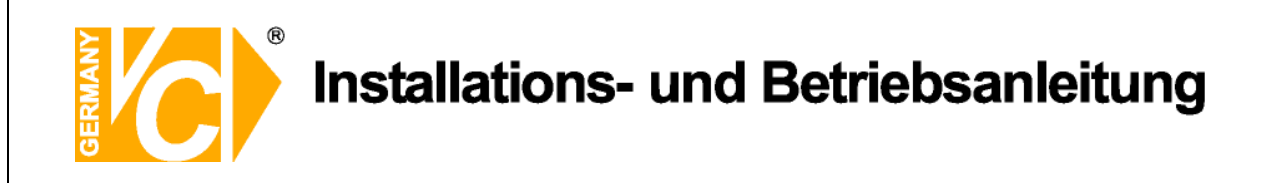

# Beschreibung der LED's

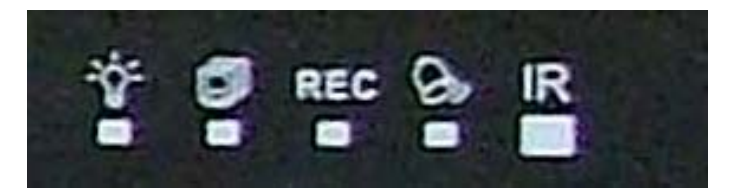

| Power LED (Grün)    | LED leuchtet, wenn das Gerät mit der korrekten Spannung versorgt wird.                                                |
|---------------------|----------------------------------------------------------------------------------------------------|
| Netzwerk LED (Grün) | Die LED Anzeige leuchtet, wenn das System in ein Netzwerk<br>eingebunden ist und blinkt, wenn Daten übertragen werden |
| REC LED (Grün)      | Die LED Anzeige blinkt während das Gerät aufzeichnet.                                                                 |
| Alarm LED (Rot)     | Die LED Anzeige leuchtet, wenn ein Alarm ausgelöst wurde.                                                             |
| IR LED              | Empfangs LED für die optionale Fernbedienung                                                                          |

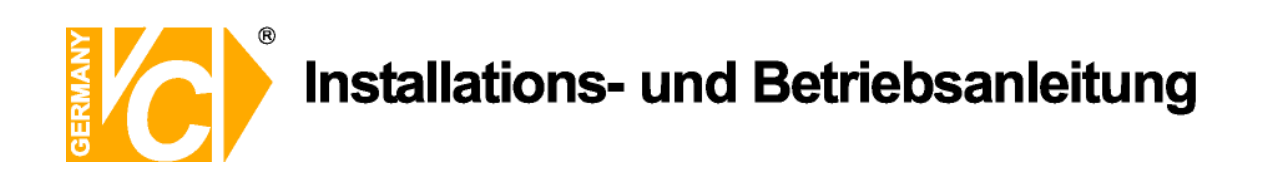

# Anschluss des Gerätes

|                     |                   |                          |                           |             | UTP UTP           |                          |  |  |  |  |
|---------------------|-------------------|--------------------------|---------------------------|-------------|-------------------|--------------------------|--|--|--|--|
|                     | CH3 CH4           |                          | ENC CHT                   | Сн 13 00    | сни они<br>м      |                          |  |  |  |  |
| Netzwerkanschluss — |                   | UDIO ALANM KERI AUDIO    | CALL<br>MONITOR CH I CH I | CHS CHT     |                   |                          |  |  |  |  |
|                     |                   |                          |                           |             |                   | DC 11V                   |  |  |  |  |
| USB-Anschlusse      | PAL O NTEL RANDON |                          | WAIN CH 2 CH 4            | Сна Сна     | CH 18 CH 12 CH 14 | CH 10 3                  |  |  |  |  |
|                     |                   |                          |                           |             |                   | $\backslash$             |  |  |  |  |
|                     | nge Audioa        | visgänge Videoa          | l<br>ausaänae             | Videoein    | gänge 1-16        | Eingang 12V DC           |  |  |  |  |
| Alarmausga          | inge / laaloa     | aogango                  |                           | videooni    | gangerre          | Betriebsspannung         |  |  |  |  |
| Audioeingä          | nge               |                          |                           |             |                   |                          |  |  |  |  |
| , taalooniga        | igo               |                          |                           |             |                   |                          |  |  |  |  |
| Videoausg           | jang              | Verbinden Sie            | den Videoa                | usgang n    | nit dem Vide      | oeingang des Monitors.   |  |  |  |  |
|                     |                   | Der Monitor ze           | eigt das Live             | bild und/o  | oder die Bild     | er von aufgezeichneten   |  |  |  |  |
|                     |                   | Videos im Voll-          | - oder Teilbild           | dformat.    |                   |                          |  |  |  |  |
| Videoeing           | änge              | 16 BNC Buch              | sen stehen                | als Video   | peingänge z       | ur Verfügung. Die Zahl   |  |  |  |  |
|                     |                   | der Anschlüsse           | e entspricht o            | der Zahl o  | der Videoeing     | gangskanäle.             |  |  |  |  |
| LAN Ansc            | hluss             | Das Gerät ver            | rfügt über e              | inen Net    | zwerkanschl       | uss zu Einbindung des    |  |  |  |  |
|                     |                   | Gerätes in ein Netzwerk. |                           |             |                   |                          |  |  |  |  |
| USB Ansc            | hlüsse            | An der Rückse            | eite befindet             | sich ein l  | JSB2.0 Anso       | chluss, um externe USB   |  |  |  |  |
|                     |                   | Geräte wie US            | B-Sticks anz              | uschliess   | sen. Das Gei      | rät erlaubt die          |  |  |  |  |
|                     |                   | Bedienung des            | s OSD Menü                | s per US    | B Maus.           |                          |  |  |  |  |
| Audio In /          | Out               | Die 15016 Ge             | räteserie bie             | etet 16 K   | anäle für Au      | udio Aufzeichnung. Der   |  |  |  |  |
|                     |                   | Audioeingang             | ist die Verbi             | ndung vo    | on einer Aud      | lioquelle, z.B. externem |  |  |  |  |
|                     |                   | Mikrophon, zu            | Basiseinhei               | it; die Aud | dioausgänge       | zu einem Audio           |  |  |  |  |
|                     |                   | Ausgabegerät,            | z.B. PC-Lau               | utspreche   | er.               |                          |  |  |  |  |
| Alarm I/O           | & RS485           | Das Gerät biet           | et Alarmeing              | gangs- ur   | id Alarmaus       | gangskontakte und über   |  |  |  |  |
|                     |                   | die RS-485               | Schnittstelle             | bestent     | die Moglic        | nkeit angeschlossenen    |  |  |  |  |
|                     |                   | Dome Kamera              | s zu kontroll             | ieren.      |                   |                          |  |  |  |  |
| PAL/NISC            | -Schalter         | Diese Gerates            | erie ist konz             | zipiert, ur | n PAL bzw         |                          |  |  |  |  |
| <b>P1</b>           | • • • • • • • •   | verarbeiten. W           | anien Sie hie             | er das en   | tsprechende       | Format.                  |  |  |  |  |
| Eingang B           | etriebsspg        | Hier erfolgt die         | versorgung                | des Gera    | ates mit 12V      | DC Betriebsspannung.     |  |  |  |  |
|                     |                   |                          |                           |             |                   |                          |  |  |  |  |

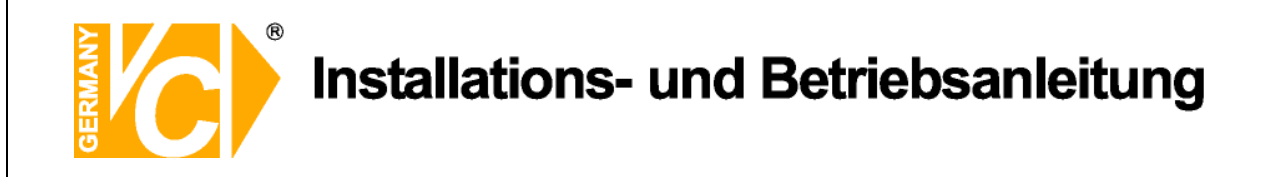

### Anschliessen weiterer Elemente an das Gerät

Diese Sektion gibt Hinweise, welche beachtet werden sollen bevor weitere Geräte an das Gerät angeschlossen werden.

| Anschluss notwendiger GeräteZur Basisoperation schliessen Sie die Kameras und |                                                               |  |  |  |  |  |  |
|-------------------------------------------------------------------------------|---------------------------------------------------------------|--|--|--|--|--|--|
|                                                                               | einen Monitor an, bevor Sie das System hochfahren.            |  |  |  |  |  |  |
| Anschluss von externer                                                        | Wenn Sie planen, Zubehör an das Gerät anzuschliessen          |  |  |  |  |  |  |
| Hardware über USB                                                             | z. B. USB Stick, USB CD-RW, USB Hard Disk Drive, etc., und    |  |  |  |  |  |  |
|                                                                               | diese als Teile des Systems zu benutzen, stellen Sie sicher,  |  |  |  |  |  |  |
|                                                                               | dass diese Teile NUR angeschlossen werden nachdem das         |  |  |  |  |  |  |
|                                                                               | Gerät hochgefahren ist. Das Gerät erkennt diese Hardware nur, |  |  |  |  |  |  |
|                                                                               | wenn Sie angeschlossen werden nachdem das System              |  |  |  |  |  |  |
|                                                                               | hochgefahren wurde.                                           |  |  |  |  |  |  |
|                                                                               |                                                               |  |  |  |  |  |  |

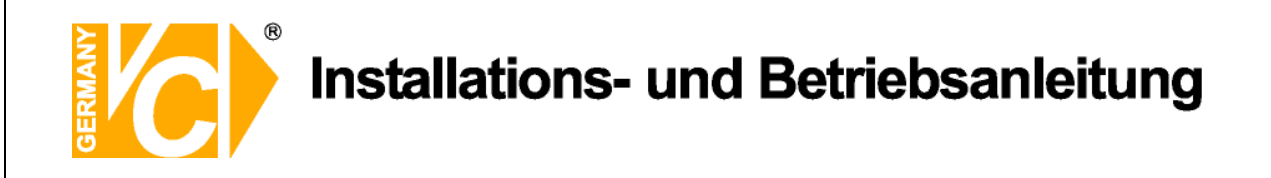

#### Einschalten des Gerätes

Schalten Sie das Gerät ein, indem Sie die Kleinspannungsbuchse des Netzteils mit dem Kleinspannungsanschluss des Rekorders verbinden.

#### Ausschalten / Neustart des Gerätes

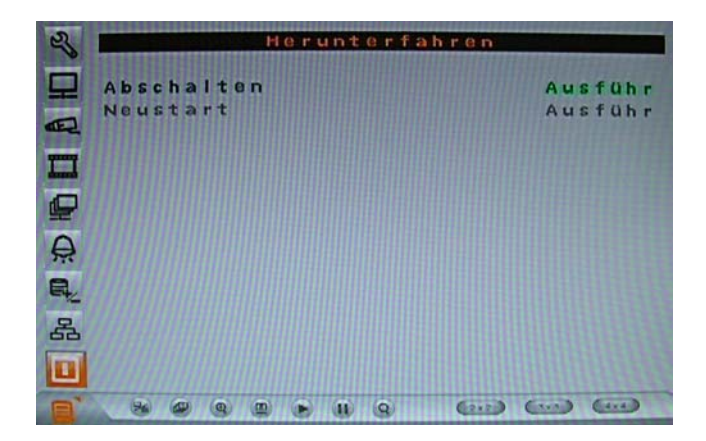

Wenn Sie das System ausschalten müssen, folgen Sie bitte dem ordnungsgemässen Prozedere, um Verluste von Bilddaten in ihrem DVR Gerät zu vermeiden.

- AbschaltenWählen Sie diese Funktion; um das Gerät abzuschalten. Unterbrechen<br/>Sie die Stromverbindung während des Abschaltens nicht, bis Sie die<br/>Anzeige: "You can safely turn off DVR now!" ("Es ist nun sicher, ihren<br/>DVR abzuschalten") sehen.
- Neustart Wählen diese Funktion für einen Neustart. Der Farbstreifen und die Systeminformationen werden am Monitor angezeigt, bis das Gerät vollkommen hochgefahren ist.

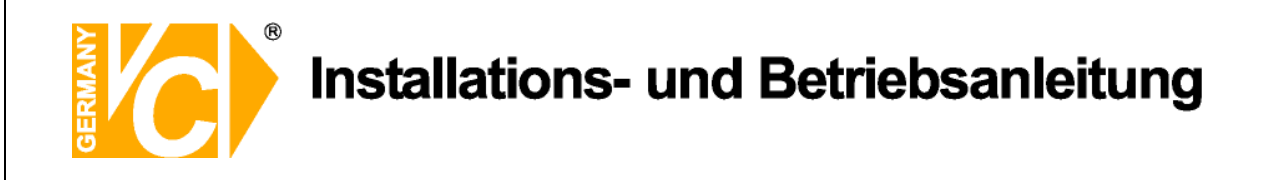

#### User Management / Passwortüberprüfung

Die Konfiguration des DVR erfolgt über das grafische Benutzer Interface. In Verbindung mit einer USB-Maus ist die Konfiguration genau so einfach wie auf einem PC. Betätigen Sie die Menütaste und geben Sie einen gültigen Benutzernamen ein.

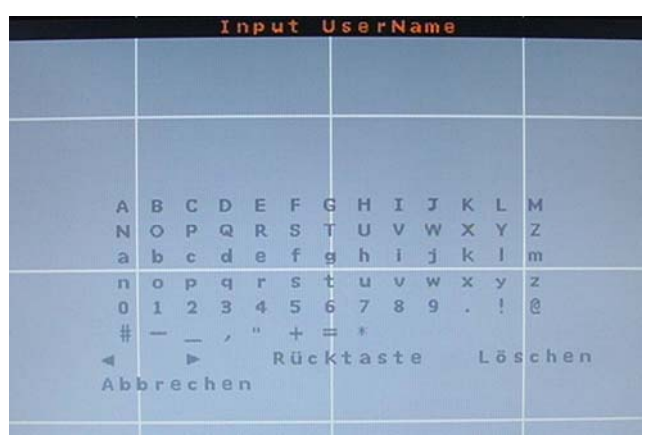

Es existieren 2 voreingestellte Benutzernamen. Betätigen Sie nochmals die Menütaste, erscheint der Benutzername "admin", betätigen Sie die Taste "Search", erscheint der Benutzername "user". Bestätigen Sie die Eingabe mit "OK"

|   |      |       |     | Ir  | 1 p I | ut  | U | sei | r N i | am ( | 2 |     | 20<br>20 |    |    |     |     |       | IT  | 1 p | ut  | U : | s e i | n N a | am | 3  |    |      |  |
|---|------|-------|-----|-----|-------|-----|---|-----|-------|------|---|-----|----------|----|----|-----|-----|-------|-----|-----|-----|-----|-------|-------|----|----|----|------|--|
| a | dmii | 1     |     |     |       |     |   |     |       |      |   |     |          |    | us | er  |     |       |     |     |     |     |       |       |    |    |    |      |  |
|   |      |       |     |     |       |     |   |     |       |      |   |     |          |    |    |     |     |       |     |     |     |     |       |       |    |    |    |      |  |
|   |      |       |     |     |       |     |   |     |       |      |   |     |          |    |    |     |     |       |     |     |     |     |       |       |    |    |    |      |  |
|   |      |       |     | n   | -     |     |   | -   | Ŧ     | -    | v |     |          |    |    |     | P   | C     | 0   | E   | E   | 0   | н     | Ŧ     | T  | ¥. | 1  | м    |  |
|   | A    | в     | 6   | D   | -     | 1   | G |     | 1     | 1    | K | L   | M        |    |    | M   | D   | C     | U   | -   | 1   | 9   | 1     | -     |    | ~  | -  | IM   |  |
|   | N    | 0     | P   | Q   | R     | S   | Т | U   | V     | W    | X | Y   | Z        |    |    | N   | 0   | P     | Q   | R   | S   | Т   | U     | V     | W  | X  | Y  | Z    |  |
|   | а    | b     | c   | d   | e     | f   | g | h   | -i    | 1    | k | 1   | m        |    |    | а   | b   | с     | d   | 8   | f   | g   | h     | 1     | j  | k  | 1  | m    |  |
|   | n    | 0     | p   | q   | Γ.    | S   | t | u   | v     | W    | X | У   | Z        |    |    | n   | 0   | р     | q   | r   | S   | t   | u     | V     | W  | X  | У  | Z    |  |
|   | 0    | 1     | 2   | 3   | 4     | 5   | 6 | 7   | 8     | 9    |   | 1   | 0        |    |    | 0   | 1   | 2     | з   | 4   | 5   | 6   | 7     | 8     | 9  | 1. | 1  | 8    |  |
|   | #    | -     |     | 7   |       | +   | = |     |       |      |   |     |          |    |    | #   |     |       | ,   | -   | +   | =   | 8     |       |    |    |    |      |  |
|   | -    |       | -   |     |       | Rüc | ĸ | ta  | sti   | 8    |   | Lös | s c h    | en |    | -   |     | -     |     |     | RUC | k'  | tai   | ste   | 3  |    | ŏs | chen |  |
|   | Ab   | b r i | ecl | 181 | n     |     |   |     |       |      |   |     |          |    |    | A b | bre | a c l | 181 | 1   | oĸ  |     |       |       |    |    |    |      |  |
|   |      |       |     |     |       |     |   |     |       |      |   |     |          |    |    |     |     |       |     |     |     |     |       |       |    |    |    |      |  |

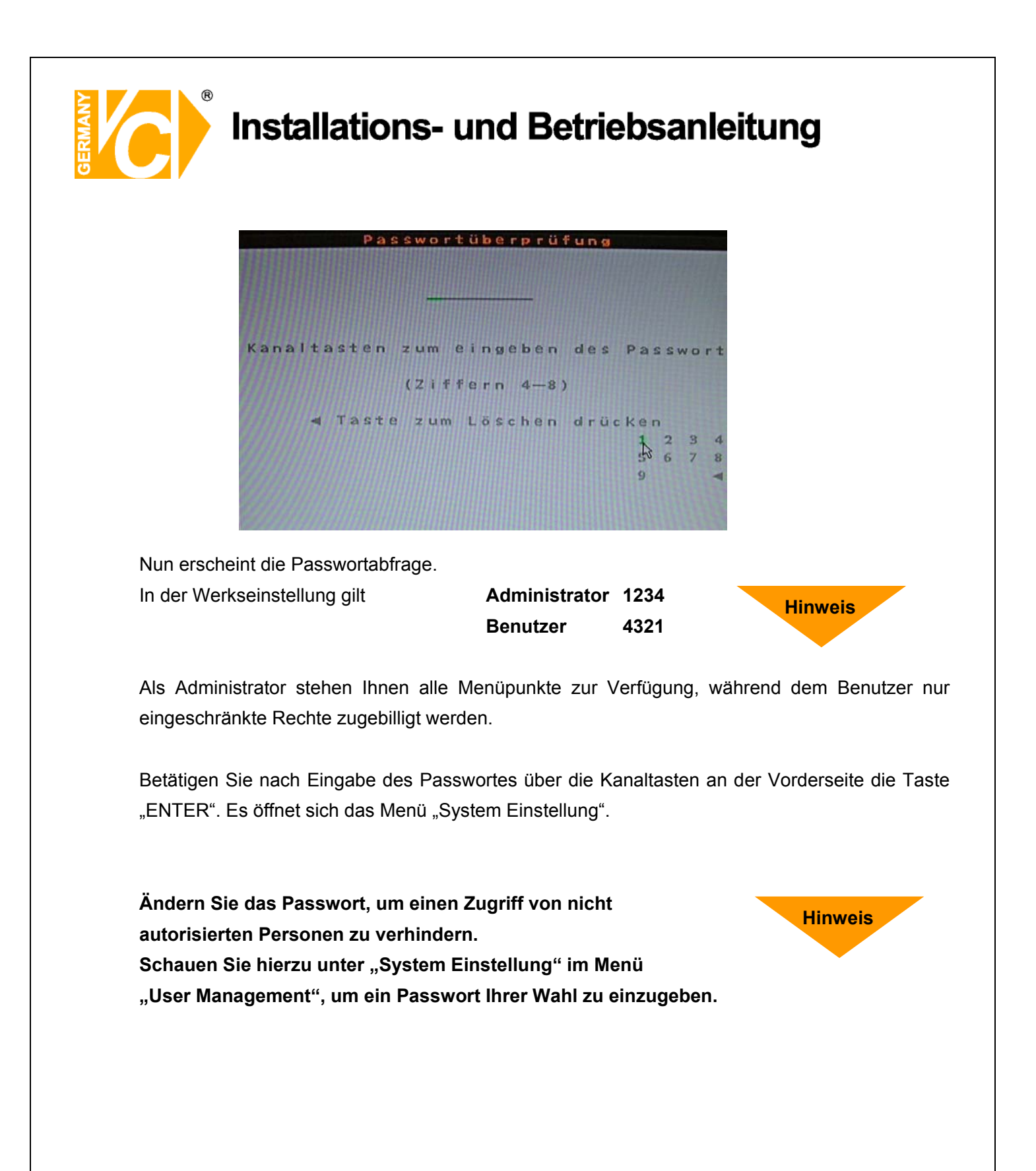

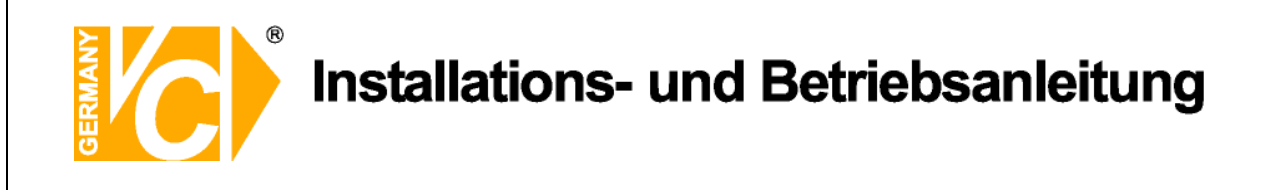

#### Datum / Zeit

| 25       | Datum/Zeit                                                  |                    |
|----------|-------------------------------------------------------------|--------------------|
| ₽        | Datum 200                                                   | 8/11/17            |
| æ        | Zeit PM0<br>Zeit-/Datumformat                               | 4:31:29<br>1 Reihe |
|          | Zeitanzeige Modus<br>Zeitanzeige Modus<br>Zeitanzeige Modus | 12 Uhr             |
|          | Zeitumstellungseinrichtung                                  |                    |
| THE REAL |                                                             |                    |
| 品        |                                                             |                    |
|          |                                                             |                    |
|          |                                                             | 4.42               |

Im Datum/Zeit Menü können das Datum, die Zeit und andere OSD Parameter eingestellt werden. Die Administratorrechte sind notwendig, um das Untermenü aufzurufen. Wählen Sie im Hauptmenü "Systemeinstellung" und drücken ENTER. Wählen Sie das Menü "Datum/Zeit".

Datum / Zeit einstellen Wählen Sie <Datum> bzw. <Zeit> und drücken ENTER, um

Einstellungen vorzunehmen. LINKS/RECHTS Tasten werden benutzt, um in das vorherige / nächste Feld zu gelangen. ENTER bestätigt die Eingabe und AUF / AB wird benutzt, um den Wert im Feld zu verändern.

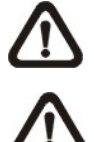

Die Änderung der Datum / Zeit Eingabe bezieht sich nur auf Neuaufzeichnungen. Die Daten bereits aufgezeichneter Videos werden nicht geändert.

Sollten Sie das Datum / Zeit ändern, empfehlen wir in jedem Fall eine

Neuformatierung der Festplatte, um eine Korrumpierung der Daten zu vermeiden.

| Der Nutzer kann Datum / Zeit in einer oder zwei Reihen darstellen.                      |
|-----------------------------------------------------------------------------------------|
| Benutzen Sie die AUF / AB Tasten, um die Anzeige zu ändern. In der                      |
| Voreinstellung werden Datum / Zeit im OSD in einer Zeile angezeigt.                     |
| Diese Funktion ermöglicht dem Nutzer die Anzeigeart einzustellen. Drei                  |
| Optionen stehen zur Wahl: <y d="" m="">, <m d="" y="">, oder <d m="" y="">.</d></m></y> |
| "Y" steht für "Jahr", "M" für "Monat" und "D" für "Tag".                                |
| Gehen Sie zu dieser Funktion und drücken Sie ENTER, die Option                          |
| beginnt zu blinken. Benützen Sie die AUF / AB Tasten, um die                            |
| Einstellung zu ändern. Die Voreinstellung ist <y d="" m="">.</y>                        |
|                                                                                         |

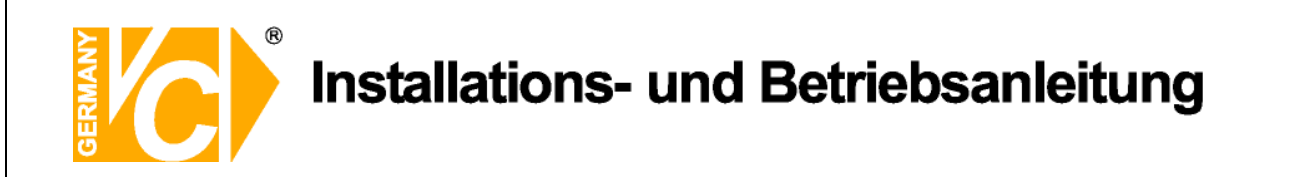

| Zeitanzeige Modus   | Die Zeitanzeige kann auf <12 Stunden> oder <24 Stunden> Format                            |
|---------------------|-------------------------------------------------------------------------------------------|
|                     | eingestellt werden. Benutzen Sie die AUF / AB Tasten, um die                              |
|                     | Einstellung zu ändern. Die Voreinstellung ist <24 Stunden>.                               |
| Zeit / Datumordnung | Diese Funktion setzt die Reihenfolge Datum / Zeit fest. Entweder                          |
|                     | <datum zuerst=""> oder <zeit zuerst="">. Benutzen Sie die AUF / AB Tasten,</zeit></datum> |
|                     | um die Einstellung zu ändern.                                                             |

#### Zeitumstellungseinrichtung

| 2 |                          |                          |
|---|--------------------------|--------------------------|
| ₽ | Sommerzeit<br>DST Apfang | Aus<br>Mär Lotz So 01:00 |
|   | DST Ende<br>DST Neigung  | Okt,Letz So,01:00        |
|   |                          |                          |
|   |                          |                          |
|   |                          |                          |
| 品 |                          |                          |
|   |                          |                          |
|   |                          | Q (212) (213) (414)      |

Diese Funktion dient der Sommerzeiteinstellung. Wählen Sie "An", um die Funktion zu aktivieren oder "Aus", um diese zu deaktivieren.

Wenn die Funktion ausgeschaltet ist dann ist die DST Anfang / Ende und DST-Neigung grau unterlegt und ohne Funktion. DST bedeutet Daylight Saving Time (Sommerzeit).

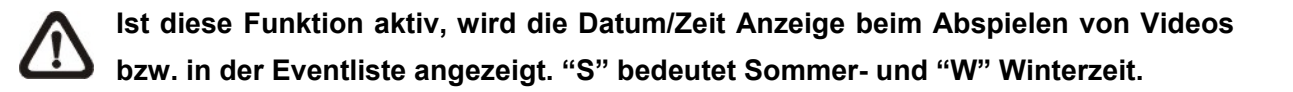

| DST Anfang / Ende | Mit dieser Funktion stellen Sie die Dauer der Sommerzeit ein.           |
|-------------------|-------------------------------------------------------------------------|
|                   | Verwenden Sie die Richtungstasten, um den Cursor in das nächste bzw.    |
|                   | vorherige Feld zu stellen, die Auf- / Ab- Tasten, um die Einstellung zu |
|                   | ändern.                                                                 |
| DST Neigung       | Die Funktion erlaubt die Eingabe in Minuten, um wieviel die Sommerzeit  |
|                   | früher beginnt.                                                         |
|                   | Die Optionen sind: <30>, <60>, <90> und <120> Minuten.                  |
|                   |                                                                         |

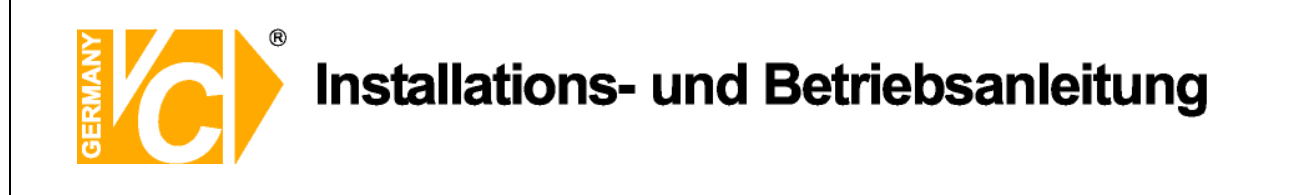

### **IP Kamera**

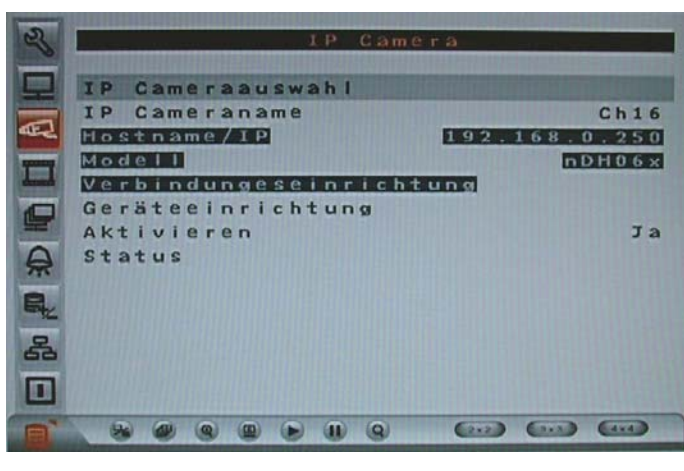

IP Cameraauswahl

Wählen Sie hier den entsprechenden Videoeingang,

welchem die IP Kamera zugeordnet ist. Ist im Menü "IP-Kamera Unterstützung" eine 1 eingetragen, ist der Videoeingang 16 der zugeordnete.

Ist im Menü "IP-Kamera Unterstützung" eine 2

eingetragen, sind die zugeordneten Videoeingänge die 15 und 16.

Nur die Kanäle 15 und 16 stehen für eine Installation von IP-Kameras zur Verfügung.

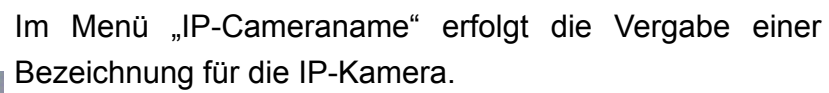

Wählen Sie über die Richtungstasten "Auf" und "Ab" das Menü "IP-Cameraname" aus und bestätigen Sie mit "Enter". Es öffnet sich folgendes Untermenü:

Der Buchstabe "A" blinkt. Wählen Sie jetzt über die Richtungstasten die gewünschten Buchstaben und

Zeichen und bestätigen Sie das gewünschte Zeichen mit "Enter". Die Eingabe kann bis zu 15 Zeichen lang sein. Bestätigen Sie die Eingabe mit "OK".

Mit betätigen der Rücktaste löschen Sie einzelne Zeichen jeweils vor dem blinkenden Zeichen.

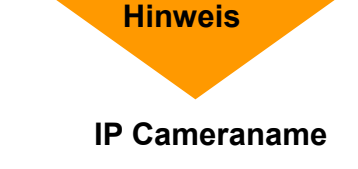

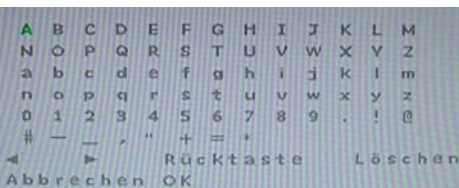

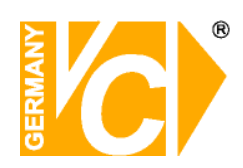

# Installations- und Betriebsanleitung

| Hostname/ IP     | Geben Sie hier die IP-Adresse, unter der die IP_Kamera<br>erreichbar ist ein (z B. 192,168,0,16)                                                                                                    |
|------------------|----------------------------------------------------------------------------------------------------|
| Modell           | Wählen Sie hier aus der Liste das entsprechende IP-<br>Kameramodell aus, welches unterstützt werden soll.                                                                                           |
|                  | Folgende Modelle werden von diesem DVR unterstützt:<br><ndh06x>, <d7521>, <vivotek7000>, <axis 200="">,<br/><sony snc=""> und <acti series="">.</acti></sony></axis></vivotek7000></d7521></ndh06x> |
| Verbindungseinr. | Folgendes Menü erscheint, wenn Sie das Menü aufrufen:                                                                                                    |
|                  |                                                                                                    |

| Verbindungseinrichtung   |          |  |  |  |  |  |  |
|--------------------------|----------|--|--|--|--|--|--|
| 1. Account               |          |  |  |  |  |  |  |
| 2. Passwort              |          |  |  |  |  |  |  |
| 3. Managment Port        | 80       |  |  |  |  |  |  |
| 4. Übertragungsport      | 8090     |  |  |  |  |  |  |
| 5. Übertragungsformat    | MPEG4    |  |  |  |  |  |  |
| 6. Übertragungsprotokoll | RTP+RTSP |  |  |  |  |  |  |
| 7. IP-Dome Protokoll     | PELCO D  |  |  |  |  |  |  |

| Account          | Geben Sie hier den                |  |  |  |  |  |
|------------------|-----------------------------------|--|--|--|--|--|
|                  | Benutzernamen der IP-Kamera ein.  |  |  |  |  |  |
| Passwort         | Geben Sie hier das Passwort       |  |  |  |  |  |
|                  | der IP-Kamera ein.                |  |  |  |  |  |
| Managment Port   | Dieser Port entspricht dem HTTP-  |  |  |  |  |  |
|                  | Port. Geben Sie hier den          |  |  |  |  |  |
|                  | entsprechenden Port der Kamera    |  |  |  |  |  |
|                  | ein, über den der Datenaustausch  |  |  |  |  |  |
|                  | stattfinden soll (In den meisten  |  |  |  |  |  |
|                  | Fällen wird hier der Port 80      |  |  |  |  |  |
|                  | eingestellt.                      |  |  |  |  |  |
| Übertragungsport | Tragen Sie hier den Port          |  |  |  |  |  |
|                  | entsprechend zu dem der Kamera    |  |  |  |  |  |
|                  | ein, über den die Übertragung der |  |  |  |  |  |
|                  | Videodaten erfolgen soll.         |  |  |  |  |  |

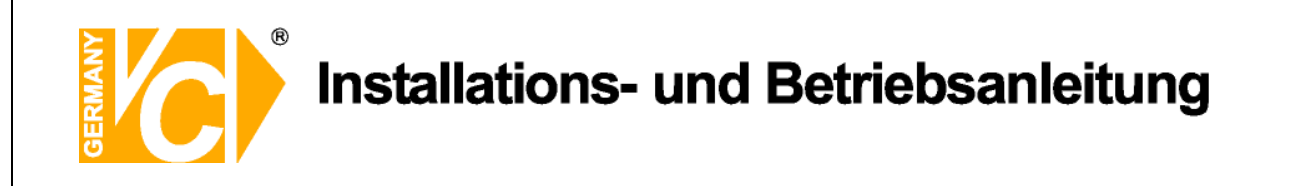

|                   | Ubertragungsformat                                                                                                    | Wählen Sie hier das gewünschte<br>Übertragungsformat, in dem die<br>Videodaten übertragen werden<br>sollen. Zur Verfügung stehen die<br>Formate "MPEG4" und "MJPEG".                                                                                                    |
|-------------------|----------------------------------------------------------------------------------------------------|----------------------------------------------------------------------------------------------------|
|                   | Übrtagungspotokoll                                                                                                    | Wählen Sie hier das gewünschte<br>Übertragungsprotokoll, der IP-<br>Kamera. Zur Verfügung stehen die<br>Möglichkeiten "RTP+RTSP",<br>"RTP/RTSP/HTTP", "RTP/RTSP",<br>und "HTTP".                                                                                                    |
| IP Dor            | ne Protokoll                                                                                                    | Wählen Sie hier das Protokoll, über<br>den die IP-Dome-Kamera steuerbar<br>ist.                                                                                                    |
| Geräteeinrichtung | Wählen Sie dieses Me<br>Konfigurationsdaten d<br>heruntergeladen und a<br>Produkt ID, Image Au<br>Kompression, Schärfe<br>Einstellungen können<br>Übernehmen: Ja<br>Nein | enü an, werden folgende<br>ler angewählten IP-Kamera<br>angezeigt:<br>flösung, FPS (Bilder pro Sek.),<br>e und Helligkeit. All diese<br>geändert werden.<br>Die geänderten Daten werden zur<br>IP-Kamera übertragen und dort<br>übernommen.<br>Es erfolgt keine Datenübertragung<br>zur IP-Kamera. |
|                   | Beachten Sie bitte.                                                                                                    | dass die Einstellmöglichkeiten ie                                                                                                    |

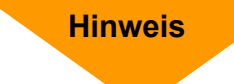

Beachten Sie bitte, dass die Einstellmöglichkeiten je nach angewähltem Kameratyp variieren können. Beachten Sie bitte , dass die Einstellungen in Kamera und Rekorder identisch sein müssen.

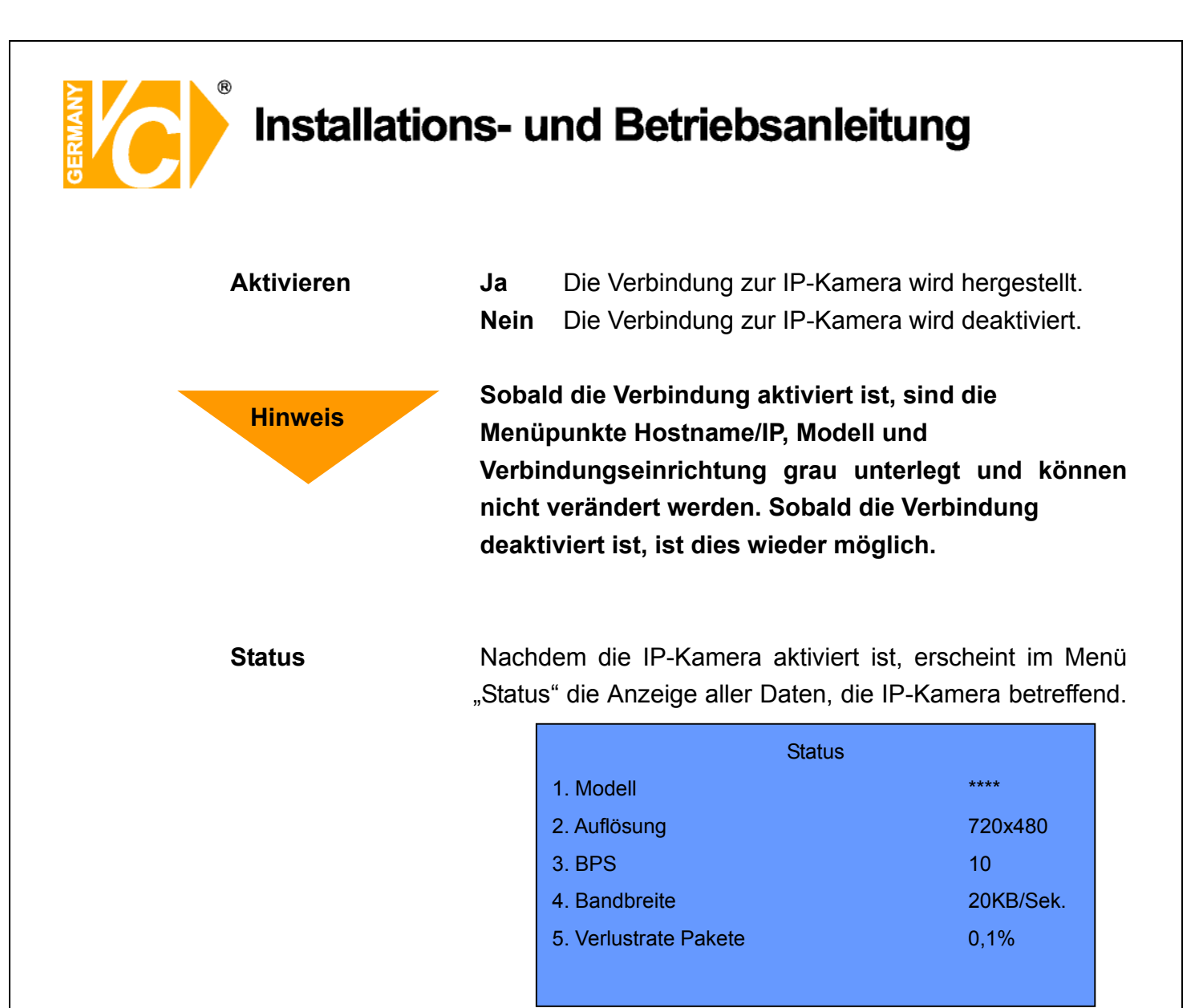

In Verbindung mit IP-Kameras ist eine Bewegungserkennung nicht möglich. Dies ist nur in Verbindung mit analogen Kameras möglich.

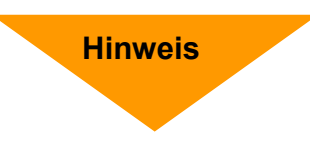

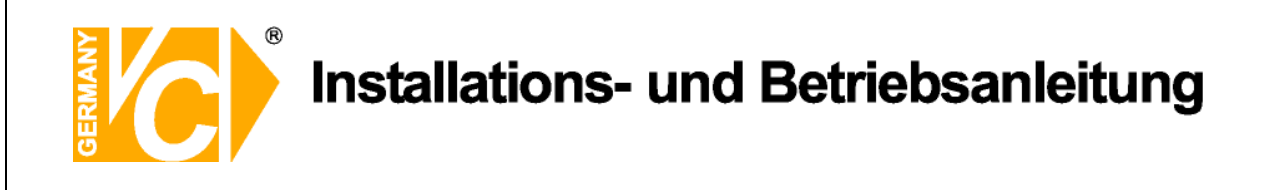

## Aufnahmeeinstellung

| S   | Aufnahmeeinstellung                                                                  |     |
|-----|--------------------------------------------------------------------------------------|-----|
| A H | Record Mode Setup<br>Zeitplan Einstellungen<br>Preset Konfig.<br>Kamerakonfiguration | Aus |
|     | <mark>ezRekord Einstellungen</mark><br>Daueraufnahme                                 | An  |
| A   | Audio Aufnahme<br>Datenbereinigung (Purge)                                           | An  |
| R.  |                                                                                      |     |
| 品   |                                                                                      |     |
|     |                                                                                      |     |

Im Menü "Aufnahmeeinstellung" werden alle Parameter, die Aufzeichnungen betreffend, eingestellt.

Um in dieses Menü zu gelangen, müssen Sie als Administrator angemeldet sein.

### Aufnahmemodus (Record Mode Setup)

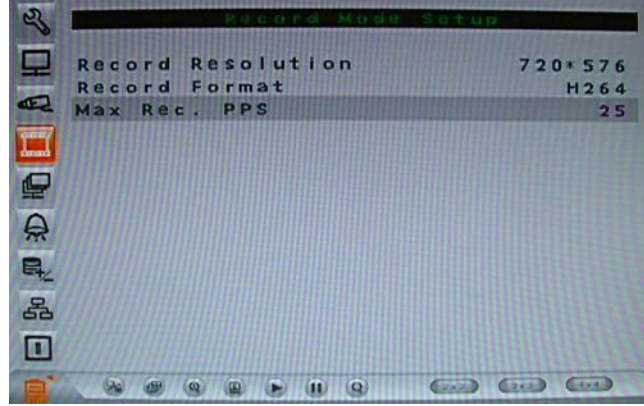

 Record Resolution
Wählen Sie hier die Auflösung, mit der die Bilder aufgezeichnet werden sollen aus. Bedenken Sie bitte, das die Höhe der Auflösung Einfluß auf die Menge der maximal aufzuzeichnenden Bilder pro Sekunde (PPS) hat.
Record Format
Wählen Sie hier das Aufzeichnungsformat aus. Es stehen die Aufzeichnungsformate H264 und MJPG zur Verfügung.
Max Rec. PPS
Wählen Sie hier, unter den zur Auswahl stehenden Aufnahmebildraten die gewünschte max. Bildrate aus.

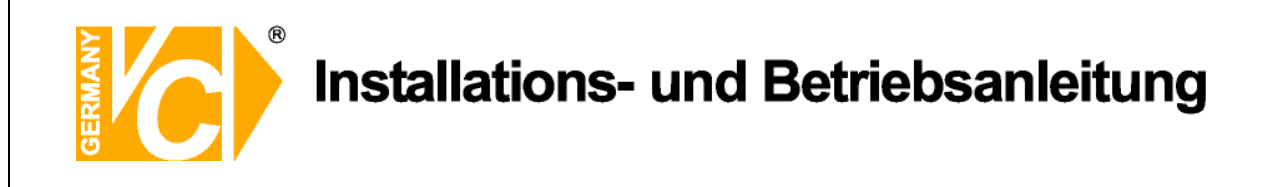

# Zeitplaneinstellungen

| 2        |       | Zeltp  | Lan E | Instell | unga | 10     |     |
|----------|-------|--------|-------|---------|------|--------|-----|
|          | Tagst | artzel | t     |         |      | AM06 : | 0.0 |
|          | Tagen | dzeit  |       |         |      | PM06 : | 00  |
| E        | Nacht | startz | elt   |         |      | PM06:  | 00  |
| Terrary. | Nacht | endzel | t     |         |      | AM06 : | 00  |
| damad    | Woche | nende  | Zeitp | lan     |      |        | An  |
| 1        | Woche | nende  | Start |         | Fr   | PM06:  | 00  |
|          | Woche | nende  | Ende  |         | Мо   | AM06:  | 00  |
| A        |       |        |       |         |      |        |     |
| R.       |       |        |       |         |      |        |     |
| 몲        |       |        |       |         |      |        |     |
| -        |       |        |       |         |      |        |     |
|          |       |        |       |         |      |        |     |
|          | 60 6  |        | 00    | 0 6     | C    |        | 0   |

| Tagstartzeit        | Hier stellen Sie den Zeitpunkt des Aufnahmestarts am     |  |  |  |  |
|---------------------|----------------------------------------------------------|--|--|--|--|
|                     | Tage ein.                                                |  |  |  |  |
| Tagendzeit          | Hier stellen Sie den Zeitpunkt des Aufnahmeendes am      |  |  |  |  |
|                     | Tage ein.                                                |  |  |  |  |
| Nachtstartzeit      | Hier stellen Sie den Zeitpunkt des Aufnahmestarts in     |  |  |  |  |
|                     | der Nacht ein.                                           |  |  |  |  |
| Nachtendzeit        | Hier stellen Sie den Zeitpunkt des Aufnahmeendes in      |  |  |  |  |
|                     | der Nacht ein.                                           |  |  |  |  |
| Wochenende Zeitplan | Wenn am Wochenenden ein anderer Zeitplan                 |  |  |  |  |
|                     | gelten soll als an anderen Wochentagen, können           |  |  |  |  |
|                     | Sie hier einen Zeitplan für das Wochenende               |  |  |  |  |
|                     | konfigurieren.                                           |  |  |  |  |
|                     | Aus Ist hier "Aus" eingetragen, gilt der Zeitplan wie an |  |  |  |  |
|                     | den anderen Wochentagen.                                 |  |  |  |  |
|                     | An Ist hier "An" eingetragen, gilt die Eintragung, die   |  |  |  |  |
|                     | Sie unter "Wochenende Start" und "Wochenende             |  |  |  |  |
|                     | Ende" eingetragen haben.                                 |  |  |  |  |
| Wochenende Start    | Hier stellen Sie den Zeitpunkt des Aufnahmestarts der    |  |  |  |  |
|                     | Wochenendaufzeichnung ein.                               |  |  |  |  |
| Wochenende Ende     | Hier stellen Sie den Zeitpunkt des Aufnahmeendes der     |  |  |  |  |
|                     | Wochenendaufzeichnung ein.                               |  |  |  |  |
|                     |                                                          |  |  |  |  |

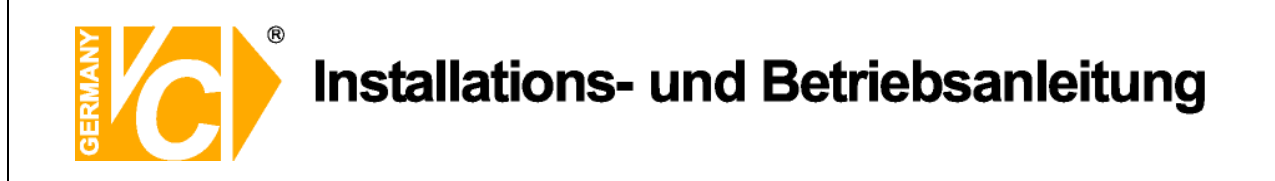

#### Preset Konfig.

| S          | Aufnahmeeinstellung      |      |
|------------|--------------------------|------|
| P          | Record Mode Setup        |      |
| -          | Zeitplan Einstellungen   |      |
| FRE SANT   | Preset Konfig.           | Aus  |
| TT         | Kamerakonfiguration      |      |
| - Contract | ezkekord Einstellungen   | 0.0  |
|            | Audio Aufnahme           | An   |
| A          | Datenbereinigung (Purge) | Au   |
| R.         |                          |      |
| 品          |                          |      |
|            |                          |      |
| E"         |                          | (11) |

Der Menüpunkt "Preset Konfig" dient dazu, aus verschiedenen, vorab eingestellten Aufzeichnungsqualitäten zu wählen.

Einige Voreinstellungen gelten grundsätzlich für alle Videoeingänge und erlauben deshalb keine Einstellungen im Menü "Kamerakonfiguration". Der Menüpunkt ist dann schwarz unterlegt und nicht anwählbar.

Entsprechendes gilt auch für den Menüpunkt "ezRekord Einstellungen". Dieses Menü ist nur dann aktiv, wenn in der Zeile "Preset Konfig." die Voreinstellung "ezRekord" gewählt wird. Folgende Möglichkeiten stehen zur Verfügung:

| Beste Qualität  | Das Gerät zeichnet Bilder aller angeschlossenen Kameras stets     |  |  |  |
|-----------------|-------------------------------------------------------------------|--|--|--|
|                 | in bester Qualität auf.                                           |  |  |  |
| Standard        | Das Gerät zeichnet Bilder aller angeschlossenen Kameras stets     |  |  |  |
|                 | in Standardqualität auf.                                          |  |  |  |
| Erweiterte Aufn | Das Gerät zeichnet Bilder aller Kameras in geringer Qualität auf. |  |  |  |
|                 | Dadurch sind Aufzeichnungen von besonders langer Dauer möglich.   |  |  |  |
| Nur Ereignis    | Das Gerät zeichnet Bilder aller angeschlossenen Kameras nur       |  |  |  |
|                 | im Alarmfall auf. In diesem Fall muss eine entsprechende          |  |  |  |
|                 | Konfiguration im Menü "Ereigniseinstellung" vorgenommen           |  |  |  |
|                 | werden.                                                           |  |  |  |
| ezRekord        | Das Gerät zeichnet Bilder aller angeschlossenen Kameras, nur      |  |  |  |
|                 | wie im Menü "ezRecord" konfiguriert, auf.                         |  |  |  |

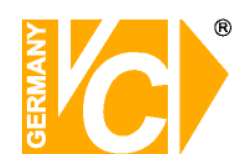

# Installations- und Betriebsanleitung

| 512 KbpsDSL | Unabhängig von der Auflösung werden Bilder mit einer Größe von |
|-------------|----------------------------------------------------------------|
|             | 4 Kb/Pic aufgezeichnet.                                        |
| 256 KbpsDSL | Unabhängig von der Auflösung werden Bilder mit einer Größe von |
|             | 3 Kb/Pic aufgezeichnet.                                        |
| 128 KbpsDSL | Unabhängig von der Auflösung werden Bilder mit einer Größe von |
|             | 2 Kb/Pic aufgezeichnet.                                        |
| Aus         | Es ist keine Voreinstellung aktiv. Alle Einstellungen müssen   |
|             | manuell über das Menü "Kamerakonfiguration" vorgenommen        |
|             | werden.                                                        |
|             |                                                                |

| PAL          | 720x480@25PPS | 720x288@50PPS | 360x288@100PPS |  |  |
|--------------|---------------|---------------|----------------|--|--|
| Beste        | 20 KB/Pic     | 10 KB/Pic     | 5 KB/Pic       |  |  |
| Standard     | 12 KB/Pic     | 6 KB/Pic      | 3 KB/Pic       |  |  |
| Erweiterte   | 4KB/Pic       | 2KB/Pic       | 1KB/Pic        |  |  |
| 512 Kbps DSL |               | 4 KB/Pic      |                |  |  |
| 256Kbps DSL  | 3 KB/Pic      |               |                |  |  |
| 128Kbps DSL  | 2 KB/Pic      |               |                |  |  |

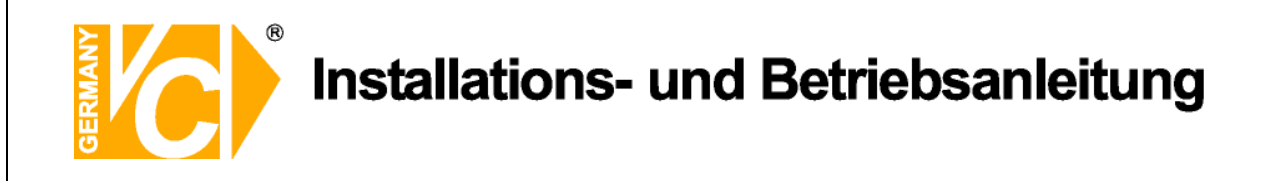

# Kamerakonfiguration

| 2         |                                         | Kamerakonf | leuration.        |
|-----------|-----------------------------------------|------------|-------------------|
|           | Domeprot                                | tokoll     | Kaj               |
| -         |                                         | Tag        | Nacht Wo.ende     |
| and       | Normal E                                | 3PS (3.12  | 3.12 3.12         |
| Terrary . | Normale                                 | GrößNorm   | Norm Norn         |
| dama      | Ereignis                                | Max 25     | 25 25             |
|           | Erelgeni                                | sgröHoch   | Hoch Hoch         |
|           | Ereignis                                | Belde      | Beide Beide       |
| 0         |                                         |            |                   |
|           |                                         |            |                   |
| EL.       |                                         |            |                   |
| 모         |                                         |            |                   |
| 69        |                                         |            |                   |
|           |                                         |            |                   |
| 35        | AND AND AND AND AND AND AND AND AND AND |            |                   |
|           |                                         |            | (2×2) (2×3) (4×4) |

| Domeprotokoll | Wählen Sie hier, für welchen Videoeingang die               |  |  |  |  |
|---------------|-------------------------------------------------------------|--|--|--|--|
|               | Einstellungen gelten sollen.                                |  |  |  |  |
| Normal BPS    | Hier stellen Sie die Bildanzahl ein, mit der zur            |  |  |  |  |
|               | entsprechenden Zeit (Tag, Nacht oder Wochenende)            |  |  |  |  |
|               | aufgezeichnet werden soll. Die entsprechenden Start- und    |  |  |  |  |
|               | Endzeiten ergeben sich aus den Einstellungen im Menü        |  |  |  |  |
|               | "Zeitplan".                                                 |  |  |  |  |
| Normale Größe | Hier stellen Sie durchschnittliche Datenmenge jedes         |  |  |  |  |
|               | aufzuzeichnenden Bildes ein.                                |  |  |  |  |
|               | Zur Verfügung stehen die Größen niedrig, normal, mittel,    |  |  |  |  |
|               | hoch und sehr hoch. Beachten Sie bitte, dass die            |  |  |  |  |
|               | Bildqualität der aufgezeichneten Bilder umso besser ist, je |  |  |  |  |
|               | höher die Datenmenge ist.                                   |  |  |  |  |
| Ereignis Max  | Hier stellen Sie ein, mit wie vielen Bildern/Sekunde (BPS)  |  |  |  |  |
|               | die Aufzeichnung von Ereignissen erfolgen soll.             |  |  |  |  |
| Ereignisgröße | Hier stellen Sie durchschnittliche Datenmenge jedes         |  |  |  |  |
|               | aufzuzeichnenden Bildes ein.                                |  |  |  |  |
|               | Zur Verfügung stehen die Größen niedrig, normal, mittel,    |  |  |  |  |
|               | hoch und sehr hoch. Beachten Sie bitte, dass die            |  |  |  |  |
|               | Bildqualität der aufgezeichneten Bilder umso besser ist, je |  |  |  |  |
|               | höher die Datenmenge ist.                                   |  |  |  |  |
|               |                                                             |  |  |  |  |

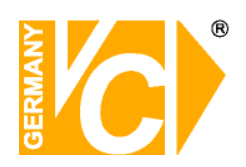

# Installations- und Betriebsanleitung

| Ereignis | Hier  | wählen                     | Sie,                 | welcher | Alarmtyp     | aufgezeichnet   | werden   |
|----------|-------|----------------------------|----------------------|---------|--------------|-----------------|----------|
|          | soll. | Kein                       |                      | Es      | soll keine A | ufzeichnung bei | l        |
|          |       | Alarmauslösung stattfinden |                      |         |              |                 |          |
|          |       | Alarm                      | ו                    | Es      | soll eine    | Aufzeichnung    | nur bei  |
|          |       |                            | Alarmauslösung durch |         | ng durch die | externen        |          |
|          |       |                            |                      | Ala     | rmkontakte   | stattfinden     |          |
|          |       | Bewe                       | Bewegung             |         | soll eine    | Aufzeichnung    | nur bei  |
|          |       |                            |                      | Bev     | vegungsala   | irmauslösung    |          |
|          |       |                            |                      | stat    | tfinden      |                 |          |
|          |       | Beide                      | )                    | Es      | soll eine    | Aufzeichnung    | sowohl   |
|          |       |                            |                      | bei     | Bewegung     | salarmauslösun  | g        |
|          |       |                            |                      | als     | auch bei     | Alarmauslösur   | ng durch |
|          |       |                            |                      | die     | externen A   | larmkontakte    |          |
|          |       |                            |                      | stat    | tfinden      |                 |          |
|          |       |                            |                      |         |              |                 |          |

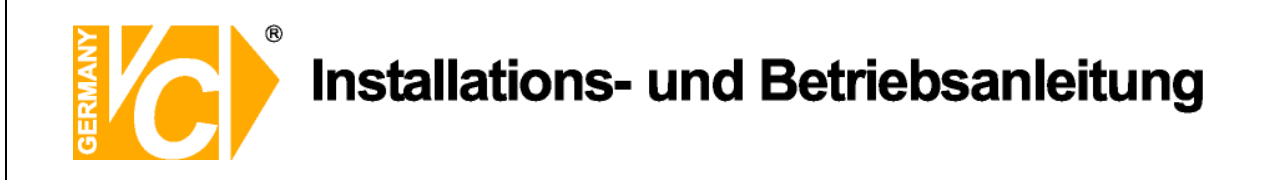

#### ezRekord Einstellungen

| 2         | BALLEN BUILDER DER MERSTER |          |
|-----------|----------------------------|----------|
| 모         | Wieviel Tage zum Aufnehm   | 4Tage    |
| -         | Tagesaufnahme              | Ja       |
| Sendered. | Nachtaufnahme              | Ja       |
| querry    | Wochenendaufnahme          | Ja       |
| (install  | Aufnahmeinfo               |          |
|           | Durchschnittliche normale  | PPS 1    |
|           | Durchschnittliche normale  | QualSehr |
| 0         |                            |          |
|           |                            |          |
| EL.       |                            |          |
| -         |                            |          |
| 63        |                            |          |
|           |                            |          |
| E         |                            | () ()    |

Dieses Menü erlaubt eine einfache Konfiguration der Aufnahmeeinstellung. Je nachdem, welche Bedingungen gefordert sind, berechnet der DVR die fehlenden Daten anhand der zur Verfügung stehenden Festplattenkapazität.

Dieses Menü ist dann aktiv, wenn im Menü "Preset Konfig" die Voreinstellung "ezRekord" eingestellt ist.

| Wieviel Tage zum Aufn. | Wählen                                                   | Sie dieses Menü und geben Sie die gewünschte       |  |  |  |  |  |  |  |  |  |
|------------------------|----------------------------------------------------------|----------------------------------------------------|--|--|--|--|--|--|--|--|--|
|                        | Anzahl                                                   | an Tagen ein, deren Aufzeichnungen zur             |  |  |  |  |  |  |  |  |  |
|                        | Verfügung stehen sollen. In der Zeile "Durchschnittliche |                                                    |  |  |  |  |  |  |  |  |  |
|                        | normale PPS" berechnet der DVR nun automatisch die       |                                                    |  |  |  |  |  |  |  |  |  |
|                        | Anzahl                                                   | an möglichen aufzuzeichnenden Bildern pro Sek.     |  |  |  |  |  |  |  |  |  |
| Tagesaufnahme          | Ja                                                       | Das Gerät zeichnet Bilder am Tage auf, wie im      |  |  |  |  |  |  |  |  |  |
|                        |                                                          | "Zeitplanmenü" konfiguriert.                       |  |  |  |  |  |  |  |  |  |
|                        | Nein                                                     | Es erfolgt keine Aufzeichnung zu dem im Zeitplan   |  |  |  |  |  |  |  |  |  |
|                        |                                                          | angegebenen Zeitrahmen.                            |  |  |  |  |  |  |  |  |  |
| Nachtaufnahme          | Ja                                                       | Das Gerät zeichnet Bilder in der Nacht auf, wie im |  |  |  |  |  |  |  |  |  |
|                        |                                                          | "Zeitplanmenü" konfiguriert.                       |  |  |  |  |  |  |  |  |  |
|                        | Nein                                                     | Es erfolgt keine Aufzeichnung zu dem im Zeitplan   |  |  |  |  |  |  |  |  |  |
|                        |                                                          | angegebenen Zeitrahmen.                            |  |  |  |  |  |  |  |  |  |
| Wochenendaufnahme      | Ja                                                       | Das Gerät zeichnet Bilder am Wochenende auf,       |  |  |  |  |  |  |  |  |  |
|                        |                                                          | wie im "Zeitplanmenü" konfiguriert.                |  |  |  |  |  |  |  |  |  |
|                        | Nein                                                     | Es erfolgt keine Aufzeichnung zu dem im Zeitplan   |  |  |  |  |  |  |  |  |  |
|                        |                                                          | angegebenen Zeitrahmen.                            |  |  |  |  |  |  |  |  |  |
|                        |                                                          |                                                    |  |  |  |  |  |  |  |  |  |

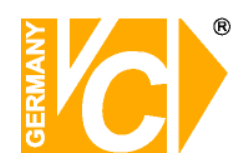

# Installations- und Betriebsanleitung

| Durchschn. normale PPS   | In diesem Menüpunkt können Sie aus einer Reihe von      |  |  |  |  |  |  |  |  |
|--------------------------|---------------------------------------------------------|--|--|--|--|--|--|--|--|
|                          | Angaben die gewünschte aufzuzeichnende Bildanzahl       |  |  |  |  |  |  |  |  |
|                          | (PPS) auswählen. Beachten Sie bitte, das sich aus einer |  |  |  |  |  |  |  |  |
|                          | Änderung in diesem Menüpunkt eine Veränderung im        |  |  |  |  |  |  |  |  |
|                          | Menüpunkt "Wieviel Tage zum Aufnehm." ergeben kann.     |  |  |  |  |  |  |  |  |
| Durchschn. normale Qual. | In diesem Menüpunkt können Sie aus einer Reihe von      |  |  |  |  |  |  |  |  |
|                          | Angaben die gewünschte aufzuzeichnende Bildqualität     |  |  |  |  |  |  |  |  |
|                          | auswählen. Beachten Sie bitte, das sich aus einer       |  |  |  |  |  |  |  |  |
|                          | Änderung in diesem Menüpunkt eine Veränderung im        |  |  |  |  |  |  |  |  |
|                          | Menüpunkt "Wieviel Tage zum Aufnehm." ergeben kann.     |  |  |  |  |  |  |  |  |

Beachten Sie bitte, das, sobald in diesem Menü Änderungen vorgenommen werden, eine neue Berechnung der Parameter erfolgt, sofern sich Neuerungen ergeben.

An

#### Daueraufnahme

| S   | Aufnahmeeinstellung      |       |
|-----|--------------------------|-------|
| ₽   | Record Mode Setup        |       |
| R   | Preset Konfig.           | Aus   |
| 1   | ezRekord Einstellungen   |       |
| -   | Audio Aufnahme           | An    |
| Ä   | Datenbereinigung (Purge) |       |
| Et. |                          |       |
|     |                          |       |
|     |                          | (1.1) |

Daueraufnahme

Die ältesten Daten werden, sobald die Festplatte voll ist, mit neuen Bilddaten überschrieben.

Hinweis

Der Rekorder stoppt alle Aufzeichnungen, sobald Aus die Festplatte voll ist. Es müssen dann erst Aufzeichnungen gelöscht werden, bevor weitere Bilddaten gespeichert werden können.

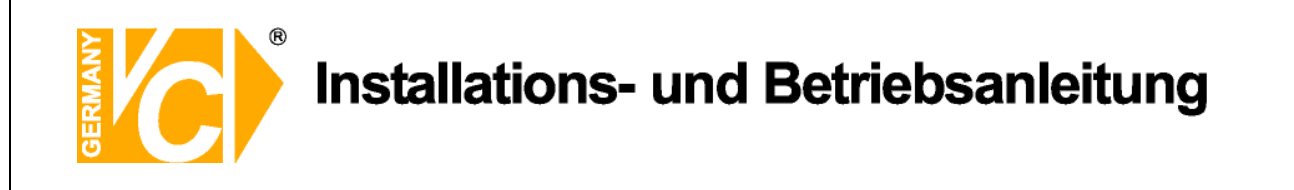

An

#### Audio Aufnahme

| S  | Aufnahmeeinstellung                         |          |
|----|---------------------------------------------|----------|
| T  | Record Mode Setup<br>Zeitplan Einstellungen |          |
|    | Preset Konfig.<br>Kamerakonfiguration       | Aus      |
| 0  | Daueraufnahme<br>Audio Aufnahme             | An<br>An |
| A  | Datenbereinigung (Purge)                    |          |
| R. |                                             |          |
|    |                                             |          |
|    |                                             |          |

Audio Aufnahme

Die Audioaufzeichnung ist aktiv. Sowohl im Live- als auch im Wiedergabemodus erfolgt im Vollbildmodus (Einzelbilddarstellung) die Wiedergabe über den Audioausgang. Im Livemodus erfolgt die Audioausgabe auch über den Callmonitor Ausgang.

Aus Es erfolgt keine Audioaufzeichnung.

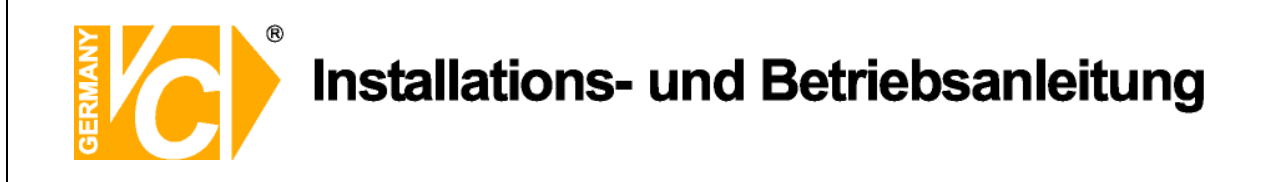

### Datenbereinigung

| S  |     |         |            |          |     |          |            | 01      |   |   | 9 | u | n - |     | l | P  | u r     | 1 | 9  |     |          |   |        |
|----|-----|---------|------------|----------|-----|----------|------------|---------|---|---|---|---|-----|-----|---|----|---------|---|----|-----|----------|---|--------|
|    | Nor | ma      | 1 0        | D        | at  | . 0      | n          | k       |   | r | Θ | t | n   | 1 9 |   | n  |         |   |    |     | Ne       | 1 | n      |
|    | Ere | lg<br>e | n I<br>E r | s<br>0 1 | Da  | at<br>11 | 0 1<br>5 1 | n<br>da | b | 0 | r | 0 |     | n I | g | 0  | n<br>20 | 0 | 0  | / 0 | Ne<br>1/ | 1 | n<br>1 |
|    | Ber | e I :   | n I        | g e      | n   | 6        | t          | a r     | t | 0 | n |   |     |     |   |    |         |   |    |     | Ne       | 1 | n      |
| 2  |     |         |            |          |     |          |            |         |   |   |   |   |     |     |   |    |         |   |    |     |          |   |        |
| A  |     |         |            |          |     |          |            |         |   |   |   |   |     |     |   |    |         |   |    |     |          |   |        |
|    |     |         |            |          |     |          |            |         |   |   |   |   |     |     |   |    |         |   |    |     |          |   |        |
| 욞  |     |         |            |          |     |          |            |         |   |   |   |   |     |     |   |    |         |   |    |     |          |   |        |
|    |     |         |            |          |     |          |            |         |   |   |   |   |     |     |   |    |         |   |    |     |          |   |        |
| E. |     | 6       | 0 6        | 9        | (1) | 16       | 5          | 16      | 1 | 6 | 9 |   |     |     | 6 | 12 | >       | G | 12 | >   | Car      | 0 |        |

Sie können Videos im Menü "Datenbereinigung" löschen. Wählen Sie "Aufnahmeeinstellung" im Hauptmenü. Im Menü "Aufnahmeeinstellung" stellen Sie den Cursor auf "Datenbereinigung" und drücken Sie ENTER. Das Menü "Datenbereinigung" wird angezeigt.

| Normale Daten bereinigen  | Wählen Sie diese Funktion, um alle aufgezeichneten<br>Videos aus der Datenbank zu löschen.                                                                                                    |
|---------------------------|----------------------------------------------------------------------------------------------------|
| Ereignis Daten bereinigen | Wählen Sie diese Funktion, um alle Ereignisvideos aus<br>der Datenbank zu löschen.                                                                                                    |
| Alte Ereignisdaten        | Wählen Sie diese Funktion, um Ereignisvideos zu löschen, welche vor einem bestimmten Datum aufgezeichnet wurden.                                                                                                    |
| Bereinigen starten        | Nachdem Sie die zu löschenden Daten bestimmt haben,<br>wählen Sie den Menüpunkt "Bereinigen starten" und<br>betätigen Sie die Taste "ENTER". Wählen Sie nun mit der<br>"Auf" bzw. "Ab"-Taste den Eintrag "Ja". Bestätigen Sie mit<br>"ENTER", um den Löschvorgang zu starten. |

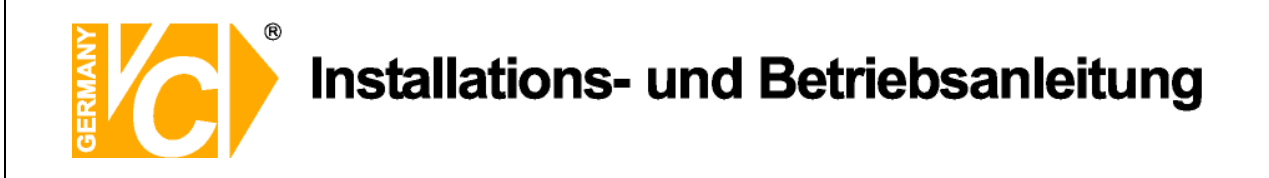

# Bedienung

Die nächsten Abschnitte beschreiben die generelle Bedienung des Gerätes über die Tasten an der Vorderseite.

#### Live-Bild / Wiedergabe

Die allgemeinen Funktionen im Live- und Wiedergabe- Modus werden in den folgenden Abschnitten beschrieben.

BetrachtungsmodiDieses Gerät unterstützt 2 Betrachtungsarten sowohl für Live als auch<br/>für aufgezeichnete Videos.

Vollbild DarstellungDrücken Sie eine beliebige Channel (Kanal) Taste, um das Bild dieser<br/>Kamera als Vollbild zu betrachten.

Multibild DarstellungBetätigen Sie die "Mode"-Taste so oft, bis die gewünschte Multibild<br/>Darstellung auf dem Bildschirm erscheint:

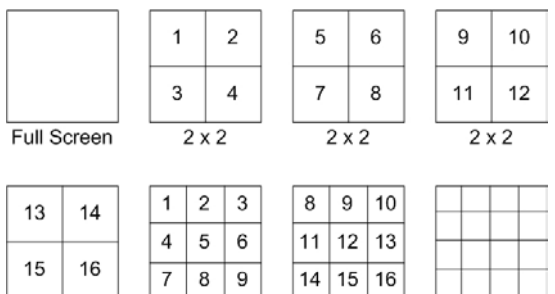

**Digitaler Zoom** Im Live Modus besteht die Möglichkeit der 2x Zoombetrachtung im Vollbild. Um dieses zu aktivieren, gehen Sie wie folgt vor:

3 x 3

2 x 2

Drücken Sie eine Kanal Taste, um das entsprechende Kamerabild im Vollbild zu betrachten.

3 x 3

 $4 \times 4$ 

Drücken Sie ZOOM (ENTER), um das Bild der ausgewählten Kamera als Vollbild und in 2fach Zoom darzustellen.

Wenn Sie einen bestimmten Bereich des gezoomten Bildes betrachten wollen, benutzen Sie die Richtungstasten, um den gezoomten Bereich zu schwenken bzw. zu drehen.

Drücken Sie ZOOM oder ESC, um die Zoomfunktion zu beenden.

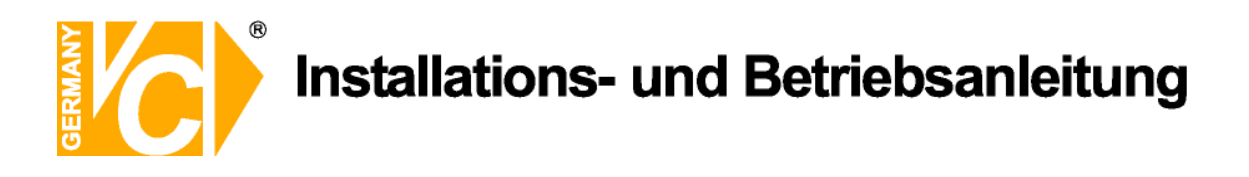

#### Live Kamera Betrachtung

Sie können das Live-Bild als Vollbild oder in der Multibild Darstellung betrachten. Die allgemeine / generelle Bedienung bei Live-Bild ist wie folgt:

| Live-Bild anhalten | Drücken Sie während des Betrachtens des Live-Bildes die Taste      |
|--------------------|--------------------------------------------------------------------|
| (Standbild)        | "FREEZE". Das Bild wird angehalten, jedoch das Datum, die Zeit und |
|                    | die Systemuhr laufen weiter.                                       |
|                    | Bei nochmaligem drücken der FREEZE Taste wird wieder das Live-Bild |
|                    | dargestellt.                                                       |
|                    |                                                                    |

#### Aufgezeichnete Videos betrachten

Um ein aufgezeichnetes Video zu betrachten, drücken Sie die PLAY/STOP Taste. Das Gerät spielt das Video von dem Punkt, an dem die Aufzeichnung gestoppt wurde. Bei erstmaliger Benutzung der PLAY/STOP Tasten beginnt die Wiedergabe mit Aufzeichnungsbeginn. Alternativ können Sie im SEARCH Menü (Suchmenü) spezifische Videos auswählen.

Im Wiedergabe Modus wird der Vorwärts / Rückwärts Geschwindigkeitsindikator in der linken unteren Ecke angezeigt.

#### Tastenfunktion im Wiedergabe Modus

Die Tastenfunktionen sind im Playback Modus leicht geändert. Nachstehend werden diese erklärt.

| Taste PLAY/STOP            | Drücken Sie PLAY/STOP, um das Abspielen des Videos zu         |
|----------------------------|---------------------------------------------------------------|
|                            | starten, oder den derzeitigen Modus zu verlassen, oder das    |
|                            | Abspielen zu beenden und zum Live-Bild zurückzukehren.        |
| Taste LINKS (Zurückspulen) | Die Taste wird benutzt, um das Video rückwärts zu spielen.    |
|                            | Drücken Sie wiederholt diese Taste, um die Geschwindigkeit zu |
|                            | erhöhen, 1x, 2x, 4x, 8x, 16 oder 32x.                         |
| Taste RECHTS (Vorspulen)   | Die Taste wird benutzt, um das Video vorwärts zu spielen.     |
|                            | Drücken Sie diese Taste, um die Geschwindigkeit zu erhöhen,   |
|                            | 1x, 2x, 4x, 8x, 16 oder 32x.                                  |
| Taste FREEZE (Pause)       | Drücken Sie FREEZE, um das Video anzuhalten. Sobald das       |
|                            | aufgezeichnete Video angehalten ist, drücken Sie Links /      |
|                            | Rechts, um das Video in Einzelschritten rückwärts bzw.        |
|                            | vorwärts zu spielen. Durch nochmaliges drücken von FREEZE     |
|                            | wird das weitere normale Abspielen fortgesetzt.               |
|                            |                                                               |

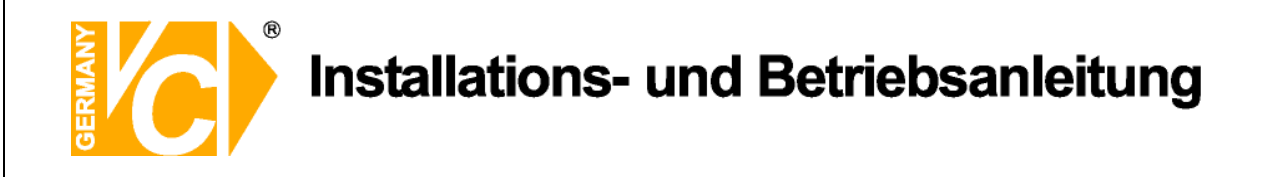

#### Sequentielles Setup (Umschaltmodus)

Dieser Abschnitt erklärt den sequentiellen Betrachtungs Modus von Haupt und Call Monitor sofern beide Videoausgänge beschaltet sind. Diese Funktion erlaubt größere Flexibilität während der Überwachung. Die Konfiguration des Umschaltmodus erfolgt im Menü "Sequenz Einstellungen" des DVR.

#### Sequenz im Hauptmonitor

Die automatische Sequenz kann in jedem Betrachtungsmodus angewandt werden. Wählen Sie ein bestimmtes Betrachtungsformat (z.B. Vollbild, 4fach oder 9fach) und drücken Sie SEQ, um den Umschaltmodus zu starten. Drücken Sie ESC, um diese Ablaufsteuerung zu beenden. Das Bild unten zeigt den sequenziellen Darstellungsmodus mit 4 bzw 9 Kameras.

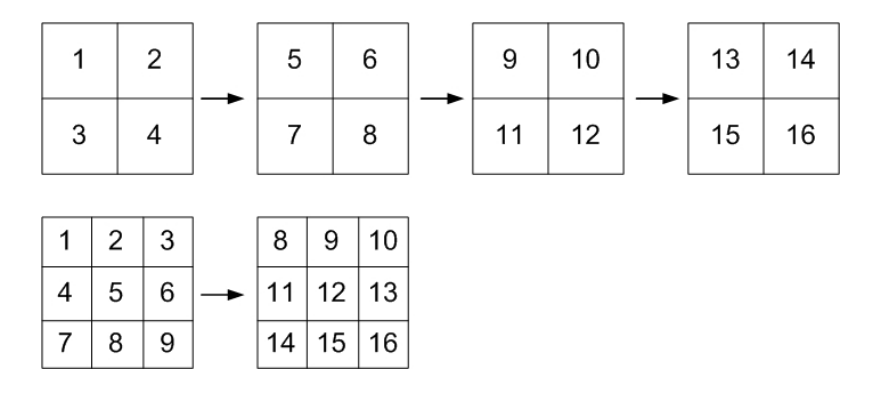

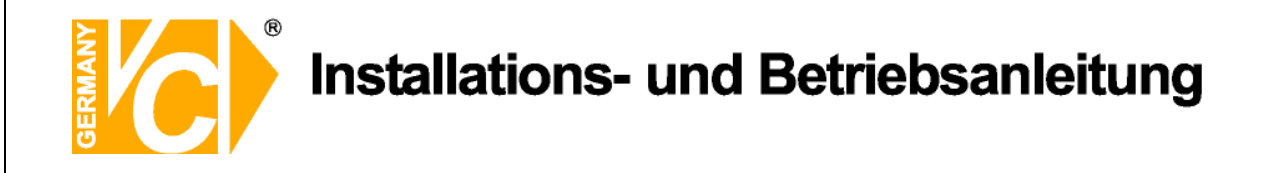

#### Sequenz im Call Monitor

Über die Funktionstasten an der Vorderseite erfolgt auch die Bedienung des Call Monitor Ausgangs ohne das Hauptmenü öffnen zu müssen. Zwei Betrachtungsarten können am Call Monitor Ausgang dargestellt werden: Die Vollbilddarstellung und der Umschaltmodus. Die Konfiguration des Umschaltmodus erfolgt im Menü "Sequenz Einstellungen" unter "Call Umschaltzeit" und "Call Zeitplan".

Folgen Sie den Anleitungen zur Kontrolle des Call Monitors.

• Drücken Sie die CALL Taste an der Vorderseite um den Call Monitor Modus aufzurufen. Die Anzeige "Aufrufmodus" wird in der linken unteren Bildschirmecke angezeigt.

Drücke Taste 1-16 um Kanal vorzuwählen

Drücke SEQ um Reihenfolge zu ermöglichen

Aufrufmodus)

- Drücken Sie die Kanal Taste, um das Bild der entsprechenden Kamera auf dem Call Monitor als Vollbild darzustellen.
- Alternativ können Sie auch die SEQ Taste drücken, um den Umschaltmodus der Kameras darzustellen, wie Sie vorab im Menü "Sequenz Einstellungen" unter "Call Umschaltzeit" und "Call Zeitplan"programmiert wurden.
- Drücken Sie ESC, um die Funktionstasten an der Vorderseite wieder der Kontrolle des Hauptmonitors zuzuordnen.

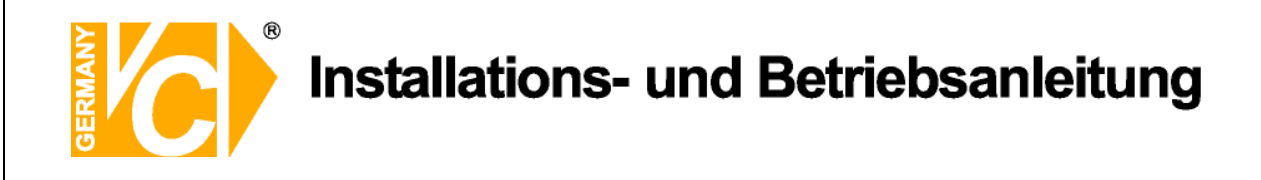

#### Suche nach aufgezeichneten Videos

Es besteht die Möglichkeit, Aufzeichnungen nach Datum, Zeit oder Ereignis zu suchen und wiederzugeben.

Drücken Sie die Taste SEARCH im Live oder Wiedergabe Modus, um das Suchmenü aufzurufen.

|                          | Such       | 10                  |
|--------------------------|------------|---------------------|
|                          | - Zeitsuc  | che                 |
| Von:                     |            | 2005/01/01 00:00:00 |
| Ende:                    |            | 2005/05/01 00:00:00 |
| Wählen:                  |            | 2005/01/01 00:00:00 |
|                          |            | Start Wiedergabe    |
|                          | - Ereignis | ssuche              |
| Wähle Kanal <sup>.</sup> | CH1        | CH2 CH3 CH4         |
|                          |            | Ereignisliste       |

#### Zeitliche Suche

Gehen Sie wie folgt vor, um Videos nach Datum und Zeit zu suchen:

- Drücken Sie die SEARCH Taste um das Suchmenü aufzurufen. Der zeitliche Beginn und das Ende der verfügbaren Videos werden oben am Bildschirm aufgelistet. Diese Werte können nicht verändert werden.
- In der Zeile "Wählen" stellen Sie den Zeitpunkt ein, an dem die Wiedergabe beginnen soll. Betätigen Sie die Taste ENTER, blinkt ein Eintrag in der Zeile. Ändern Sie den Eintrag mit Hilfe der Richtungstasten AUF und AB und betätigen Sie die Taste ENTER. Betätigen Sie jetzt die Rechts/Links Tasten, um weitere Einträge dieser Zeile zu ändern und verfahren Sie wie zuvor beschrieben. Ändern Sie so alle notwendigen Einträge dieser Zeile, um die gewünschte Startzeit zu erhalten.
- Drücken Sie ENTER, um diese Einstellungen zu bestätigen oder ESC, um den Vorgang abzubrechen.
- Setzen Sie den Cursor auf das Feld "Start Wiedergabe" und drücken Sie die ENTER Taste, um die Wiedergabe zu starten.
- Drücken Sie nochmals PLAY/STOP oder ESC, um zum Live-Bild zurückzukehren.

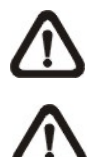

**HINWEIS:** Sollte es kein Video mit dem ausgewählten Datum/Zeit geben, so startet das Gerät die Wiedergabe mit dem nächst verfügbaren Video.

**HINWEIS:** Die Datum/Zeit Information wird am Monitor mit dem DST (Sommerzeit) Icon angezeigt wenn diese Funktion aktiviert ist. "S" bedeutet Sommerzeit und "W" Winterzeit.

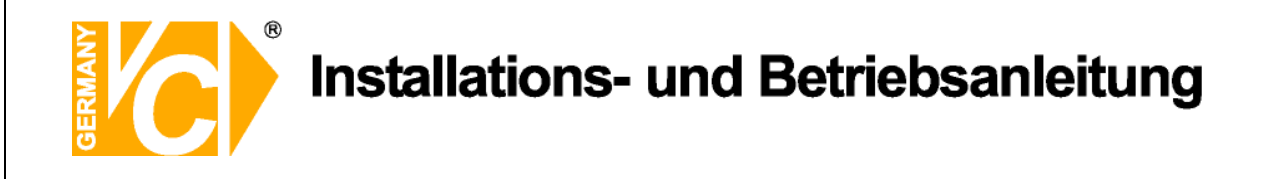

#### Suche nach Ereignissen

Die Ereignisliste erlaubt die Suche nach Ereignissen.

| Ereignisliste        |             |            |            |  |  |  |  |  |
|----------------------|-------------|------------|------------|--|--|--|--|--|
| First Page (Seite 1) | )           |            |            |  |  |  |  |  |
| Date (Datum)         | Time (Zeit) | Ch.(Kanal) | Type (Art) |  |  |  |  |  |
| 2005/03/17           | 11:26:50    | 2          | Motion     |  |  |  |  |  |
| 2005/03/17           | 09:53:03    | 5          | Alarm      |  |  |  |  |  |
| 2005/03/16           | 16:14:42    | 3          | Alarm      |  |  |  |  |  |
| 2005/03/15           | 03:45:31    | 1          | Motion     |  |  |  |  |  |
| 2005/03/12           | 22:27:56    | 1          | Alarm      |  |  |  |  |  |
| 2005/03/12           | 10:09:29    | 7          | Motion     |  |  |  |  |  |
| 2005/03/11           | 12:18:20    | 6          | Motion     |  |  |  |  |  |
| 2005/03/10           | 05:16:00    | 4          | Alarm      |  |  |  |  |  |
| 2005/03/08           | 17:11:37    | 2          | Motion     |  |  |  |  |  |
| 2005/03/08           | 03:22:17    | 2          | Alarm      |  |  |  |  |  |

Die Liste zeigt Ereignisse nach Datum, Zeit, angesteuerter Kamera und Alarmtyp. Das neueste Eventvideo wird in der Liste als Erstes aufgeführt.

Gehen Sie wie folgt vor, um in der Ereignisliste zu suchen:

- Drücken Sie SEARCH, um das Such Menü aufzurufen
- Um ein Ereignis zu suchen, welches mit einer bestimmten Kamera aufgezeichnet wurde, bewegen Sie den Cursor mit den Pfeiltasten Links/Rechts in der Zeile "Wähle Kanal" und drücken Sie ENTER, wenn der gewünschte Kanal in grüner Schrift erscheint.
- Stellen Sie den Cursor auf "Ereignisliste" und drücken Sie ENTER, um alle Aufzeichnungen dieser Kamera anzuzeigen.
- Drücken Sie ESC, um die Ereignisliste zu schliessen.

Gehen Sie wie folgt vor, um eine Aufzeichnung aus der Ereignisliste abzuspielen:

- Drücken und halten Sie die Auf / Ab Taste, um durch die Ereignisliste zu scrollen.
- Drücken Sie ENTER, um die Wiedergabe der gewählten Aufzeichnung zu starten.
- Drücken Sie PLAY/STOP, um zum Live Modus zurückzukehren.

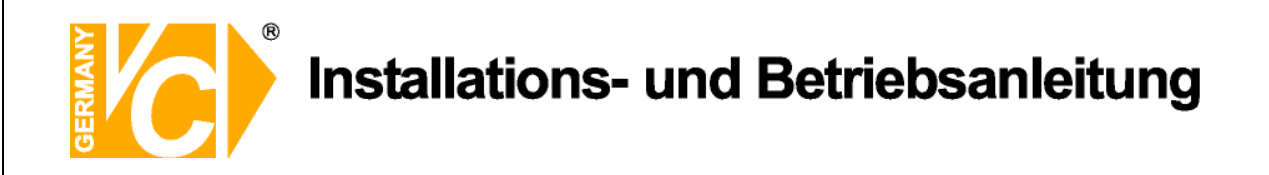

# Video Export

Hier besteht die Möglichkeit, auf einfache Weise Videodaten über das eingebaute Laufwerk bzw. externe Speichermedien wie USB-Speichersticks auszulagern.

Exportierte Dateien werden im Format \*.drv gespeichert.

Soll eine Datei exportiert werden, stellen Sie sicher, das ein entsprechendes Speichermedium mit dem Gerät verbunden ist.

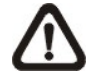

Hinweis: Ein externes Speichermedium hat Vorrang vor einem eingebauten Laufwerk.

Entsprechend der Größe der zu exportierenden Datei, kann der Vorgang zwischen 10 Minuten und einer Stunde in Anspruch nehmen.

#### ezBrennen Erklärung

Die eingebaute ezBrennen Funktion bietet dem Nutzer einen einfachen Weg für den Export von Videosequenzen zu einem eingebauten CD-RW Laufwerk oder einem externen Laufwerk wie einem USB Stick.

Der ezBrennen Exportvorgang ist untenstehend illustriert:

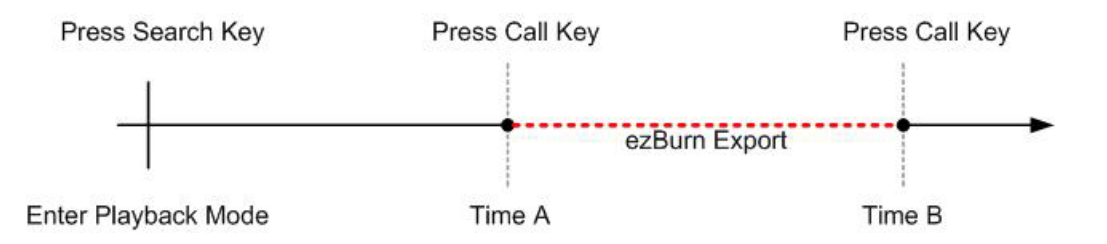

Der ganze Vorgang ist in den folgenden Abschnitten beschrieben.

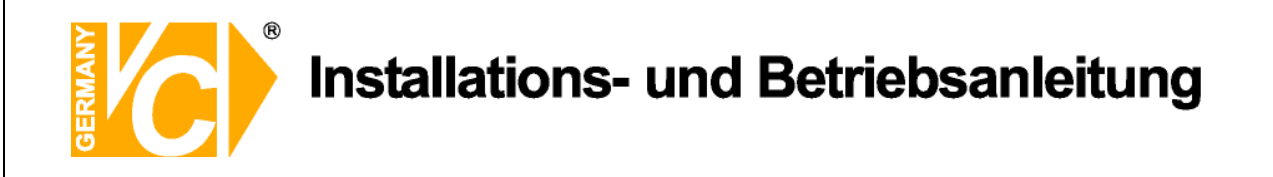

#### Export von einfachen Videosequenzen

Um eine Videosequenz auf ein externes Laufwerk zu exportieren gehen Sie wie folgt vor:

• Drücken Sie die SEARCH Taste und betrachten Sie das gewünschte Video durch Eingabe von Datum und Zeit. Beachten Sie:

Wenn Sie im Mehrfach Betrachtungs Modus sind, stellen Sie bitte sicher dass kein Fenster im Live-Bild Modus ist. In diesem Fall funktioniert der Export nicht.

- Im Playback Modus drücken Sie COPY an der Stelle wo der Export beginnen soll.
- Drücken Sie nochmals COPY an der Stelle an der der Export enden soll. Das "ezBurn" Fenster zeigt folgende Informationen. Diese Informationen sind nicht veränderbar.

ezBrennen Bestätigung) Gewähltes Laufwerk: Eingebautes CD-RW-Laufwerk)

Erforderliche Größe zum Exportieren: 11MB Realer Exportbereich: Von: 2005/11/07 AM10:41:13 Bis: 2005/11/07 AM10:41:21 Enter: Ja ESC: Nein

• Wenn kein externes Laufwerk für den Export an das DVR Gerät angeschlossen ist, wird eine Warnung, wie untenstehend, angezeigt.

Kein Gerät für den Export erkannt

Bitte installieren Sie das Zielgerät/Media am DVR

Enter: nochmals versuchen ESC: Abbruch

• Drücken Sie ENTER um den Export zu starten oder ESC um den Vorgang abzubrechen.

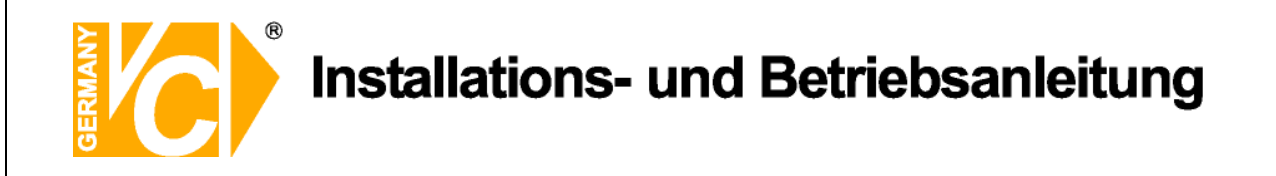

#### Export von Ereignisaufzeichnungen

Zum Export einer Ereignissaufzeichnung gehen Sie wie folgt vor:

- Drücken Sie SEARCH und wählen Sie das gewünschte Ereignis aus. Für Details lesen Sie Kapitel "Suche nach Ereignissen" nach.
- Im Playback Modus drücken Sie nun die Taste COPY.

Das "ezBurn" Fenster zeigt folgende Informationen:

| ezBrennen Bestätigung                           |            |           |          |  |  |  |  |  |  |  |
|-------------------------------------------------|------------|-----------|----------|--|--|--|--|--|--|--|
| Gewähltes Laufwerk: Eingebautes CD-RW Laufwerk) |            |           |          |  |  |  |  |  |  |  |
| Erforderliche Größe zum Exportieren:            |            |           |          |  |  |  |  |  |  |  |
| 26MB                                            |            |           |          |  |  |  |  |  |  |  |
| Export Ereignis Info:                           |            |           |          |  |  |  |  |  |  |  |
| Datum                                           | Zeit       | Kanal     | Type/Art |  |  |  |  |  |  |  |
| 205/11/07                                       | AM10:42:35 | 13        | Motion   |  |  |  |  |  |  |  |
|                                                 | Enter: JA  | ESC: NEIN |          |  |  |  |  |  |  |  |

- Wenn kein externes Laufwerk für den Export an das DVR Gerät angeschlossen ist, wird eine Warnung am Monitor angezeigt.
- Drücken Sie ENTER, um den Export der gesamten Ereignisaufzeichnung zu starten oder ESC, um den Vorgang abzubrechen.

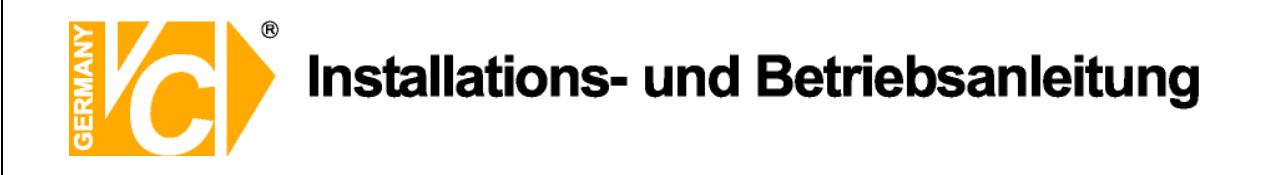

# **Dome Kontrolle**

Es besteht die Möglichkeit, Dome Kameras über die Funktionstasten der Vorderseite zu steuern. Im Live-Bild Modus drücken Sie die Kanal Taste, um das Bild der gewünschten Dome Kamera im Vollbild zu zeigen. Um den Dome-Kontroll Modus aufzurufen, drücken Sie die DOME Taste und die Taste 2, um das Hinweisbild darzustellen. Um den Dome-Kontroll Modus zu verlassen und in den Live-Bild Modus zurückzukehren, drücken Sie die Taste ESC oder DOME.

Lesen Sie die nachstehenden Abschnitte, um die DOME Kontrolleinstellungen zu konfigurieren.

#### **Dome Verbindungen**

Gehen Sie wie folgt vor um die Dome Kamera zu installieren.

- Lesen Sie den Abschnitt Anschluß des Gerätes für die Belegung des RS-485 Anschlussteckers.
- Verbinden Sie die R+ Buchse an der Dome Kamera mit den D+ Buchse des RS-485 Anschlusses und die R- Buchse der Dome Kamera mit der D- Buchse des RS-485 Anschlusses.

#### **Dome Protokoll Setup**

Die Dome Protokoll Liste zeigt die verfügbaren Dome Protokolle zur Kommunikation mit den Dome Kameras welche mit dem DVR verbunden sind. Im Hauptmenü wählen Sie <Analoge Kamera>. Das folgende Menü wird angezeigt:

| Analoge Kamera       |      |
|----------------------|------|
| Kamera wählen        | Kal  |
| Domeprotokoll        | Kein |
| DOME ID              | 0    |
| Kamerabezeichnung    | Ch1  |
| Versteckt            | Nein |
| Helligkeit           | 0    |
| Kontrast             | 0    |
| Farbsättigung        | 0    |
| Farbton ( nur NTSC ) | 0    |
|                      |      |
|                      |      |
|                      |      |

Um das Dome Protokoll zu konfigurieren, wählen Sie den Kameraeingang an den die Domekamera angeschlossen ist und wählen Sie das gewünschte Domeprokokoll. Bestätigen Sie Ihre Wahl mit ENTER.

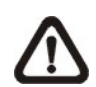

**HINWEIS:** Die Einstellungen werden nach dem Abspeichern und dem Schließen des Menüs aktiv.

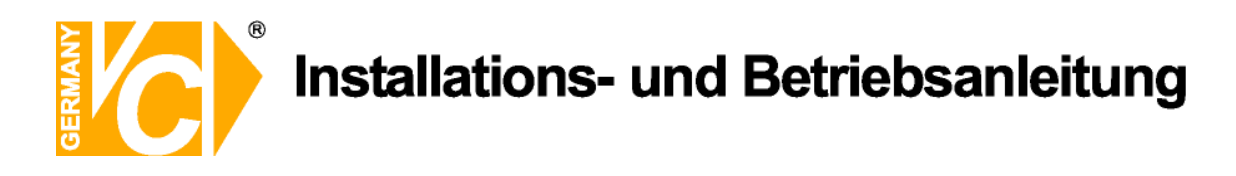

#### **RS485 Einstellung**

Es besteht die Möglichkeit, Dome Kameras über das RS-485 Kommunikationsprotokoll zu steuern. Die RS-485 Parameter des DVR müssen identisch mit denen der Dome Kamera sein.

| ez,      |          | R 5:438-5 | instellung |      |
|----------|----------|-----------|------------|------|
| ₽        | Rekorder | ID        |            | 224  |
|          | Bits     |           |            | 9600 |
|          | Parität  |           |            | None |
|          |          |           |            |      |
|          |          |           |            |      |
| <b>発</b> |          |           |            |      |
|          |          |           |            |      |
|          |          |           | 0          |      |

Rekorder ID Geben Sie hier die Adresse des Rekorders ein, unter welcher der DVR im RS485 Netz erreichbar ist.
Baudrate Geben Sie hier die Schnittstellendaten der RS485 Schnittstelle
Bits, Stop ein. Bedenken Sie, dass die Daten mit denen der anderen Teilnehmer identisch sein müssen.

Die Rekorder ID darf nicht identisch mit der ID der Dome Kamera sein. Die IDs sind im Bereich zwischen 1 und 255 einzustellen. Die voreingestellte ID ist 224. Beachten Sie dass keine zwei Geräte am selben BUS dieselbe Adresse haben dürfen. Dies führt zu Konflikten.

Die RS-485 Voreinstellungen sind 9600 Baud, 8 Data Bits, 1 Stop Bit und kein Paritäts Bit.

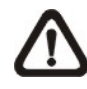

**HINWEIS:** Die Einstellungen werden aktiv nach dem Abspeichern und dem Schliessen des Menüs.

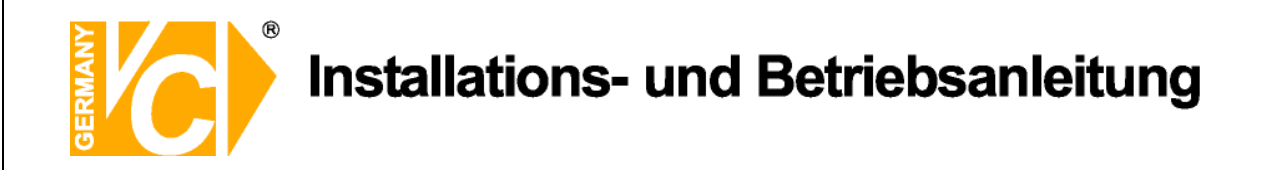

#### Tasten zur Kontrolle der Domekameras

Set / Go Preset (Voreinstellung / Aufruf der Voreinstellung)

Diese Taste wird benutzt, um das Dome-Menü (Dome Voreinstellungsmenü) zu öffnen und auch, um voreingestellte Positionen der Kamera zu aktivieren.

Toggle Hint Screen (Wechsel zwischen Kamerainform. bzw. Kamerakontrolle)

Diese Funktion erlaubt das Wechseln zwischen Parameter Informationen und Domekamera Kontrolle. Durch drücken dieser Taste wird zwischen den Funktionen umgeschaltet.

Iris Open (Blende öffnen)

Öffnet die Blende der Domekamera.

Focus Near (Nahfokussierung)

Fokussierung der Domekamera auf Naheinstellung.

Focus Far (Distanzfokussierung)

Fokussierung auf grössere Distanzen.

Zoom In (Heranzoomen)

Zoombenutzung der Domekamera, vergrössert den Betrachtungsauschnitt.

Zoom Out (Wegzoomen)

Zoombenutzung der Domekamera, verkleinert den Betrachtungsauschnitt.

ESC (Umschalttaste)

Dome Kontroll Modus beenden und umschalten auf Live-Bild und Vollbild Modus.

Auto / Enter (Funktionsauswahl bzw. Aktivierungstaste)

- Im OSD Menü dient die Taste der Funktionsauswahl
- Im Dome Kontroll Modus aktiviert diese Taste den Autofocus und die Verschlussfunktion der Kamera.

Iris Close (Blende schliessen)

Schliesst die Blende der Domekamera

Pan / Tilt (Schwenken / Drehen)

Schwenken und Drehen der Domekamera

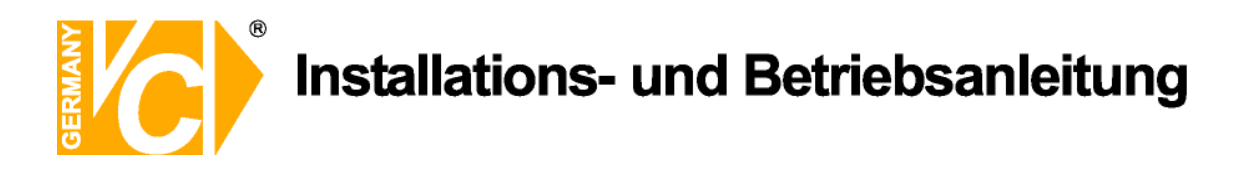

#### Voreinstellung von Beobachtungsbereichen

Gehen Sie wie folgt vor, um Beobachtungsbereiche/Positionen zu programmieren.

- Drücken Sie eine Kanal Taste, um die dazugehörige Kamera im Vollbildmodus zu sehen.
- Drücken Sie DOME, um den Dome Kontrollmodus aufzurufen. Ein Informationsfenster erscheint.
- Drücken Sie 2, um das Informationsfenster zu unterdrücken; drücken Sie nochmals 2, um das Informationsfenster wieder anzuzeigen.
- Mit den Richtungstasten positionieren Sie nun die Domekamera auf den gewünschten Betrachtungsauschnitt.

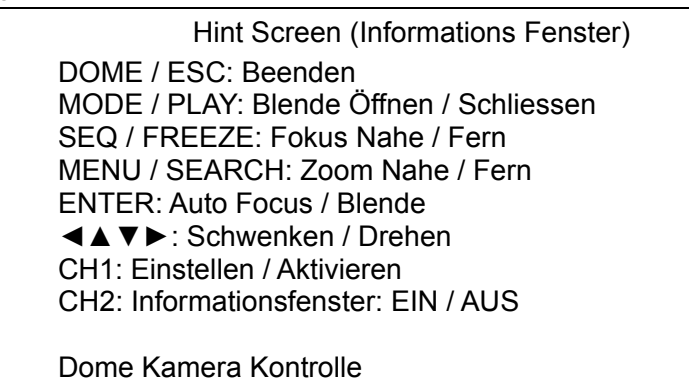

• Drücken Sie 1, um die Set/Go Voreinstellungsfunktion aufzurufen. Das Dome Preset Menü wird angezeigt.

| Dome Preset (DOME Kamera Voreinstellung) |                  |                  |  |  |
|------------------------------------------|------------------|------------------|--|--|
| Index                                    | Preset speichern | Preset aufrufen) |  |  |
| 1                                        | Nein             | Nein             |  |  |
| 2                                        | Nein             | Nein             |  |  |
| 3                                        | Nein             | Nein             |  |  |
| 4                                        | Nein             | Nein             |  |  |
| 5                                        | Nein             | Nein             |  |  |
| 6                                        | Nein             | Nein             |  |  |
| 7                                        | Nein             | Nein             |  |  |

- Wählen Sie mit den Auf/Ab Tasten die gewünschte Voreinstellungsnummer im Menü.
- In der Spalte <speich Preset> setzen Sie gewählte Voreinstellungsnummer auf <YES> und drücken ENTER um diese Position zu speichern. Die Voreinstellung ist abgeschlossen und aufrufbereit.
Installations- und Betriebsanleitung

#### Aktivieren der voreingestellten Betrachtungspunkte

Gehen Sie wie folgt vor, um gespeicherte Betrachtungspunkte zu aktivieren:

- Drücken Sie eine Channel (Kanal) Taste um die gewählte Kamera im Vollbild zu sehen.
- Drücken Sie DOME um den Dome Kontroll Modus aufzurufen. Ein Hinweisfenster erscheint.
- Drücken Sie 2 um das Informationsfenster zu unterdrücken, drücken Sie nochmals 2 um das Informationsfenster wieder darzustellen.
- Drücken Sie 1 um die Voreinstellungsfunktion aufzurufen. Das Dome Preset Menü wird angezeigt.

| Dome Preset (Dome Kamera Voreinstellung) |                  |                 |  |  |  |  |
|------------------------------------------|------------------|-----------------|--|--|--|--|
| Index                                    | Preset speichern | Preset aufrufen |  |  |  |  |
| 1                                        | Nein             | Nein            |  |  |  |  |
| 2                                        | Nein             | Nein            |  |  |  |  |
| 3                                        | Nein             | Nein            |  |  |  |  |
| 4                                        | Nein             | Nein            |  |  |  |  |
| 5                                        | Nein             | Nein            |  |  |  |  |
| 6                                        | Nein             | Nein            |  |  |  |  |
| 7                                        | Nein             | Nein            |  |  |  |  |

• Wählen Sie mit den Auf/Ab Tasten die gewünschte Voreinstellungsnummer im Menü.

- In der Spalte <Set Preset> setzten Sie gewählte Voreinstellungsnummer auf <YES> und drücken ENTER.
- In der Kolumne <Go Preset> setzen Sie <YES> und drücken ENTER

um diese Einstellungen abzuspeichern und die Kamera auf die voreingestellte Position zu bewegen.

• Die angewählte Domkamera stellt sich nun automatisch auf die voreingestellte Position.

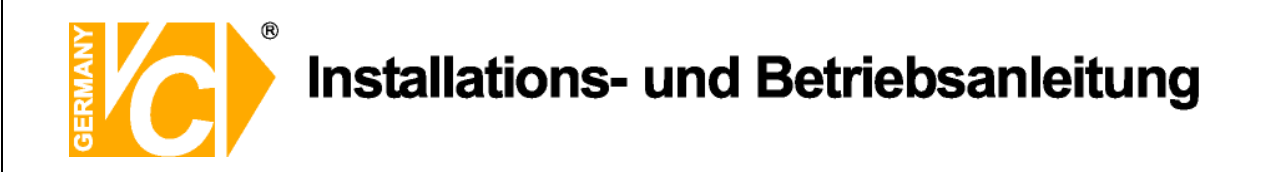

# Fernüberwachungssoftware

Die Fernüberwachungssoftware ist eine Browserbasierte Software Applikation. Mit dieser Software ist es möglich, Livebilder und aufgezeichnete Bilder zu betrachten und den DVR via LAN, WAN oder Internet zu konfigurieren.

Sobald Sie eine Verbindung zu dem DVR über die Eingabe der IP-Adresse in die Adresszeile des Browsers herstellen, wird die benötigte Fernüberwachungssoftware automatisch vom DVR heruntergeladen.

Die Einstellungen im Menü des DVR sind entsprechend der Beschreibung im Errichterhandbuch vorzunehmen.

Folgende Anwendungen werden durch die Fernüberwachungssoftware unterstützt:

- Übertragung von Livebildern und aufgezeichneten Bildern
- Konfiguration des DVR
- Alarmmeldung vom DVR
- Bis zu drei Benutzer können gleichzeitig auf den DVR zugreifen. Ein Administrator und zwei Benutzer

| Anforderunger | ı an | das | Fernüberwachungssystem |
|---------------|------|-----|------------------------|
|---------------|------|-----|------------------------|

|                   | Anforderungen                                      |
|-------------------|----------------------------------------------------|
|                   | Minimum:                                           |
|                   | Intel(R) Pentium(R) 4 CPU 3.20GHz (2 CPUs)         |
| Porconal Computer | RAM 1 GB                                           |
| Personal Computer | Maximum:                                           |
|                   | Intel(R) Core(TM)2 Quad CPU Q6600 @ 2.4GHZ         |
|                   | RAM 2 GB                                           |
| Festplatte        | 20 MB verfügbar für Software installation          |
| Betriebssystem    | Windows XP, Windows Vista                          |
| Web Browser       | Microsoft Internet Explorer Version 6.0 oder Höher |
| Auflösung         | Minimum 1024 x 768 mit 16-bit Farbe                |
| Grafik            | NVIDIA GeForce 8400 GS 512MB                       |
| Netzwerkkarten    | 10Base-T (10 Mbps) oder 100Base-TX (100 Mbps)      |

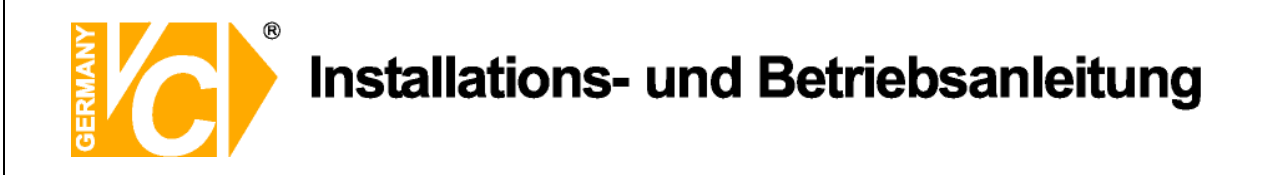

# Installation der Software

Befolgen Sie die nachstehende Beschreibung zur Installation der Fernüberwachungssoftware.

# Konfiguration der Internet Einstellungen

Der PC, über den die Fernbedienung des Systems erfolgen soll, muß ActiveX Steuerelemente akzeptieren. Bitte folgen Sie den Anweisungen, um die entsprechenden Einstellungen im Menü "Sicherheitseinstellungen" zu tätigen.

- Bevor Sie sich mit dem DVR verbinden, schauen Sie im Menü des DVR nach der IP Adresse des DVR. Die IP-Adresse finden Sie im Menü unter "System Einstellung", "Netzwerkeinstellung", "LAN Einstellung" in der Zeile "IP".
- Öffnen Sie den Internet Explorer.

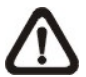

Hinweis: Der Windows Internet Explorer unterstützt ActiveX Komponenten, welche zumBetrieb der Fernbedienungssoftware benötigt werden.

- Wählen Sie unter < Extras> das Menü < Internetoptionen> und klicken Sie auf < Sicherheit>.
- Wählen Sie hier <vertrauenswürdige Seiten> und klicken Sie auf <Sites>, um die IP des DVR der Liste hinzuzufügen.

| eneral Securi                                 | V Privacy Content                                                                                           | Connections                                    | Programs                                    | Advanced |
|-----------------------------------------------|----------------------------------------------------------------------------------------------------|------------------------------------------------|---------------------------------------------|----------|
| Select a Web c                                | content zone to specifu                                                                                     | ite sacuritu satti                             | nge                                         |          |
|                                               |                                                                                                    |                                                | ngs.                                        |          |
|                                               | <b>N</b>                                                                                                    | <b>S</b>                                       |                                             |          |
| Internet                                      | Local intranet Trus                                                                                         | ted sites Re                                   | estricted<br>sites                          |          |
| Trueto                                        | d sitas                                                                                                    |                                                |                                             |          |
| This zor                                      | ne contains Web sites                                                                                       | hat you                                        | C Si                                        |          |
| trust nol<br>data.                            | t to damage your comp                                                                                       | uter or                                        |                                             | .63      |
|                                               |                                                                                                    |                                                |                                             |          |
| Security Jevel                                | for this zone                                                                                               |                                                |                                             |          |
| Security Jevel                                | for this zone                                                                                               |                                                |                                             |          |
| Security Jevel<br>Cus                         | for this zone<br>tom<br>ustom settings.                                                                     |                                                |                                             |          |
| Security jevel<br>Cus<br>Ci<br>- 1            | for this zone<br>tom<br>ustom settings.<br>To change the settings                                           | , click Custom L                               | .evel.<br>k Default I f                     | avel     |
| - Security Jevel<br>Cus<br>1<br>- 1<br>- 1    | for this zone<br>tom<br>ustom settings.<br>To change the settings<br>To use the recommend                   | , click Custom L<br>ed settings, clic          | .evel.<br>k Default Le                      | evel.    |
| Security Jevel<br>Cus<br>Ci<br>- 1<br>- 1     | for this zone<br>tom<br>ustom settings.<br>To change the settings<br>To use the recommend                   | , click Custom L<br>ed settings, clic          | .evel.<br>k Default Le                      | evel.    |
| - Security Jevel<br>Cus<br>Ci<br>- 1<br>- 1   | for this zone<br>tom<br>ustom settings.<br>To change the settings<br>To use the recommend                   | , click Custom L<br>ed settings, clic          | .evel.<br>k Default Le<br>Default L         | evel     |
| - Security Jevel<br>Cus<br>- Cu<br>- 1<br>- 1 | for this zone<br>tom<br>ustom settings.<br>To change the settings<br>To use the recommend<br><u>C</u> ustom | , click Custom L<br>ed settings, clic<br>Level | .evel.<br>k Default Le<br><u>D</u> efault L | evel.    |
| - Security Jevel<br>Cus<br>Ci<br>- 1<br>- 1   | for this zone<br>tom<br>ustom settings.<br>To change the settings<br>To use the recommend                   | , click Custom L<br>ed settings, clic<br>Level | .evel.<br>k Default Le<br>Default L         | evel.    |

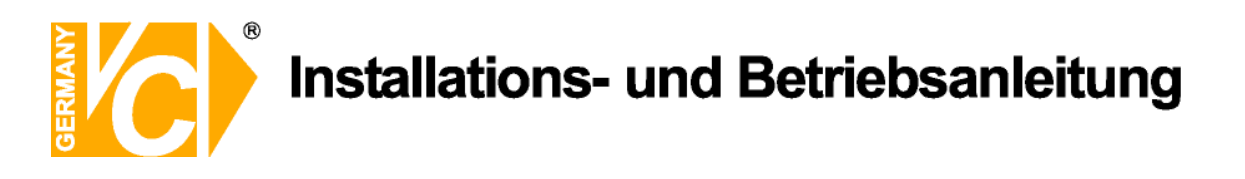

 Deaktivieren Sie das Feld "Für Sites dieser Zone ist eine Serverüberprüfung (https:) erforderlich". Geben Sie die IP-Adresse des Gerätes in der zeile "Diese Webseite zur Zone hinzufügen" und klicken Sie auf <Hinzufügen>.

| You can add and ro<br>in this zone will use | emove Web<br>e the zone's | sites from th<br>security sett | is zone. All Web<br>ings. | site |
|---------------------------------------------|---------------------------|--------------------------------|---------------------------|------|
| Add this Web site to the zo                 | ne:                       |                                |                           |      |
| http://192.168.7.184                        |                           |                                | Add                       |      |
| <u>W</u> eb sites:                          |                           |                                |                           |      |
| http://192.168.8.167                        |                           |                                | Remove                    | •    |
| http://192.168.8.174                        |                           |                                |                           |      |
|                                             |                           |                                |                           |      |
|                                             | ion (https://             | for all sites in               | this same                 |      |
| Require server vernicau                     | on (nupsi)                | for all sites in               | unis zone                 |      |

- Klicken Sie auf <OK>, um die Eintragungen in "vertrauenswürdige Seiten" zu bestätigen und schliessen Sie das Fenster.
- Wählen Sie in den Internetoptionen die Karteikarte "Sicherheit" und klicken Sie im Feld "Sicherheitsstufe dieser Zone" auf den Button "Stufe anpassen".

| Sicherheitseinstellungen - Internetzone                                                                                                    | × |
|----------------------------------------------------------------------------------------------------|---|
| Einstellungen                                                                                                    |   |
| Deaktivieren     ActiveX-Steuerelemente und Plugins     ActiveX-Steuerelemente ausführen, die für Skripting sicher s     ActiveX-Steuerelemente ausführen, die für Skripting sicher s     ActiveX-Steuerelemente initialisieren und ausführen, die nich     ActiveX-Steuerelemente initialisieren und ausführen, die nich     ActiveX-Steuerelemente initialisieren und ausführen, die nich     ActiveX-Steuerelemente und Plugins ausführen     ActiveX-Steuerelemente und Plugins ausführen     ActiveX-Steuerelemente und Plugins ausführen     ActiveX-Steuerelemente und Plugins ausführen     ActiveX-Steuerelemente und Plugins ausführen     ActiveX-Steuerelemente und Plugins ausführen     Bestätigen |   |
| Deaktiveren     Vom Administrator genehmigt:     Ausfribrung von licher nicht verwendeten ActiveV-Steuerale                                                                                                    |   |
| *Wird nach einem Internet Explorer-Neustart wirksam                                                                                                    |   |
| Benutzerdefinierte Einstellungen zurücksetzen<br>Zurücksetzen<br>auf: Zurücksetzen                                                                                                    |   |
| OK Abbrechen                                                                                                    | כ |

- Setzen Sie unter <ActiveX Steuerelemente und Plug-ins> alle Punkte auf <Enable> bzw. <Prompt>.
- Klicken Sie auf <OK>, um die Eingaben den Sicherheitseinstellungen hinzuzufügen.
- Klicken Sie auf <OK>, um das Fenster Internetoptionen zu schliessen.

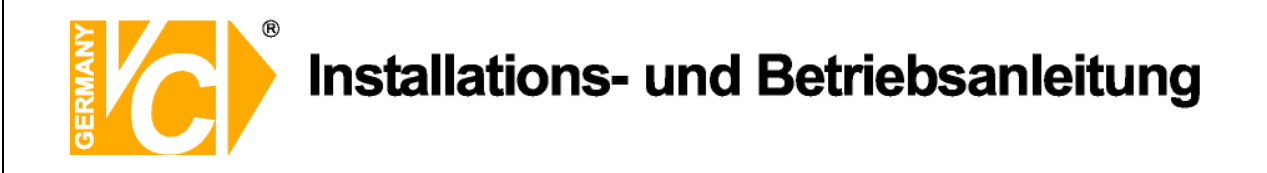

#### Installation der Fernüberwachungssoftware

- Starten Sie den Internet Explorer.
- Geben Sie die Adresse des DVR in die Adresszeile des Internet Explorers ein.
- Bestätigen Sie jetzt die Benutzung von ActiveX Steuerelementen mit "Ja". Nachdem eine Verbindung zum Rekorder hergestellt ist, werden die entsprechenden Plug ins heruntergeladen und installiert.

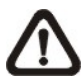

**Hinweis:** Beachten Sie bitte, keine 0 als erste Ziffer eines Oktetts der IP Adresse einzugeben z.B sollte die Adresse "192.068.080.006" als "192.68.80.6" eingegeben werden. Wird anstelle des Port 80 ein anderer Port als Trigger Port gewählt, z.B. Port 81, muß die IP Adresse folgendermaßen eingegeben werden: "192.68.80.6:81".

| Internet Explorer 🛛 🗙 |                                                   |  |  |  |
|-----------------------|---------------------------------------------------|--|--|--|
| Do yo                 | u want to allow software such as ActiveX controls |  |  |  |
| and p                 | lug-ins to run?                                   |  |  |  |

- Nach der Installation erfolgt ein Versionscheck. Dieser kann bis zu 30 Sekunden in Anspruch nehmen.
- Ist die Software komplett heruntergeladen und installiert, erscheint folgendes Login-Fenster.

| ٣ | This secure \ | This secure Web Site (at 192.168.7.184) requires you to log on. |                         |     |  |
|---|---------------|-----------------------------------------------------------------|-------------------------|-----|--|
|   | Please type I | the User Name and Pass                                          | word that you use for D | VR. |  |
|   | User Name     | later                                                           |                         |     |  |
|   | Password      | 1111                                                            |                         |     |  |
|   | -             |                                                                 | and the                 |     |  |

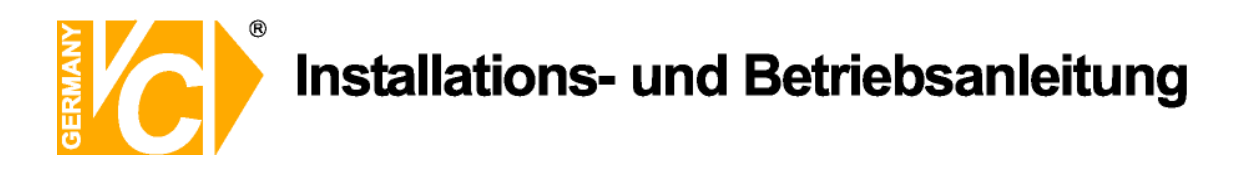

# Login / Logout

Es besteht die Möglichkeit, als Administrator oder Benutzer auf das Gerät zuzugreifen. Als Administrator können Sie die Konfiguration ohne Einschränkungen verändern. während Sie als Benutzer nur Zugriff auf die Bedienfunktionen der Software haben.

Ein Administrator und bis zu zwei Benutzer können zur selben Zeit auf denselben DVR zugreifen. Eine Anmeldung auf DVR-Seite als "Admin" hat Priorität vor einer Anmeldung vom Fernüberwachungs-PC aus.

| Enter    | Network Password                                                                                                    | × |
|----------|----------------------------------------------------------------------------------------------------|---|
| <b>}</b> | This secure Web Site (at 192.168.7.184) requires you to log on.<br>Please type the User Name and Password that you use for <b>DVR</b> . |   |
|          | User Name User Password Save this password in your password list                                                                        | - |

Die folgenden Schritte zeigen die Einwahl vom PC der Fernüberwachung auf den DVR.:

- Starten Sie die Fernüberwachungssoftware durch Eingabe der IP Addresse des DVR in die Adresszeile des Browsers.
- Geben Sie den Benutzernamen und das Passwort ein. Beides können Sie, um die Einwahl zu vereinfachen, speichern. Die Werkseinstellungen der Benutzernamen und entsprechenden Passworte sind aus unten stehender Tabelle ersichtlich.

|                               | Lo    | gin  |
|-------------------------------|-------|------|
| Benutzername Werkseinstellung | Admin | User |
| Passwort Werkseinstellung     | 1234  | 4321 |

- Klicken Sie auf <OK>, um sich in den DVR einzuloggen. Dieser Vorgang kann einige Sekunden in Anspruch nehmen.
- Ist die Verbindung hergestellt, erscheinen Livebilder der angeschlossenen Kameras auf dem Bildschirm.

Wird der Internet Explorer geschlossen, ist die Fernüberwachungssoftware ausgeloggt und die Verbindung zum DVR ist unterbrochen.

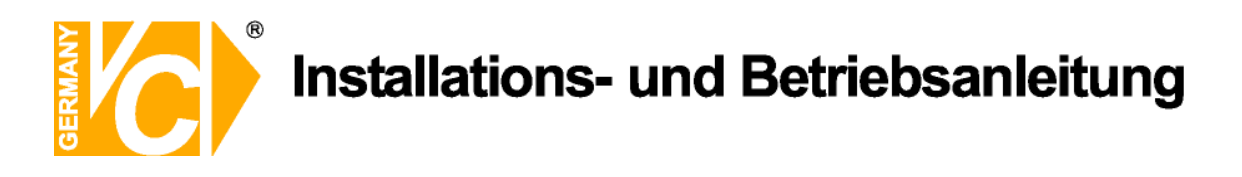

# **Software Upgrades**

Ist eine neue Software Version der Fernüberwachungssoftware auf einem DVR verfügbar, wird die Möglichkeit des Upgrades beim Zugriff auf den DVR angeboten.

| Confi | rm 🔀                                                                                                    |
|-------|----------------------------------------------------------------------------------------------------|
| ?     | An Incompatible version of VideoViewer.ocx was detected on your PC.<br>Would you like to download the correct version for proper operations?<br>Notice: You must have Windows Administrator privilege to update successfully.<br>Please start your browser again after it closed. |

- Wenn Sie ein Upgrade Ihrer bestehenden Software Version wünschen, bestätigen Sie die auf dem Bildschirm erscheinende Meldung indem Sie auf "Ja" klicken.
- Starten Sie erneut den Internet Explorer und wählen Sie den DVR erneut an.
- Sobald die neue Software Version heruntergeladen und installiert ist, erscheint der Login Bildschirm.

# **Basis Bedienung**

Nachdem Die Verbindung zum DVR hergestellt ist, erscheint die Oberfläche der Fernüberwachungssoftware. Am linken Rand erfolgt die Auflistung aller an den DVR angeschlossenen Kameras die Darstellung der Kamerabilder erfolgt in der Multibilddarstellung auf dem Bildschirm.

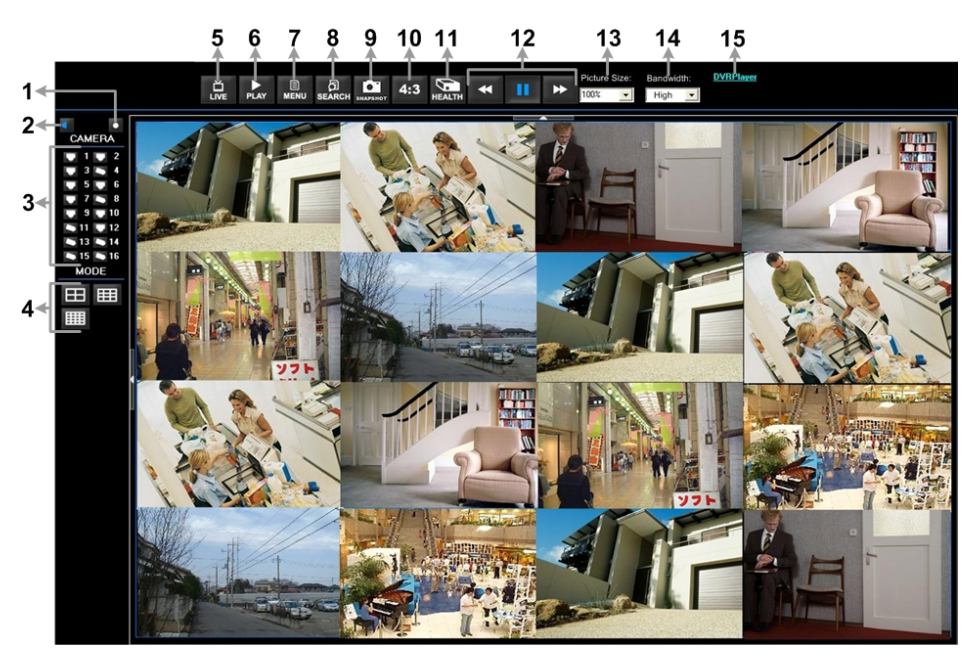

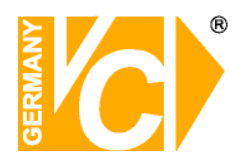

# Installations- und Betriebsanleitung

| Nr. | Beschreibung                | Nr. | Beschreibung                  |
|-----|-----------------------------|-----|-------------------------------|
| 1   | Sofortaufzeichnung          | 9   | Schnappschuss speichern       |
| 2   | Audio Ein/Aus               | 10  | 4:3 Bilddarstellung           |
| 3   | Kameraauswahl               | 11  | Festplattenstatus             |
| 4   | Multibilddarstellung        | 12  | Wiedergabekontrolle           |
| 5   | Livebildbetrachtung         | 13  | Wählen der Bildgröße          |
| 6   | Wiedergabe                  | 14  | Wählen der Bandbreite/Geschw. |
| 7   | Setup Menü                  | 15  | Herunterladen des DVR Players |
| 8   | Suchen in der Ereignisliste |     |                               |

Im folgenden werden die Funktionen der Fernüberwachungssoftware beschrieben.

#### Livebilder betrachten

Um Livebilder aller an den DVR angeschlossenen Kameras zu betrachten, betätigen Sie den Button <Live>.

Wählen Sie den gewünschten Darstellungsmodus - Vollbild, 4fach, 9fach oder 16fach Darstellung – nachdem alle Bilder des angewählten DVR auf dem Hauptbildschirm erschienen sind. Wenn eine Dome-Kamera angeschlossen ist, besteht die Möglichkeit, wenn sie sich im Vollbildbetrieb befindet, die Kamera zu bedienen und zu konfigurieren. Im folgenden wird diese Möglichkeit beschrieben.

#### Multibilddarstellung

Wählen Sie durch anklicken des entsprechenden Buttons, die Anzahl an Kamerabildern die auf dem Bildschirm dargestellt werden soll. Es ist möglich, zwischen der 4fach, 9fach und 16fach Dartstellung zu wählen. Um ein Kamerabild als Vollbild zu betrachten, klicken Sie auf den entsprechenden Kamerabutton oder mit einem Doppelklick Kamerabild in das entsprechende in der Multibilddarstellung.

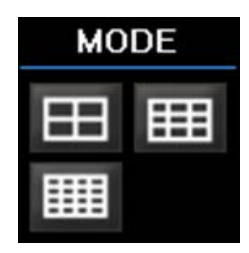

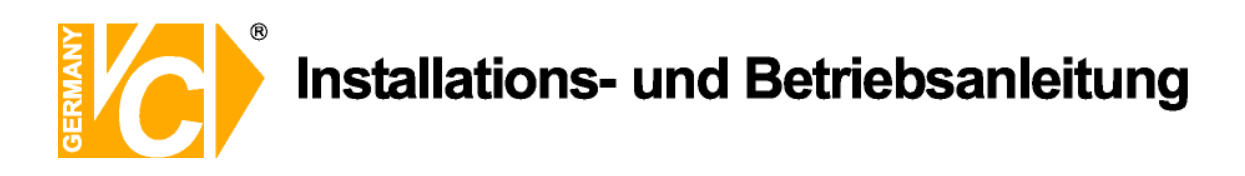

# **Bedienung von Dome Kameras**

Die Fernüberwachungssoftware ermöglicht die Bedienung und Konfiguration von Dome Kameras.

|      | DC | ME           |    |
|------|----|--------------|----|
| A.F. | ŀ  | •+           | ID |
| E.   | FO | cus          | +  |
| E.   | IR | lis          | +  |
| L.   | zo | мо           | +  |
|      | 2  | $\mathbf{x}$ |    |
|      |    | <b>7</b>     | ▲  |

Klicken Sie auf einen Kamerabutton der mit einem Dome Icon versehen ist, um die entsprechende Kamera als Vollbild zu betrachten. Das Bedienfeld zur Bedienung und Konfiguration der Kamera erscheint auf der linken Seite des Bildschirms.

| Set Preset        | Der Button mit dem Punkt 🛄 dient dazu, Positionen zu speichern.                                                                                                    |
|-------------------|----------------------------------------------------------------------------------------------------|
|                   | Die Fernüberwachungssoftware ermöglicht es, bis zu 255 Positionen<br>in Verbindung mit den Protokollen DynaColor, American Dynamics,<br>Fastrax, JVC, Panasonic (C & N) und Pelco (Pelco P & Pelco D) zu<br>speichern.<br>Wählen Sie mit Hilfe der Bedientasten die gewünschte Position. Klicken<br>Sie auf den Button "Set Preset". Wählen Sie aus der Drop Down Liste<br>die Positionsnummer, unter der Sie diese Position speichern wollen. |
| Go Preset         | Dieser Button die dient dazu, die unter Set Preset gespeicherten<br>Positionen aufzurufen. Klicken Sie auf den Button und wälhlen Sie aus<br>der Drop Down Liste die Positionsnummer, die Sie aufrufen wollen.                                                                                                    |
| A.F. (Auto Focus) | Klicken Sie auf diesen Button, aktivieren Sie die Funktion Autofokus.                                                                                                    |
| ID Setup          | Klicken Sie hier. um Adresse und Protokoll der Dome Kamera zu                                                                                                    |
| (Dome ID Setup)   | ändern. Diese Möglichkeit steht nur Benutzern mit Administratorrechten                                                                                                    |
|                   | ZU. Speed Dome einstellen                                                                                                    |
|                   | ID :                                                                                                    |
|                   | Protokoll : PELCO P                                                                                                    |
|                   |                                                                                                    |
|                   | OK zurück                                                                                                    |

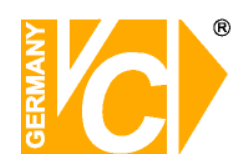

# Installations- und Betriebsanleitung

| Focus +/-   | Über die Buttons Focus + oder – verändern Sie manuell die                                                                                                    |
|-------------|----------------------------------------------------------------------------------------------------|
|             | Schärfeeinstellung der Kamera.                                                                                                    |
| lris +/-    | Über die Buttons Iris + oder – verändern Sie manuell den Blendenwert<br>der Kamera. Dadurch bestimmen Sie, ob mehr oder weniger Licht durch<br>das Objektiv zum CCD Chip der Kamera gelangt |
| Zoom +/-    | Über die Buttons Zoom + oder – verändern Sie manuell die<br>Brennweiteneinstellung der Kamera und damit den Blickwinkel.                                                                    |
| Pfeiltasten | Mit den Pfeiltasten bewegen Sie angewählte Dome Kameras in die gewünschte Richtung.                                                                                                    |

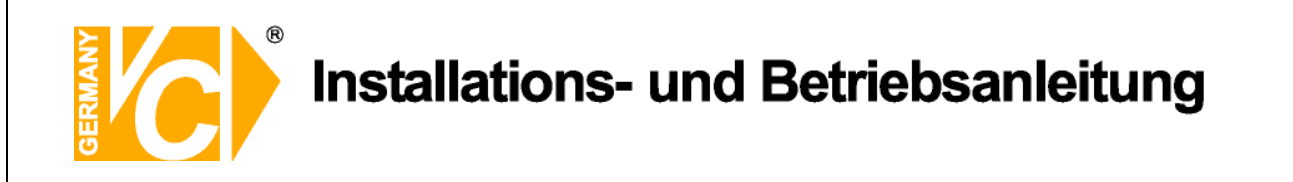

# Sofortaufzeichnung

Diese Funktion ermöglicht einen Mitschnitt von Livebildern. Diese werden direkt auf dem PC gespeichert.

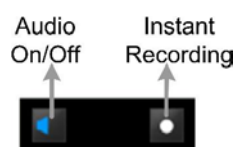

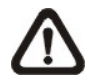

Hinweis: In der Werkseinstellung ist die Audiofunktion abgeschaltet.

# Starten der Sofortaufzeichnung

- Klicken Sie auf den Button <Sofortaufzeichnung>.
- Wählen Sie den Zielordner für die zu speichernden Videodateien.
- Klicken Sie erneut auf den Button <Sofortaufzeichnung>, um die Aufzeichnung zu stoppen.

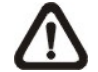

Hinweis: Die Aufzeichnungen werden als \*.drv Datei gespeichert.

# Wiedergabe von Sofortaufzeichnungen

- Klicken Sie auf <Play> und auf die Karteikarte <lokales abspielen>.
- Klicken Sie auf <Öffnen> und wählen Sie die gewünschte Datei mit der Endung \*.drv.
- Klicken Sie auf <OK> um die gewählte Datei abzuspielen.

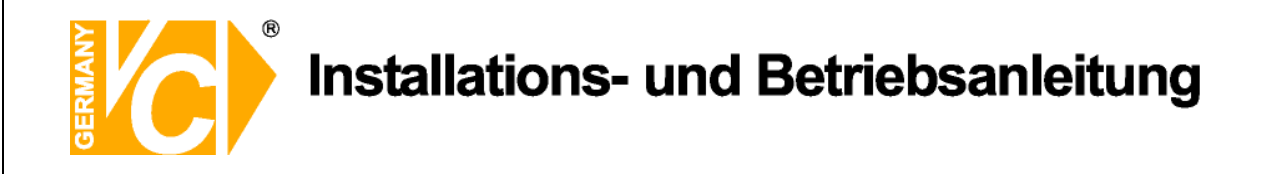

# Wiedergabe von Videodateien

Die Fernüberwachungssoftware erlaubt dem Benutzer das Betrachten von aufgezeichneten Videodateien auf dem DVR oder auch von lokal auf der Festplatte aufgezeichneten Videos.

Betätigen Sie den Button "PLAY", um den Wiedergabebildschirm zu öffnen. Es öffnet sich ein Fenster mit drei Registerkarten: "Fernwiedergabe", "lokales abspielen" und "prüfen".

| Wiedrgabe      |                   |        |    |
|----------------|-------------------|--------|----|
| Fernwiedergabe | lokales abspielen | prüfen | OK |

Die "Fernwiedergabe" ermöglicht die Wiedergabe von Aufzeichnungen des verbundenen DVR. "Lokales abspielen" ermöglicht die Wiedergabe von Aufzeichnungen, die direkt auf dem PC gespeichert sind. "Prüfen" ermöglicht die Überprüfung der Videoformate, wenn Dateiformate bei der Übertragung verändert wurden.

Der Rekorder zeichnet auch dann Bilder auf, wenn die Wiedergabe von Bildern über den PC, vom DVR oder Lokal wiedergegeben werden.

#### Fernwiedergabe von Videodateien

Die Registerkarte "Fernwiedergabe" ermöglicht die Wiedergabe von Videodateien, die direkt auf dem DVR gespeichert sind.

Öffnen Sie die Karteikarte "Fernwiedergabe" auf der Oberfläche "Wiedergabe".

| Wiedrgabe                                                                                |                                          |        |                               |                                   |
|------------------------------------------------------------------------------------------|------------------------------------------|--------|-------------------------------|-----------------------------------|
| Fernwiedergab                                                                            | e lokales abspielen                      | prüfen |                               | OK                                |
| Verfügbare ∨<br>Von:                                                                     | /ideoaufnahmen<br>11.12.2008 17:25:46    | bis:   | 22.01.2009 21:09:47           | zurück                            |
| Start:                                                                                   | 11.12.2008 <b>•</b><br>17:25:46 <b>•</b> |        |                               |                                   |
| Kamera: —                                                                                |                                          |        | Selektieren                   |                                   |
| □ 1                                                                                      | ₩9<br>₩10                                |        | <ul> <li>Wiedrgabe</li> </ul> |                                   |
| <b>3</b>                                                                                 | <b>⊠</b> 11                              |        | Herunterladen (.DVR)          |                                   |
| <u></u> <u> </u> <u> </u> <u> </u> <u> </u> <u> </u> <u> </u> <u> </u> <u> </u> <u> </u> | ₩ 12<br>₩ 13                             |        |                               |                                   |
| <b>⊠</b> 6<br><b>■</b> 7                                                                 | <b>⊠</b> 14                              |        |                               |                                   |
| 8                                                                                        | M 16                                     | All    |                               | VideoViewer Version<br>1,2,19,272 |
|                                                                                          | 2000/101                                 |        |                               | version 1,2,527,0                 |
|                                                                                          |                                          |        |                               |                                   |

Installations- und Betriebsanleitung

Im Feld "verfügbare Videoaufnahmen" finden Sie den Zeitraum, innerhalb welchen Videoaufzeichnungen gespeichert wurden.

- Wählen Sie den Punkt "Wiedergabe" im Feld "Selektierungen".
- Wählen Sie aus der Drop Down Liste Datum und Uhrzeit, ab der eine Wiedergabe erfolgen soll.
- Sie können ein Datum und die Uhrzeit auch direkt über die Tastatur eingeben. Klicken Sie dazu in die entsprechende Zeile und geben Sie die entsprechenden Daten ein.
- Ein weiterer Weg ist das verschieben des blauen Sliders in der Mitte des Bildschirms. Datum und Uhrzeit werden während des Verschiebens angezeigt.
- Klicken Sie auf "OK", wenn Sie den gewünschten Zeitpunkt gefunden haben, um die Wiedergabe zu starten.
- Die Option "Herunterladen(.DRV)" ermöglicht dem Benutzer aufgezeichnete Dateien vom DVR auf den PC zu übertragen. gehen Sie dabei genauso vor wie bei der Suche nach Dateien zum abspielen. Die Dateien werden im \*.drv Format übertragen.

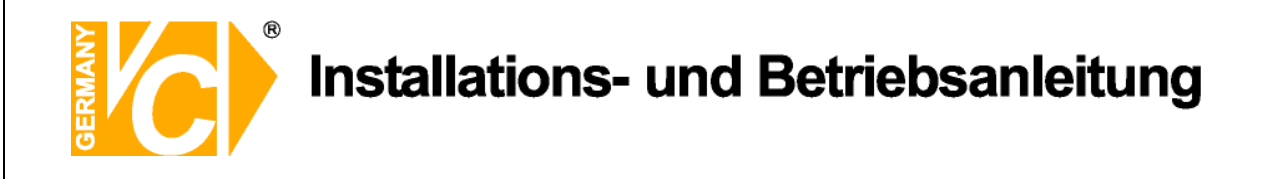

#### Wiedergabe der Lokalen \*.drv Dateien

Die Registerkarte "lokales abspielen" ermöglicht die Wiedergabe von Videodateien, die direkt auf der Festplatte des Fernüberwachungs-PC als \*.drv Dateien gespeichert sind.

Öffnen Sie die Karteikarte "lokales abspielen" auf der Oberfläche "Wiedergabe".

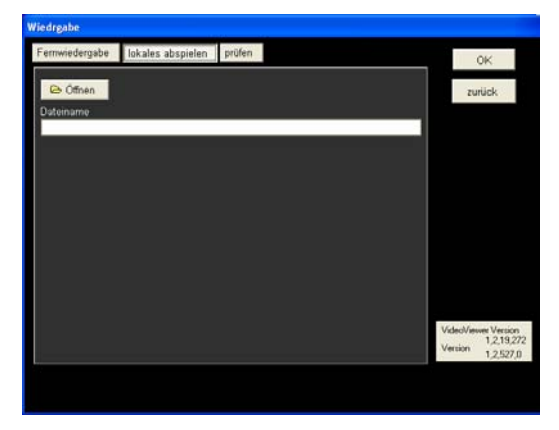

- Klicken Sie auf <Öffnen> und eine Dateiauswahl erscheint auf dem Bildschirm.
- Wählen Sie eine \*.drv Videodatei und klicken Sie auf <OK>.
- Klicken Sie auf <OK>, um die Wiedergabe zu starten.
- View the video playback using the Playback controls.
- Klicken Sie auf <Live>, um die Wiedergabe zu beenden und in den Livebild-Modus zurückzukehren.

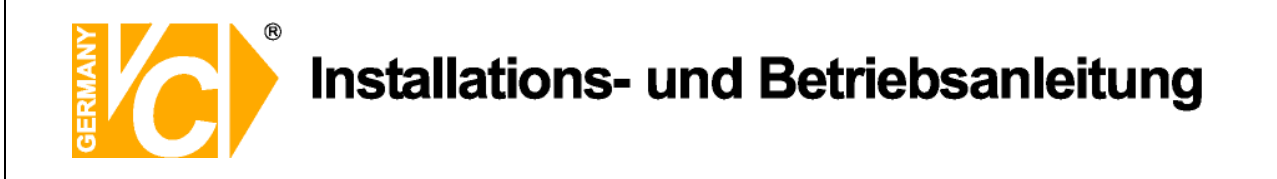

# Überprüfen der digitalen Signatur

Um zu überprüfen, ob eine übertragene Videosequenz manipuliert wurde, kann hier die digitale Signatur, mit der die Bilder versehen sind, überprüft werden.

Öffnen Sie die Karteikarte "prüfen" auf der Oberfläche "Wiedergabe".

| Wiedrgabe                              |                                            |
|----------------------------------------|--------------------------------------------|
| Femwiedergabe lokales abspielen prüfen | OK                                         |
| Dateiname : (".gpg)                    |                                            |
|                                        | Browse zuruck                              |
| Dateiname (* avi,* drv)                | Co Browse                                  |
| Dateiname : (* sig)                    |                                            |
|                                        | 😂 Browse                                   |
| Status Ereigniss :                     |                                            |
|                                        | prüfen                                     |
|                                        |                                            |
|                                        |                                            |
|                                        |                                            |
|                                        | Mit Alignment And                          |
|                                        | Videoviewer version<br>12,19,72<br>Vestion |
| l                                      | 1,2,527,0                                  |
|                                        |                                            |
|                                        |                                            |

- Wählen Sie eine \*.drv Videodatei und klicken Sie auf <OK>.
- Klicken Sie auf <prüfen>, um die Überprüfung zu starten.
- View the video playback using the Playback controls.

Im Feld "Status Ereignis" erfolgt die Darstellung des Ergebnisses der Überprüfung. Die Darstellung einer erkennbaren Signatur zeigt an, dass die exportierte Videosequenz nicht manipuliert wurde.

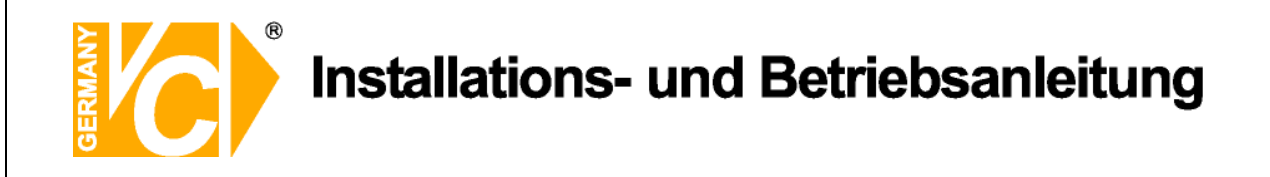

# Wiedergabekontrolle

Befindet sich die Fernüberwachungssoftware im Wiedergabemodus, sind die Tasten zur Wiedergabekontrolle aktiv.

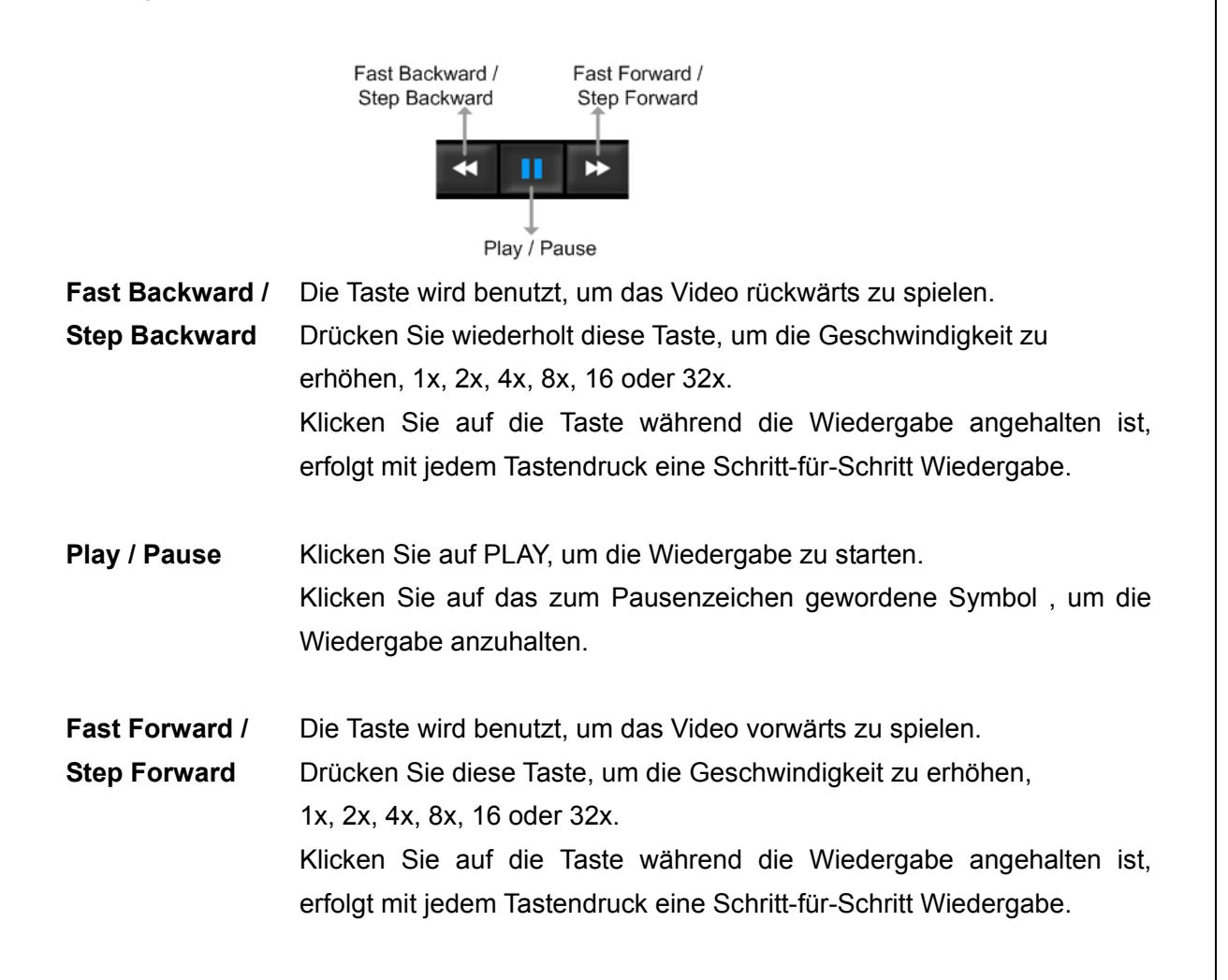

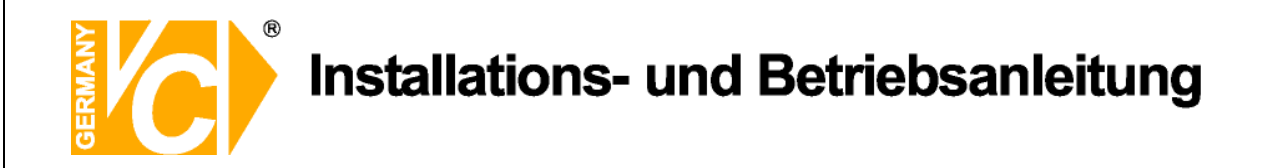

#### Suchen von Ereignissen aus der Ereignisliste

Klicken Sie auf SEARCH, erscheint die Ereignisliste. Diese Liste enthält Informationen über Ereignisse, die der Rekorder aufgezeichnet hat.. Bis zu 1024 Ereignisse kann diese Liste enthalten.

In der Ereignisliste werden alle Ereignisse mit laufender Nummer, Zeit- und Datumsangabe, dem Alarmtyp (Alarm durch Alarmkontakt, Bewegungserkennung oder Videosignalausfall), und dem Kameraeingang, mit dem der ausgelöste Alarm zusammenhängt, aufgelistet.

|          | Date/Time                      | ▲ T           | СН   |
|----------|--------------------------------|---------------|------|
| 1        | 2008/01/11 PM 03:25:01         | L             | 3    |
| 2        | 2008/01/11 PM 03:49:41         | М             | 3    |
| 3        | 2008/01/11 PM 03:57:47         | М             | 3    |
| 4        | 2008/01/11 PM 04:53:26         | М             | 3    |
| 5        | 2008/01/11 PM 04:53:33         | М             | 3    |
| 6        | 2008/01/11 PM 04:53:46         | М             | 3    |
| 7        | 2008/01/11 PM 04:53:58         | М             | 3    |
| 8        | 2008/01/11 PM 04:54:13         | М             | 3    |
| 9        | 2008/01/11 PM 04:59:26         | L             | 3    |
| 10       | 2008/01/11 PM 04:59:30         | М             | 3    |
| 11       | 2008/01/11 PM 04:59:50         | М             | 3    |
| 12       | 2008/01/11 PM 04:59:57         | М             | 3    |
| 13       | 2008/01/11 PM 05:00:04         | М             | 3    |
| 14       | 2008/01/11 PM 05:00:12         | М             | 3    |
| 15       | 2008/01/11 PM 05:00:20         | М             | 3    |
| 16       | 2008/01/11 PM 05:00:42         | М             | 3    |
|          |                                |               |      |
| Download | ] <mark>اد</mark>              | Previous      | Next |
| Т = Тура | e ( A=Alarm In ,M=Motion detec | tion, L=Video |      |
|          | , S=Over speed)                |               |      |

Um ein Ereignisvideo anzuschauen, folgen Sie diesen Schritten:

- Betätigen Sie den Button "SEARCH". Die Ereignisliste erscheint.
- Scrollen Sie durch die Ereignisliste und markieren Sie das gewünschte Ereignis mit der Maus.
- Öffnen Sie das Video durch einen Doppelklick auf den markierten Eintrag.

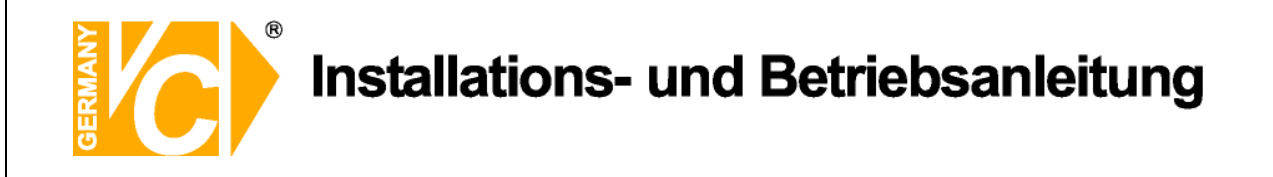

# Schnappschuß

Die Funktion Schnappschuß ist eine einfache Funktion zur Speicherung eines aktuell auf dem Bildschirm sichtbaren Bildes. Betätigen Sie diesen Button, wird das aktuelle Bild im JPEG-Format auf dem Desktop abgelegt. Das Bild erhält die Bezeichnung "Snapshot-\*".

#### Status der HDD

Diese Funktion stellt den Zustand bzw. Status der Festplatte dar.

| DVR health status |           |            |        |             |
|-------------------|-----------|------------|--------|-------------|
| Device name       | Int./Ext. | Total size | State  | Temperature |
| ST3400832A        | Internal  | 366GB      | Active | 39          |
|                   |           |            |        |             |
|                   |           |            |        |             |

| Device Name | Hier erfolgt die Angabe des Festplattenmodells.                                                             |
|-------------|----------------------------------------------------------------------------------------------------|
| Int./Ext.   | Hier erfolgt die Angabe, ob es sich bei der Festplatte um ein internes oder externes Bauteil/Gerät handelt. |
| Total Size  | Hier erfolgt die Angabe der Größe der Festplatte.                                                           |
| State       | Hier erfolgt die Angabe, ob die Festplatte aktiv oder inaktiv ist.                                          |
| Temperature | Hier erfolgt die Angabe über die Temperatur der Festplatte.                                                 |

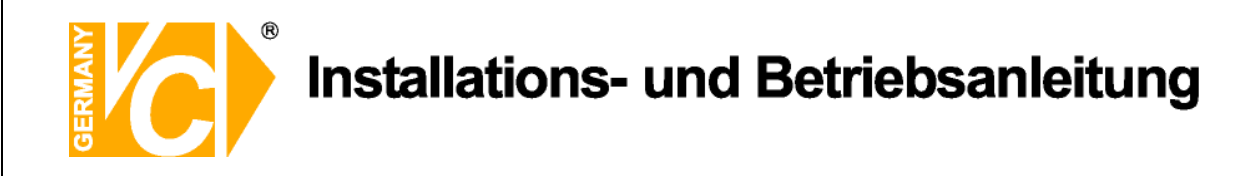

# Anleitung zum Konfigurieren des Router DIR-100 von D-Link zum

# Zugriff auf den Digitalrekorder Art. Nr. 15016-HDD / 15016-DVD

Konfigurieren Sie Ihren Router zunächst so, das eine Verbindung zum Internet besteht. Lesen Sie hierzu das Handbuch der Fa. D-Link oder nehmen Sie Kontakt mit dem D-Link Support auf.

Konfigurieren Sie dann Ihren Rekorder mit einer zu Ihrem Netzwerk passenden IP Adresse. Weitere Informationen finden Sie im Handbuch des Digitalrekorders.

In dieser Anleitung gehen wir davon aus, dass Sie Ihren Rekorder auf die IP Adresse 192.168.0.90 eingestellt haben.

Ausserdem wurde der Standardport 80 auf 6565 geändert.

Dies ist notwendig wenn mehrere Recorder über DynDNS erreichbar sein sollen.

# Einrichten eines Kontos bei dyndns.org

Zunächst ist bei dyndns.org ein Konto einzurichten. Gehen Sie dazu wie folgt vor:

Rufen Sie die Seite http://www.dyndns.com auf.

Klicken Sie auf "Create Account", um sich ein DynDNS Konto zu erstellen.

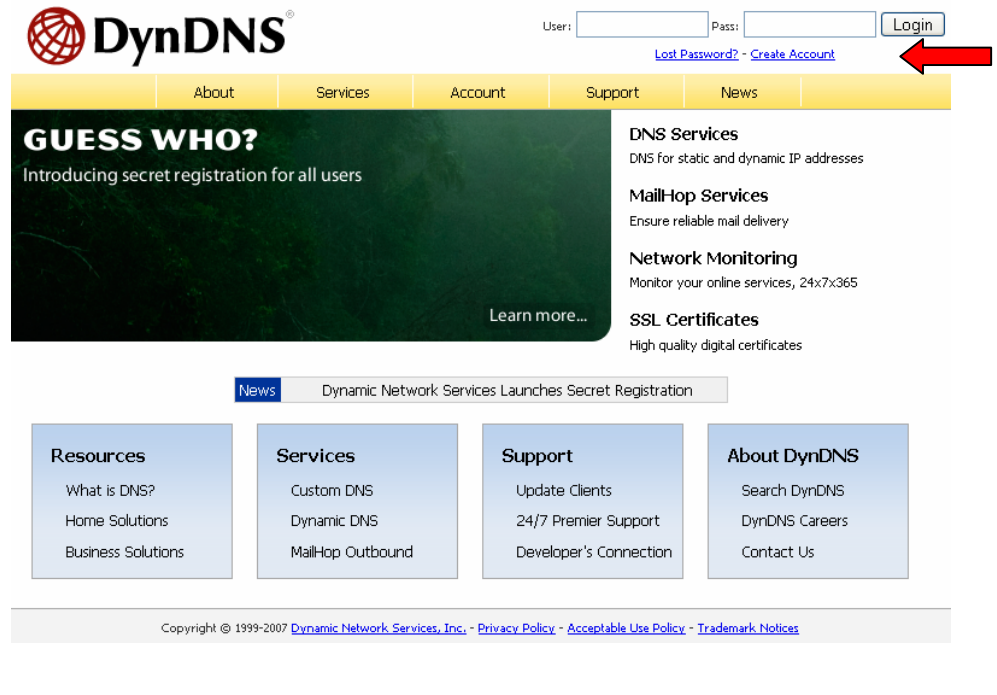

|                           | Installati                                                                             | ons- und E                                                                            | Betriebsanleitung                                                                                                    |
|---------------------------|----------------------------------------------------------------------------------------|---------------------------------------------------------------------------------------|----------------------------------------------------------------------------------------------------|
| ly Account                | Create Your DynDN                                                                      | IS Account                                                                            |                                                                                                    |
| <u>ate Account</u><br>jin | Please complete the form to crea                                                       | te your free DynDNS Account.                                                          |                                                                                                    |
| ost Password?             | User Information                                                                       |                                                                                       |                                                                                                    |
|                           | Username:                                                                              |                                                                                       |                                                                                                    |
| ush DumDNC                | E-mail Address:                                                                        | Instructions                                                                          | to activate your account will be sent to the e-mail address provided.                                                                                       |
| arch Dyndnis              | Confirm E-mail Address:                                                                |                                                                                       |                                                                                                    |
|                           | Password:                                                                              | Your passw<br>Do not cho                                                              | ord needs to be more than 5 characters and cannot be the same as your username.<br>se a password that is a common word, or can otherwise be easily guessed. |
| Search                    | Confirm Password:                                                                      |                                                                                       |                                                                                                    |
|                           | -About You (optional)<br>Providing this information will he<br>Thanks for your help!   | lp us to better understand our custome                                                | ers, and tailor future offerings more accurately to your needs.                                                                                             |
|                           | How did you hear about<br>us:                                                          | - *                                                                                   | We <u>do not sell</u> your account information to anyone, including your<br>e-mail address.                                                                 |
|                           | Details:                                                                               |                                                                                       |                                                                                                    |
|                           | -Terms of Service<br>Please read the accepatable use<br>one (1) free account, and that | policy (AUP) and accept it prior to cre<br>creation of multiple free accounts will re | ating your account. Also acknowledge that you may only have<br>sult in the deletion of all of your accounts.                                                |

Geben Sie auf der nächsten Seite Ihre Daten wie: E-Mail, Benutzername, Passwort etc. an und betätigen Sie anschließend den Button "*Create Account*".

Danach erscheint die Bestätigung der Einrichtung:

# Account Created

Your account, *kmatskies*, has been created. Directions for activating your account *k.matskies@vcvideo.de*. To complete registration, please follow the directions you

You should receive the confirmation e-mail within a few minutes. Please make cer support@dyndns.com to be delivered. If you have not received this e-mail within . instructions in the password reset e-mail will also confirm your new account.

Thanks for using DynDNS!

Öffnen Sie jetzt Ihr E-Mail Programm. Dort haben Sie eine E-Mail von Dyndns erhalten. Klicken Sie auf den Link um Ihr Konto zu aktivieren.

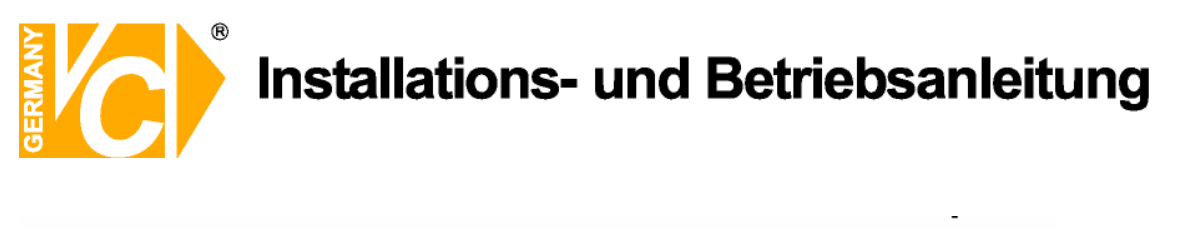

the account creation process:

https://www.dyndns.com/account/confirm/z7jHTxwpzRiWqDFzK7dEvg

Our basic service offerings are free, but they are supported by our paid services. See <a href="http://www.dyndns.com/services/">http://www.dyndns.com/services/</a> for a full listing of all of our available services.

Nachdem Sie den Link gedrückt haben erscheint die Bestätigung über die erfolgreiche Erstellung des DDNS Kontos.

# **Account Confirmed**

The account kmatzkies has been confirmed. You can now login and

Be informed of new services, changes to services, and important systellist by checking the appropriate box and clicking the "Save Settings" E

# Einrichten des Dynamic DNS

Loggen Sie sich anschließend mit den von Ihnen erstellten Zugangsdaten ein.

| My Account     | Login                                                                |
|----------------|----------------------------------------------------------------------|
| Create Account | - Account Login                                                      |
| <u>Login</u>   | Username: Password: Login                                            |
| Lost Password? |                                                                      |
|                | You must have cookies enabled to access your account. (Why Cookies?) |
| Search DynDNS  |                                                                      |
|                |                                                                      |
|                |                                                                      |
|                |                                                                      |
|                | 61                                                                   |

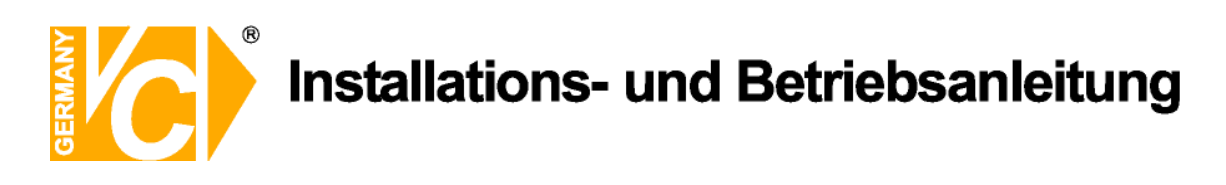

Wenn Sie eingeloggt sind, wählen Sie das Menü "Services".

Betätigen Sie jetzt den Button "Dynamic DNS".

|                     |                                                |                        |                        |                                               |                    | My Services - My Cart - Set   |
|---------------------|------------------------------------------------|------------------------|------------------------|-----------------------------------------------|--------------------|-------------------------------|
|                     | About                                          | Services               | Account                | Support                                       | News               |                               |
| <u>Services</u>     | Services                                       |                        |                        |                                               |                    |                               |
| DNS Services        | DupDNC provides a upriot                       | tu of convicos that he |                        | no or hurinoss Inte                           |                    | We offer a mariar damain .    |
| Domain Registration | services (DNS), high qua                       | lity domain managen    | nent, world-class e-m  | ne or business trice<br>nail services, web re | edirection, and ne | etwork monitoring. All of ou  |
| SSL Certificates    | include free technical sup                     | oport by e-mail or ph  | ione where you spea    | ak to a highly traine                         | ed engineer rathe  | er than a call center reading |
| Mail Services       | _ or a screen.                                 |                        |                        |                                               |                    |                               |
| Network Monitoring  | DNS Services                                   |                        |                        |                                               |                    |                               |
| Web Redirection     | Custom DNS - Ou                                | ir dynamic and static  | DNS management t       | ool for vour own d                            | omain              |                               |
| Account Upgrades    | Secondary DNS -                                | Add reliability to you | r own nameservers      |                                               |                    |                               |
| Delaine             | Recursive DNS - E                              | Ensure DNS resolution  | n for your DNS queri   | BS                                            |                    |                               |
| Pricing             | <ul> <li><u>Dynamic DNS</u> - A</li> </ul>     | free DNS service for   | those with dynamic     | IP addresses                                  |                    | •                             |
| My Cart 💦 👝         | <ul> <li><u>Static DNS</u> - A free</li> </ul> | e DNS service for th   | iose with static IP ac | ldresses                                      |                    |                               |
| ) items             | <ul> <li>TLD DNS - DNS for</li> </ul>          | or operators of ccTLI  | Ds and gTLDs           |                                               |                    |                               |
|                     | Domain Registrat                               | ion                    |                        |                                               |                    |                               |
| Search DynDNS       | Domain Registrati                              | on - Register new dr   | nnains                 |                                               |                    |                               |
|                     | Domain Transfer                                | - Escane noor quality  | z hulk sellers         |                                               |                    |                               |
|                     |                                                | Escape been deauch     | Don't Donord           |                                               |                    |                               |

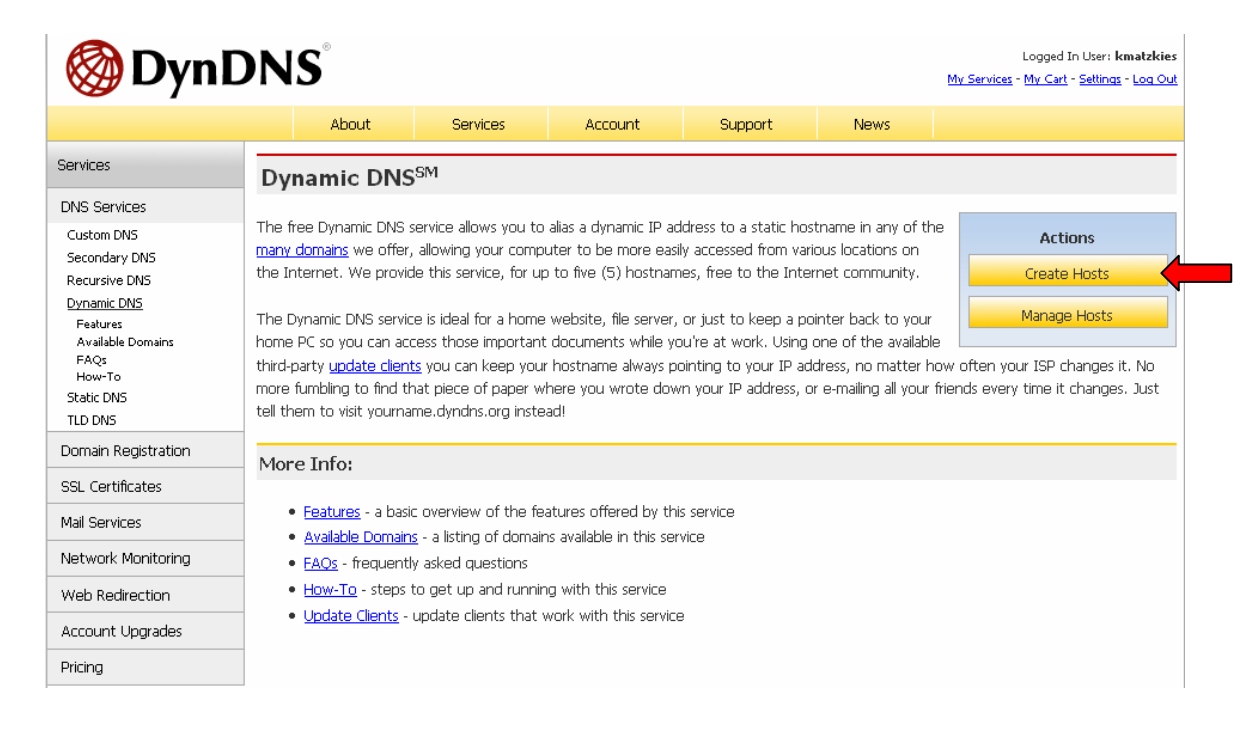

Klicken Sie jetzt auf den Button "Create Hosts".

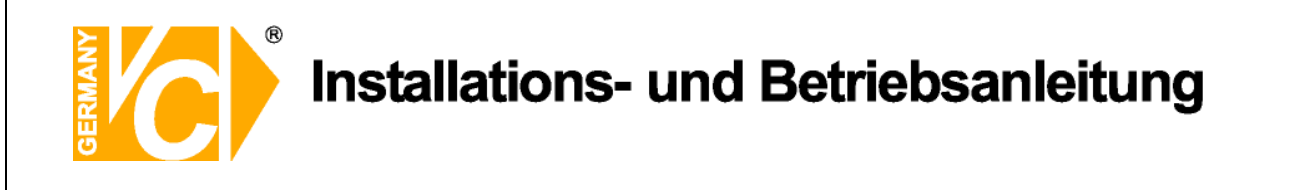

| New Dynamic DNS <sup>SM</sup> Host |              |              |                     |
|------------------------------------|--------------|--------------|---------------------|
| Hostname:                          | dvrbeivc     | . dyndns.org | *                   |
| IP Address:                        | 91.6.148.133 | ]            |                     |
| Enable Wildcard:                   |              |              |                     |
| Mail Exchanger (optional):         |              | Backup MX?   |                     |
|                                    |              |              | Add Host Reset Form |

Sie kommen dann zu dem Eingabebildschirm für Ihre Domain. Geben Sie zuerst den von Ihnen gewünschten Domainnamen ein. Über diesen Namen verbinden Sie sich später über das Internet mit Ihrem Digitalrekorder. Die IP Adresse wird automatische ermittelt.

Klicken Sie auf "Enable Wildcard", so dass für diese Option ein Haken gesetzt ist.

Nachdem Sie Ihre Daten eingegeben haben, klicken Sie auf "Add Host", um den Eintrag zu erstellen.

Es erfolgt eine Bestätigung, in der alle eingegebenen Daten zusammengefasst werden.

Verlassen Sie die Webseite dyndns.org, nachdem Sie diese Bestätigung erhalten haben.

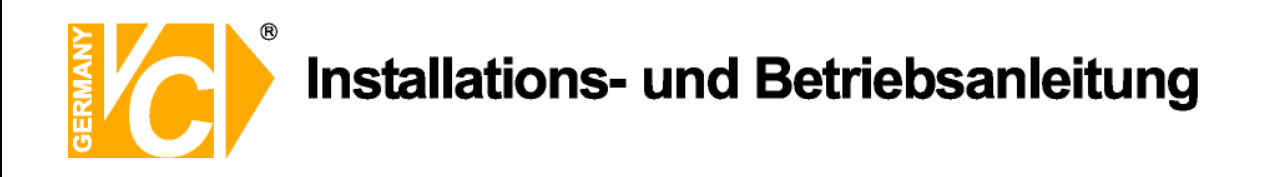

# Routerkonfiguration

#### **DDNS** einrichten

Öffnen Sie das Konfigurationsmenü Ihres Routers, indem Sie die IP Adresse in die Adresszeile Ihres Webbrowsers eingeben. Nähere Informationen hierzu entnehmen Sie bitte dem Routerhandbuch. Wenn Sie in dem Menü des Routers sind, klicken Sie auf "Tools" in der oberen Menüleiste. Wählen Sie dann Dynamic DNS in der linken Menüleiste.

Geben Sie jetzt Ihre DynDNS Daten wie folgt ein:

| DIR-100                                                                                | номе                                                                                                    | ADVANCED                                                                            | TOOLS | STATUS |  |  |  |  |
|----------------------------------------------------------------------------------------|----------------------------------------------------------------------------------------------------|-------------------------------------------------------------------------------------|-------|--------|--|--|--|--|
| ADMIN                                                                                  | DYNAMIC DNS                                                                                                    |                                                                                     |       |        |  |  |  |  |
| TIME<br>SYSTEM<br>FIRMWARE<br>DYNAMIC DNS<br>SYSTEM CHECK<br>SCHEDULES<br>LOG SETTINGS | Dynamic DNS (Domain Name Service) is a method of keeping a domain name linked to a changing (dynamic) IP address. With most Cable and DSL connections, you are assigned a dynamic IP address and that address is used only for the duration of that specific connection. With the DIR-100, you can set up your DDNS service and the DIR-100 will automatically update your DDNS server every time it receives a new WAN IP address.           Save Settings         Don't Save Settings |                                                                                     |       |        |  |  |  |  |
|                                                                                        | DDRS SETTINGS<br>Enable Di<br>Server Add<br>Host N:<br>Usern:<br>Passw                                                                                                    | DNS:  DynDns.org DynDns.org DynDns.org DynDns.org Dhr Benutzername DDNS Account Tes | ting  |        |  |  |  |  |

Setzen Sie zunächst das Häkchen bei "Enable DDNS".

Wählen Sie dann aus der Drop Down Liste den Provider DynDNS.org.

Geben Sie den Hostnamen, den Sie vorher auf der DynDNS Webseite festgelegt haben, in der Zeile HostName ein (in diesem Beispiel dvrbeivc.dyndns.org). Diesen Namen geben Sie später in der Adresszeile Ihres Webbrowsers ein, um eine Verbindung zu Ihrem Digitalrekorder über das Internet herzustellen.

Geben Sie in den Feldern Username und Passwort, die von Ihnen auf der Webseite dyndns.org gewählten Zugangsdaten ein.

Betätigen Sie im Anschluss "Save Settings", um die Daten zu speichern.

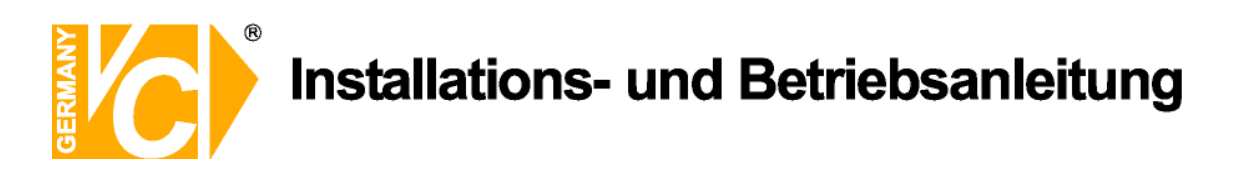

Der Router bietet die Möglichkeit die DDNS Einstellungen zu testen. Klicken Sie dazu auf den Button "DDNS Account Testing".

Verläuft dieser erfolgreich, haben sich Ihr Router und der DynDNS Server schon synchronisiert. Bei einer Fehlermeldung warten Sie bitte noch ein paar Minuten.

# Portweiterleitung einrichten

Um Daten zu Ihrem Digitalrekorder durchzuleiten, müssen zwei Ports freigeschaltet werden. Gehen Sie dafür wie folgt vor:

Rufen Sie das Menü "Advanced" und anschließend das Menü "Port Forwarding" auf.

Sie müssen den Port 6565 zu Ihrem Digitalrekorder weiterleiten.

| DIR-100           |                                                                                                    | номе            | ADVANCED          | тоо         | LS            | STATUS       |  |  |  |  |
|-------------------|----------------------------------------------------------------------------------------------------|-----------------|-------------------|-------------|---------------|--------------|--|--|--|--|
| PORT FORWARDING   | PORT FORWARDING RULES                                                                                                    |                 |                   |             |               |              |  |  |  |  |
| APPLICATION RULES | The Port Forwarding option is used to open a single port or a range of ports through your firewall and redirect data through those ports to a single PC on your network. |                 |                   |             |               |              |  |  |  |  |
| ACCESS CONTROL    |                                                                                                    |                 |                   |             |               |              |  |  |  |  |
| WEBSITE FILTER    | Save Settings Don't Save Settings                                                                                                    |                 |                   |             |               |              |  |  |  |  |
| FIREWALL SETTINGS |                                                                                                    |                 |                   |             |               |              |  |  |  |  |
| ADVANCED NETWORK  | 10 - PORT FORWARDING RULES                                                                                                    |                 |                   |             |               |              |  |  |  |  |
| QOS ENGINE        |                                                                                                    |                 |                   |             | Port T        | Fraffic Type |  |  |  |  |
|                   |                                                                                                    | Name<br>DVR     | < Application Nam | e 💌         | Start<br>6565 | TCD          |  |  |  |  |
|                   | IP Address<br>192.168.0.90                                                                                                    | < Computer Name | 2 🗸               | End<br>6565 |               |              |  |  |  |  |
|                   |                                                                                                    | Name            | Application Nam   | e 💙         | Start         | TCP 💌        |  |  |  |  |

Geben Sie unter "Name" einen beliebigen Namen ein.

Tragen Sie in der Zeile "*IP Address*" die IP Adresse ein, die Sie Ihrem Digitalrekorder zugewiesen haben. Geben Sie unter "Start" und "End" den Port **6565** ein.

Unter "*Traffic Type*" wählen Sie bitte TCP aus.

Klicken Sie auf " Save Settings" um die von Ihnen eingestellten Daten zu speichern.

Nach dem Speichern können Sie das Routermenü verlassen.

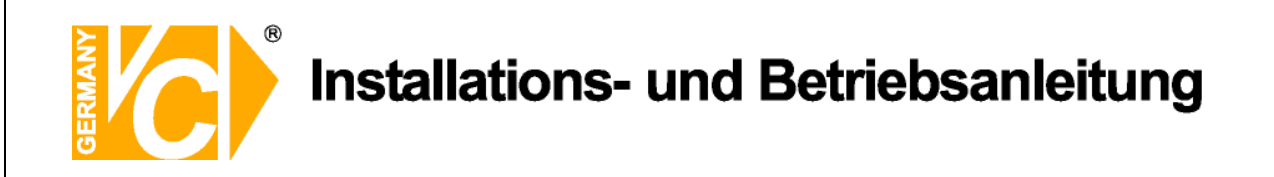

#### **HINWEIS**

Es kann vorkommen, dass eine Verbindung von PC zu Rekorder über denselben Router nicht funktioniert, wenn Sie über den DynDNS Namen darauf zugreifen. Testen Sie den Zugang von einem anderen DSL-Anschluss aus.

Der Zugriff über die Eingabe der IP-Adresse ist jedoch ohne Probleme möglich.

Geben Sie im Internet Explorer Ihre Domain, gefolgt von der Portnr ein (siehe Abbildung).

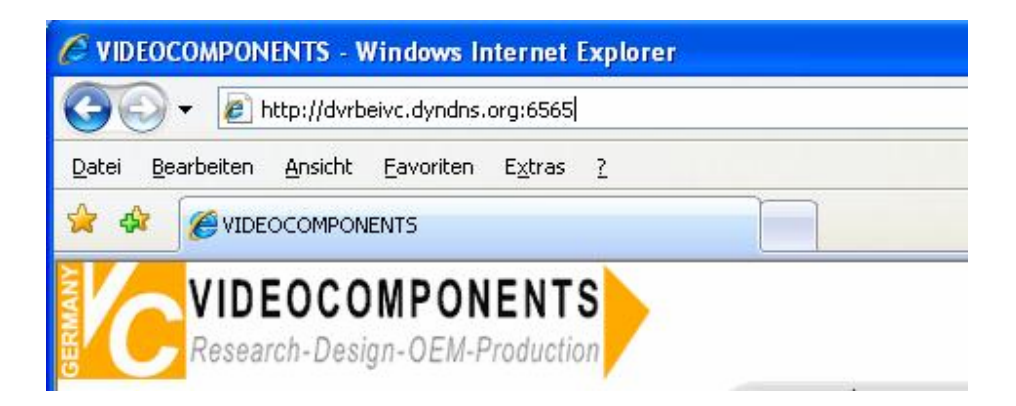

Institut für professionelle Videotechnik

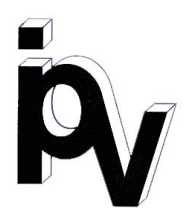

# Prüfbescheinigung

Name und Anschrift des Bescheinigungsinhabers: (Auftraggeber)

VC Videocomponents GmbH Brachenfelder Str. 45 24534 Neumünster / Germany

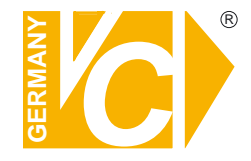

Produktbezeichnung:

Digitaler Videorekorder

Typ:

15016-HDD 15016-DVD

Bestimmungsgemäße Verwendung:

Prüfgrundlage:

Prüfvermerk:

VC Datenblatt

Videoaufzeichnung

Mustergerät von VC beigestellt

Das geprüfte Baumuster entspricht der oben angegebenen Prüfgrundlage.

Diese Bescheinigung wird spätestens ungültig im Jahr: 2015

Institut für professionelle Videotechnik

Dipl. Ing. Uwe Bischk

urchgeführt von

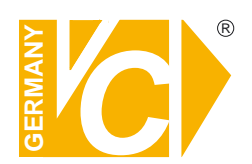

VC Videocomponents GmbH Brachenfelder Str. 45 D-24534 Neumünster Tel.: ++ 49 (0) 4321 - 39 05 40 Fax: ++ 49 (0) 4321 - 28 04 82 e-mail: mail@vcvideo.de Internet: www.vcvideo.de

Technische Beratung und Service Tel.: ++ 49 (0) 4321 - 3 90 54 33 e-mail: technik@vcvideo.de

Alle Rechte vorbehalten, auch die des Nachdrucks im Auszug, der fotomechanischen Wiedergabe und der Übersetzung.